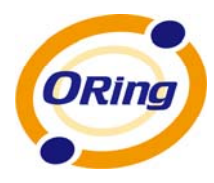

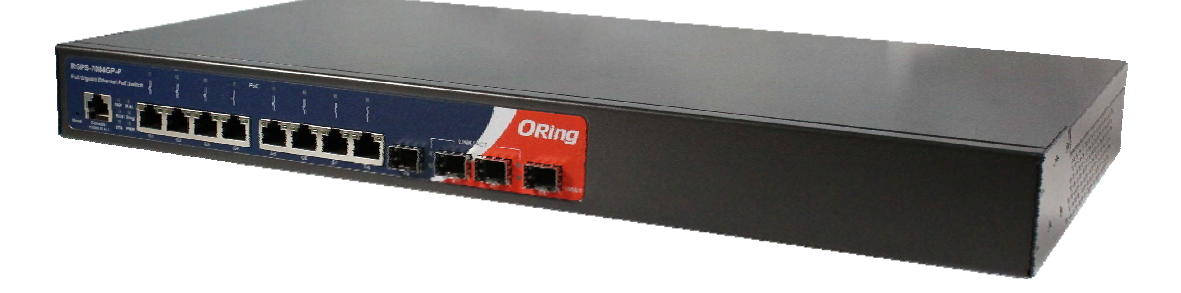

# RGPS-7084GP-P

# **Industrial Managed Gigabit Ethernet Switch**

# **User's Manual**

Version 1.0 JAN, 2012

www.oring-networking.com

**ORing Industrial Networking Corp.** 

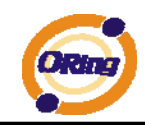

### **COPYRIGHT NOTICE**

Copyright © 2010 ORing Industrial Networking Corp. All rights reserved.

No part of this publication may be reproduced in any form without the prior written consent of ORing Industrial Networking Corp.

### TRADEMARKS

is a registered trademark of ORing Industrial Networking Corp.

All other trademarks belong to their respective owners.

### **REGULATORY COMPLIANCE STATEMENT**

Product(s) associated with this publication complies/comply with all applicable regulations. Please refer to the Technical Specifications section for more details.

### WARRANTY

ORing warrants that all ORing products are free from defects in material and workmanship for a specified warranty period from the invoice date (5 years for most products). ORing will repair or replace products found by ORing to be defective within this warranty period, with shipment expenses apportioned by ORing and the distributor. This warranty does not cover product modifications or repairs done by persons other than ORing-approved personnel, and this warranty does not apply to ORing products that are misused, abused, improperly installed, or damaged by accidents.

Please refer to the Technical Specifications section for the actual warranty period(s) of the product(s) associated with this publication.

### DISCLAIMER

Information in this publication is intended to be accurate. ORing shall not be responsible for its use or infringements on third-parties as a result of its use. There may occasionally be unintentional errors on this publication. ORing reserves the right to revise the contents of this publication without notice.

### **CONTACT INFORMATION**

#### ORing Industrial Networking Corp.

3F., NO.542-2, Jhongjheng Rd., Sindian District, New Taipei City 23145, Taiwan, R.O.C. Tel: + 886 2 2218 1066 // Fax: + 886 2 2218 1014 Website: www.oring-networking.com

#### **Technical Support**

E-mail: <a href="mailto:support@oring-networking.com">support@oring-networking.com</a>

#### **Sales Contact**

E-mail: sales@oring-networking.com (Headquarters)

sales@oring-networking.com.cn (China)

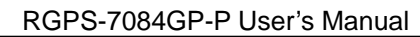

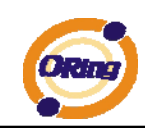

# **Table of Content**

| Gett | ing t | to Kn    | ow Your Switch                     | 5   |
|------|-------|----------|------------------------------------|-----|
| 1.1  | A     | About t  | he RGPS-7084GP-P Industrial Switch | 5   |
| 1.2  | : 5   | Softwar  | e Features                         | 6   |
| 1.3  | i F   | Hardwa   | are Features                       | 7   |
| Hard | dwar  | e Ov     | erview                             | 8   |
| 2.1  | F     | Front P  | anel                               | 8   |
| 2.2  | : F   | Rare Pa  | anel                               | 9   |
| 2.3  | ; F   | Rack m   | ount kit assembly                  | 9   |
| 2.4  | · F   | Front P  | anel LEDs                          | 10  |
| Cab  | les   |          |                                    | 11  |
| 3.1  | E     | Etherne  | et Cables                          | .11 |
| :    | 3.1.1 | 100E     | BASE-TX/10BASE-T Pin Assignments   | .11 |
| 3.2  |       | SFP      |                                    | 13  |
| WE   | 3 Ma  | nage     | ement                              | 14  |
| 4.1  | C     | Configu  | ration by Web Browser              | 14  |
|      | 4.1.1 | Abou     | ut Web-based Management            | 14  |
|      | 4.1.2 | Basi     | c Setting                          | 16  |
|      | 4.1   | .2.1 Sy  | stem Information                   | 16  |
|      | 4.1   | .2.2 Ad  | min & Password                     | 17  |
|      | 4.1   | .2.3 IP  | Setting                            | 18  |
|      | 4.1   | .2.4 IP  | v6 Configuration                   | 19  |
|      | 4.1   | .2.5 HT  | TPS                                | 20  |
|      | 4.1   | .2.6 SS  | SH                                 | 21  |
|      | 4.1   | .2.7 LL  | DP                                 | 21  |
|      | 4.1   | .2.8 Ba  | ckup/Restore Configuration         | 25  |
|      | 4.1   | .2.9 Fir | mware Update                       | 25  |
|      | 4.1.3 | DHC      | P Server                           | 26  |
|      | 4.1   | .3.1     | Setting                            | 26  |
|      | 4.1   | .3.2     | DHCP Dynamic Client List           | 26  |
|      | 4.1   | .3.3     | DHCP Client List                   | 27  |
|      | 4.1.4 | Port     | Setting                            | 27  |
|      | 4.1   | .4.1     | Port Control                       | 27  |
|      | 4.1   | .4.2     | Rate Limit                         | 29  |

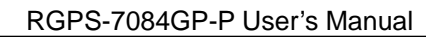

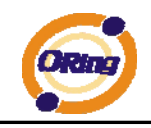

| 4.1.4.3     | Port Trunk                            | 30  |
|-------------|---------------------------------------|-----|
| 4.1.4.4     | Loop Guard                            | 36  |
| 4.1.5 Red   | undancy                               | 36  |
| 4.1.5.1     | O-Ring                                | 36  |
| 4.1.5.2     | O-Chain                               | 37  |
| 4.1.5.3     | MSTP                                  | 39  |
| 4.1.5.4     | Fast Recovery mode                    | 47  |
| 4.1.6 VLA   | N                                     | 48  |
| 4.1.6.1     | VLAN Membership Configuration         | 48  |
| 4.1.6.2     | Private VLAN                          | 59  |
| 4.1.7 SNN   | ۱P                                    | 60  |
| 4.1.7.1     | SNMP-System                           | 60  |
| 4.1.7.2     | SNMP-Communities                      | 63  |
| 4.1.7.3     | SNMP-Users                            | 64  |
| 4.1.7.4     | SNMP-Groups                           | 65  |
| 4.1.7.5     | SNMP-Views                            | 66  |
| 4.1.7.6     | SNMP-Accesses                         | 67  |
| 4.1.8 Traff | fic Prioritization                    | 68  |
| 4.1.8.1     | Stom Control                          | 68  |
| 4.1.8.2     | Port QoS                              | 69  |
| 4.1.8.3     | QoS Control List                      | 70  |
| 4.1.8.4     | Queuing Counters                      | 71  |
| 4.1.8.5     | Wizard                                | 72  |
| 4.1.9 Mult  | icast                                 | 73  |
| 4.1.9.1     | IGMP Snooping                         | 73  |
| 4.1.9.2     | IGMP Snooping Status                  | 74  |
| 4.1.10 S    | ecurity                               | 75  |
| 4.1.10.1    | Remote Control Security Configuration | 75  |
| 4.1.10.2    | Device Binding                        | 75  |
| 4.1.10.3    | ACL                                   | 81  |
| 4.1.10.4    | 802.1x                                |     |
| 4.1.11 W    | /arning                               | 108 |
| 4.1.11.1    | System Warning                        | 108 |
| 4.1.12 M    | lonitor and Diag                      | 111 |
| 4.1.12.1    | MAC Table                             | 111 |
| 4.1.12.2    | Port Statistic                        | 114 |
| 4.1.12.3    | Port Mirroring                        | 116 |

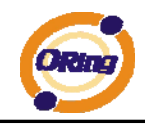

| 4.1.12  | 2.4   | System Log Information                          | 118 |
|---------|-------|-------------------------------------------------|-----|
| 4.1.12  | 2.5   | Cable Diagnostics                               | 119 |
| 4.1.12  | 2.6   | SFP Monitor                                     | 120 |
| 4.1.12  | 2.7   | Ping                                            | 120 |
| 4.1.12  | 2.8   | IPv6 Ping                                       | 121 |
| 4.1.13  | Po    | ower over Ethernet (PoE)                        | 121 |
| 4.1.13  | 3.1   | PoE Configuration - Reserved Power determined   | 121 |
| 4.1.13  | 3.2   | PoE Configuration - Power management Mode       | 123 |
| 4.1.13  | 3.3   | PoE Configuration - Primary/backup Power Supply | 123 |
| 4.1.13  | 3.4   | PoE Configuration - Port Configuration          | 124 |
| 4.1.13  | 3.5   | Power over Ethernet Status                      | 125 |
| 4.1.13  | 3.6   | LLDP Power Over Ethernet Neighbor               | 126 |
| 4.1.13  | 8.7   | PoE Schedule                                    | 127 |
| 4.1.13  | 8.8   | Auto-Ping Check                                 | 128 |
| 4.1.14  | Fa    | actory Defaults                                 | 129 |
| 4.1.15  | Sy    | vstem Reboot                                    | 129 |
| Command | l Liı | ne Interface Management                         | 130 |
| 5.1 A   | Abou  | It CLI Management                               | 130 |

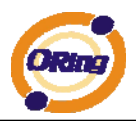

# **Getting to Know Your Switch**

## 1.1 About the RGPS-7084GP-P Industrial Switch

RGPS-7084GP-P is managed Redundant Ring Ethernet switch with 8x10/100/1000Base-T(X) ports with PoE (P.S.E.) function and 4x1000Base-X SFP ports. With completely support of Ethernet Redundancy protocol, O-Ring (recovery time < 30ms over 250 units of connection), Open-Ring and MSTP/RSTP/STP (IEEE 802.1 s/w/D) can protect your mission-critical applications from network interruptions or temporary malfunctions with its fast recovery technology. ORing's Thunder series switches provide advanced IP-based bandwidth management which can limit the maximum bandwidth for each IP device. User can configure IP camera and NVR with more bandwidth and limit other device bandwidth. ORing's Thunder series switches also support application-based QoS. Application-based QoS can set highest priority for data stream according to TCP/UDP port number. ORing's special IP police function can only permit allowed IP address with MAC address to access the networking. Hacker cannot access the IP surveillance network without permission. It can avoid hacker from stealing video privacy data and attacking IP camera, NVR and controllers. ORing's Thunder series switches also provided advanced DOS/DDOS auto prevention. If there is any IP flow become big in short time, ORing's Thunder series switches will lock the source IP address for certain time to prevent the attack. Its hardware based prevention so it can prevent DOS/DDOS attack immediately and completely. RGPS-7084GP-P also support Power over Ethernet, a system to transmit electrical power up to 30 watts, along with data, to remote devices over standard twisted-pair cable in an Ethernet network. Each RGPS-7084GP-P switch has 8x10/100/1000Base-T(X) P.S.E. (Power Sourcing Equipment) ports. P.S.E. is a device (switch or hub for instance) that will provide power in a PoE All function of RGPS-7084GP-P series can be managed centralized and connection. convenient by a powerful windows utility - Open-Vision v3.0 or above. Therefore, the switch is one of the most reliable choice for highly-managed and Gigabit Fiber Ethernet application with PoE function.

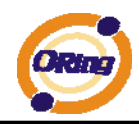

## **1.2 Software Features**

- Supports O-Ring (recovery time < 30ms over 250 units of connection), MSTP/RSTP/STP (IEEE 802.1s/w/D) for Ethernet Redundancy
- Support Jumbo frame up to 9K Bytes
- 8 port 10/100/1000Base-T(X) P.S.E. fully compliant with IEEE802.3at standard, provide up to 30 Watts per port
- 300 Watts power supply included
- Supports IP-based bandwidth management
- Supports application-based QoS management
- Supports DOS/DDOS auto prevention
- IGMP v2/v3 (IGMP snooping support) for filtering multicast traffic
- Supports SNMP v1/v2c/v3, RMON and 802.1Q VLAN Network Management
- Support ACL, 802.1x User Authentication for security
- Multiple notification for warning of unexpected event
- Windows utility (Open-Vision v3.0 or above) support centralized management and configurable by Web-based interface, Telnet and Console (CLI)
- Support LLDP Protocol
- 1U rack mountable design

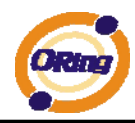

## **1.3 Hardware Features**

- One 100~240VAC power input
- Operating Temperature: -40 to 70°C
- Storage Temperature: -40 to 85 °C
- Operating Humidity: 5% to 95%, non-condensing
- Casing: IP-20
- 8 x 10/100/1000Base –T(X) PoE (P.S.E.)
- 4 x 1000 Base-X SFP
- Console Port support Command Line Interface(CLI)
- Dimensions : 443.7 (W) x 230 (D) x 44 (H) mm

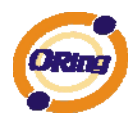

# Hardware Overview

# 2.1 Front Panel

The following table describes the labels that stick on the RGPS-7084GP-P

| Port              | Description                                       |
|-------------------|---------------------------------------------------|
| Gigabit SFP ports | 4 1000Base-X on SFP port                          |
| Gigabit Ethernet  | 8 10/100/1000 Base-T(X) Ports in RJ45             |
| Ports             | Auto MDI/MDIX with P.S.E.                         |
| Console           | Use RS-232 with RJ-45 connecter to manage switch. |

#### RGPS-7084GP-P

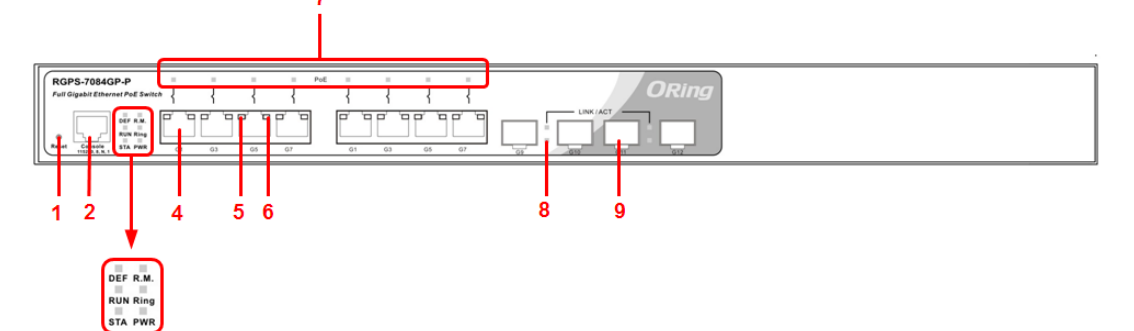

- 1. Reset button: Push the button 3 seconds for system reset; 5 seconds for factory default.
- 2. Console port (RJ-45)
- 3. Banner LED Status:
  - LED for STA: When the PWR UP, the led will be light on
  - LED for PWR: Green for power indicator.
  - LED for Run: System operated continuously
  - LED for Ring: When the led light on, it means the O-Ring is activated.
  - LED for DEF: System reset to default configuration
  - LED for R.M (Ring master): When the LED light on, it means that the switch is the ring master of Ring
- 4. 10/100/1000Base-T(X) gigabit Ethernet ports with P.S.E.
- 5. LED for Ethernet ports Duplex status
- 6. LED for Ethernet ports link status
- 7. PoE LED indicator for each ports
- 8. LED for SFP ports link status
- 9. 1000Base-X Fiber port on SFP

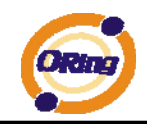

# 2.2 Rare Panel

The rare panel of RGPS-7084GP-P is shown as below:

1. Power socket of power input for AC 100V~240V / 50~60Hz.

|  |  | AC 100-240V<br>50-60HZ<br>PW1<br>AC Power SWITCH |
|--|--|--------------------------------------------------|

# 2.3 Rack mount kit assembly

You can find the rack mount kit and the screws in the packing box. Please assembly the rack mount kit on the switch with screws as below picture.

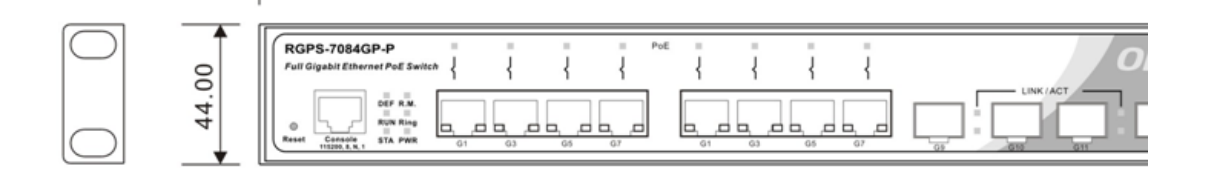

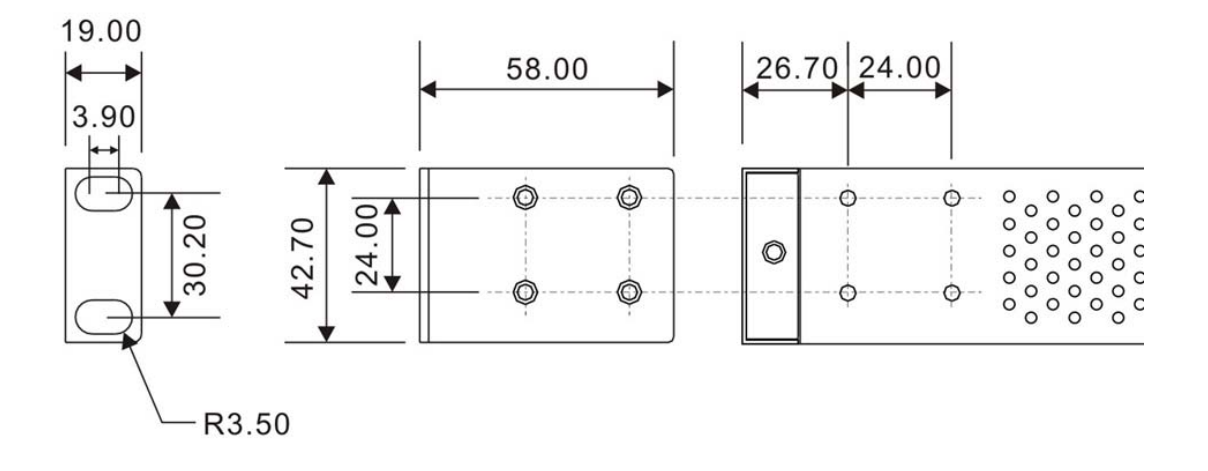

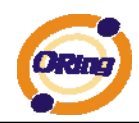

# 2.4 Front Panel LEDs

| LED          | Color                  | Status          | Description                                                        |  |  |
|--------------|------------------------|-----------------|--------------------------------------------------------------------|--|--|
| STA          | Green                  | On              | When the power module is in PWR UP state, the green LED lights on. |  |  |
|              |                        | Blinking        | When the system is<br>upgrading firmware                           |  |  |
| PWR          | Green                  | On              | When the PWR links, the green led will be light on.                |  |  |
| RUN          | Green                  | Slowly blinking | System is operating continuously.                                  |  |  |
|              |                        | On              | Ring enabled.                                                      |  |  |
| Ring         | Green                  | Slowly blinking | Ring has only One link. (lacks one link to build the ring)         |  |  |
|              |                        | Fast blinking   | Ring work normally.                                                |  |  |
| DEF          | Green                  | On              | System resets to default configuration.                            |  |  |
| R.M          | Green                  | On              | When the system is operating<br>in O-Ring Master mode              |  |  |
| 10/100/1000B | ase-T(X) Gigabit Ether | net ports       |                                                                    |  |  |
|              | Groop                  | On              | Port link up                                                       |  |  |
|              | Green                  | Blinking        | Data Transmitted                                                   |  |  |
| LINIVACI     | Ambor                  | On              | Port link for Full mode                                            |  |  |
|              | Amber                  | OFF             | Port link for Half mode                                            |  |  |
| SFP          |                        |                 |                                                                    |  |  |
|              | Green                  | On              | Port link up.                                                      |  |  |
|              |                        | Blinking        | Data transmitted                                                   |  |  |

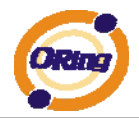

# **C**ables

# 3.1 Ethernet Cables

The RGPS-7084GP-P switch has standard Ethernet ports. According to the link type, the switch use CAT 3, 4, 5,5e UTP cables to connect to any other network device (PCs, servers, switches, routers, or hubs). Please refer to the following table for cable specifications.

| Cable       | Туре                          | Max. Length        | Connector |
|-------------|-------------------------------|--------------------|-----------|
| 10BASE-T    | Cat. 3, 4, 5 100-ohm          | UTP 100 m (328 ft) | RJ-45     |
| 100BASE-TX  | Cat. 5 100-ohm UTP            | UTP 100 m (328 ft) | RJ-45     |
| 1000BASE-TX | Cat. 5/Cat. 5e 100-ohm<br>UTP | UTP 100 m (328ft)  | RJ-45     |

#### 3.1.1 100BASE-TX/10BASE-T Pin Assignments

With 100BASE-TX/10BASE-T cable, pins 1 and 2 are used for transmitting data, and pins 3 and 6 are used for receiving data.

| Pin Number | Assignment                 |
|------------|----------------------------|
| 1          | TD+ with PoE Power input + |
| 2          | TD- with PoE Power input + |
| 3          | RD+ with PoE Power input - |
| 4          | Not used                   |
| 5          | Not used                   |
| 6          | RD- with PoE Power input - |
| 7          | Not used                   |
| 8          | Not used                   |

| 10/100 PS E   | Base-TX R.I-45 | Pin | Assianments |
|---------------|----------------|-----|-------------|
| 10/100 F.S.L. | Dase-17 113-43 | гш  | Assignments |

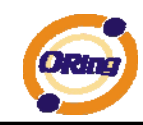

#### 1000 Base-T RJ-45 Pin Assignments

| Pin Number | Assignment                    |
|------------|-------------------------------|
| 1          | BI_DA+ with PoE Power input + |
| 2          | BI_DA- with PoE Power input + |
| 3          | BI_DB+ with PoE Power input - |
| 4          | BI_DC+                        |
| 5          | BI_DC-                        |
| 6          | BI_DB- with PoE Power input - |
| 7          | BI_DD+                        |
| 8          | BI_DD-                        |

The RGPS-7084GP-P switch also support auto MDI/MDI-X operation. You can use a straight-through cable to connect PC to switch. The following table below shows the 10BASE-T/ 100BASE-TX MDI and MDI-X port pin outs.

| Pin Number | MDI port      | MDI-X port    |
|------------|---------------|---------------|
| 1          | TD+(transmit) | RD+(receive)  |
| 2          | TD-(transmit) | RD-(receive)  |
| 3          | RD+(receive)  | TD+(transmit) |
| 4          | Not used      | Not used      |
| 5          | Not used      | Not used      |
| 6          | RD-(receive)  | TD-(transmit) |
| 7          | Not used      | Not used      |
| 8          | Not used      | Not used      |

#### 10/100 Base-T MDI/MDI-X pins assignment

1000 Base-T MDI/MDI-X pins assignment

| Pin Number | MDI port | MDI-X port |
|------------|----------|------------|
| 1          | BI_DA+   | BI_DB+     |
| 2          | BI_DA-   | BI_DB-     |
| 3          | BI_DB+   | BI_DA+     |
| 4          | BI_DC+   | BI_DD+     |
| 5          | BI_DC-   | BI_DD-     |
| 6          | BI_DB-   | BI_DA-     |
| 7          | BI_DD+   | BI_DC+     |
| 8          | BI_DD-   | BI_DC-     |

**Note:** "+" and "-" signs represent the polarity of the wires that make up each wire pair.

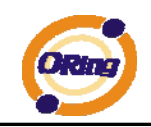

# 3.2 SFP

The Switch has fiber optical ports with SFP connectors. The fiber optical ports are in multi-mode (0 to 550M, 850 nm with 50/125  $\mu$ m, 62.5/125  $\mu$ m fiber) and single-mode with LC connector. Please remember that the TX port of Switch A should be connected to the RX port of Switch B.

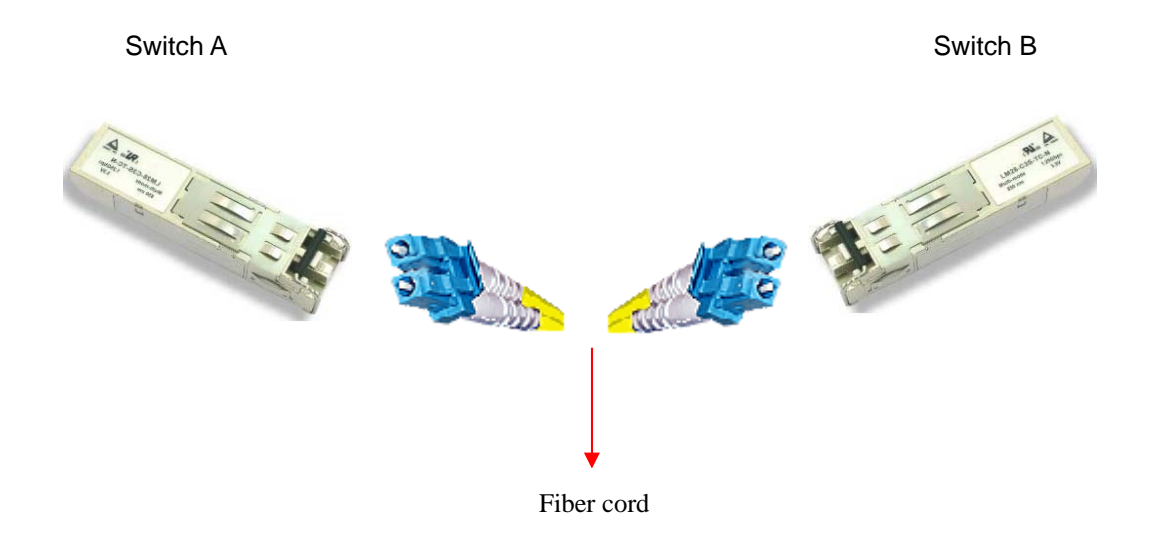

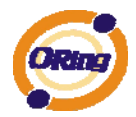

# WEB Management

Warning!!!. While making any establishment and upgrading firmware, please remove physical loop connection first. DO NOT power off equipment during firmware is upgrading!

## 4.1 Configuration by Web Browser

This section introduces the configuration by Web browser.

#### 4.1.1 About Web-based Management

An embedded HTML web site resides in flash memory on the CPU board. It contains advanced management features and allows you to manage the switch from anywhere on the network through a standard web browser such as Microsoft Internet Explorer.

The Web-Based Management function supports Internet Explorer 5.0 or later. It is based on Java Applets with an aim to reduce network bandwidth consumption, enhance access speed and present an easy viewing screen.

**Note:** By default, IE5.0 or later version does not allow Java Applets to open sockets. You need to explicitly modify the browser setting in order to enable Java Applets to use network ports.

#### **Preparing for Web Management**

The default value is as below: IP Address: **192.168.10.1** Subnet Mask: **255.255.255.0** Default Gateway: **192.168.10.254** User Name: **admin** Password: **admin** 

#### System Login

- 1. Launch the Internet Explorer.
- 2. Type http:// and the IP address of the switch. Press "Enter".

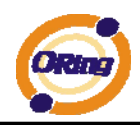

| <u>Eile E</u> dit | View Favorites Tools Help                        | <b>.</b> |
|-------------------|--------------------------------------------------|----------|
| G Back            | - 🕥 - 💽 🙆 🏠 🔎 Search 👷 Favorites 🤣 🎯 - 🌺 🔜 🔝 - 🍪 |          |
| A <u>d</u> dress  | http://192.168.10.1                              | Links »  |

- 3. The login screen appears.
- 4. Key in the username and password. The default username and password is "admin".
- 5. Click "Enter" or "OK" button, then the main interface of the Web-based management appears.

| Connect to 192. | 168.10.1     | 1          | ? ×   |
|-----------------|--------------|------------|-------|
| 7               |              | I.         |       |
| index.htm       |              |            |       |
| User name:      | 🖸 admin      |            | -     |
| Password:       | •••••        |            |       |
|                 | 🗖 Remember m | y password |       |
|                 |              |            |       |
|                 | ОК           | Ci         | ancel |
| 8               | 10           |            | 915   |

Login screen

#### **Main Interface**

#### Information Message

| System                 |                                                                                                    |
|------------------------|----------------------------------------------------------------------------------------------------|
| Name                   | RGPS-7084GP-P                                                                                                    |
| Description            | Industrial 12-port rack mount managed Gigabit PoE Ethernet<br>switch with 8x10/100/1000Base-T(X) P.S.E. and 4x1000Base-X,<br>SFP socket, power supply included |
| Location               |                                                                                                    |
| Contact                |                                                                                                    |
| OID                    | 1.3.6.1.4.1.25972.100.0.5.72                                                                                                    |
| Hardware               |                                                                                                    |
| MAC Address            | 00-1e-94-ff-ff                                                                                                    |
| Time                   |                                                                                                    |
| System Date            | 1970-01-01 03:28:03 +0000                                                                                                    |
| System Uptime          | 0d 03:28:03                                                                                                    |
| Software               |                                                                                                    |
| Kernel Version         | v7.12                                                                                                    |
| Software Version       | v1.00                                                                                                    |
| Software Date          | 2011-10-18 16:14:02 +0800                                                                                                    |
| Auto-refresh 🗌 Refresh |                                                                                                    |
| Enable Location Alert  |                                                                                                    |

Main interface

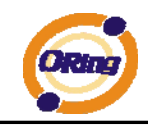

## 4.1.2 Basic Setting

## 4.1.2.1 System Information

The switch system information is provided here.

| System Information Configuration |                                  |  |
|----------------------------------|----------------------------------|--|
| System Name                      | RGPS-7084GP-P                    |  |
| System Description               | Industrial 12-port rack mount ma |  |
| System Location                  |                                  |  |
| System Contact                   |                                  |  |
| System Timezone Offset (minutes) | 0                                |  |
| Save Reset                       |                                  |  |

#### System Information interface

| Label           | Description                                                        |
|-----------------|--------------------------------------------------------------------|
| System Contact  | The textual identification of the contact person for this managed  |
|                 | node, together with information on how to contact this person.     |
|                 | The allowed string length is 0 to 255, and the allowed content is  |
|                 | the ASCII characters from 32 to 126.                               |
|                 | An administratively assigned name for this managed node. By        |
|                 | convention, this is the node's fully-qualified domain name. A      |
|                 | domain name is a text string drawn from the alphabet (A-Z, a-z),   |
| System Name     | digits (0-9), minus sign (-). No space characters are permitted as |
|                 | part of a name. The first character must be an alpha character.    |
|                 | And the first or last character must not be a minus sign. The      |
|                 | allowed string length is 0 to 255.                                 |
|                 | The physical location of this node(e.g., telephone closet, 3rd     |
| System Location | floor). The allowed string length is 0 to 255, and the allowed     |
|                 | content is the ASCII characters from 32 to 126.                    |
|                 | Enter the name of contact person or organization                   |
| Timezone Offset | Provide the time zone offset relative to UTC/GMT.                  |
|                 | The offset is given in minutes east of GMT. The valid range is     |
|                 | from -720 to 720 minutes.                                          |
| Save            | Click to save changes.                                             |

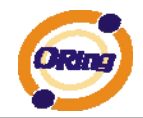

| Reset | Click to undo any changes made locally and revert to previously |
|-------|-----------------------------------------------------------------|
|       | saved values.                                                   |

## 4.1.2.2 Admin & Password

This page allows you to configure the system password required to access the web pages or log in from CLI.

| System Password      |       |  |
|----------------------|-------|--|
| Username             | admin |  |
| Old Password         |       |  |
| New Password         |       |  |
| Confirm New Password |       |  |
| Save                 |       |  |

| Label            | Description                                                      |  |
|------------------|------------------------------------------------------------------|--|
| Old Password     | Enter the current system password. If this is incorrect, the new |  |
|                  | password will not be set.                                        |  |
| New Password     | The system password. The allowed string length is 0 to 31, and   |  |
|                  | the allowed content is the ASCII characters from 32 to 126.      |  |
| Confirm password | Re-type the new password.                                        |  |
| Save             | Click to save changes.                                           |  |

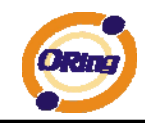

## 4.1.2.3 IP Setting

Configure the switch-managed IP information on this page.

## **IP Configuration**

|             | Configured    | Current       |
|-------------|---------------|---------------|
| DHCP Client |               | Renew         |
| IP Address  | 192.168.10.1  | 192.168.10.1  |
| IP Mask     | 255.255.255.0 | 255.255.255.0 |
| IP Router   | 0.0.0.0       | 0.0.0.0       |
| VLAN ID     | 1             | 1             |
| SNTP Server |               |               |
| Save        |               |               |

| Label       | Description                                                          |
|-------------|----------------------------------------------------------------------|
| DHCP Client | Enable the DHCP client by checking this box. If DHCP fails and       |
|             | the configured IP address is zero, DHCP will retry. If DHCP fails    |
|             | and the configured IP address is non-zero, DHCP will stop and        |
|             | the configured IP settings will be used. The DHCP client will        |
|             | announce the configured System Name as hostname to provide           |
|             | DNS lookup.                                                          |
| IP Address  | Assign the IP address that the network is using. If DHCP             |
|             | client function is enabling, you do not need to assign the IP        |
|             | address. The network DHCP server will assign the IP address          |
|             | for the switch and it will be display in this column. The default IP |
|             | is 192.168.10.1                                                      |
| IP Mask     | Assign the subnet mask of the IP address. If DHCP client             |
|             | function is enabling, you do not need to assign the subnet mask      |
| IP Router   | Assign the network gateway for the switch. The default               |
|             | gateway is 192.168.10.254                                            |
| VLAN ID     | Provide the managed VLAN ID. The allowed range is 1 through          |
|             | 4095.                                                                |
| SNTP Server | SNTP is an acronym for Simple Network Time Protocol, a               |
|             | network protocol for synchronizing the clocks of computer            |
|             | systems. SNTP uses UDP (datagrams) as transport layer.               |
| Save        | Click to save changes.                                               |

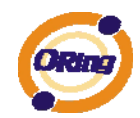

| Reset | Click to undo any changes made locally and revert to previously saved values. |
|-------|-------------------------------------------------------------------------------|
| Renew | Click to renew DHCP. This button is only available if DHCP is enabled.        |

## 4.1.2.4 IPv6 Configuration

Configure the switch-managed IPv6 information on this page.

The Configured column is used to view or change the IPv6 configuration.

The Current column is used to show the active IPv6 configuration.

#### **IPv6** Configuration

|                    | Configured     | Current                                                        |  |  |
|--------------------|----------------|----------------------------------------------------------------|--|--|
| Auto Configuration |                |                                                                |  |  |
| Address            | ::192.168.10.1 | ::192.168.10.1<br>Link-Local Address: fe80::21e:94ff:feff:ffff |  |  |
| Prefix             | 96             | 96                                                             |  |  |
| Router             | ::             | ::                                                             |  |  |
| VLAN ID            | 1              | 1                                                              |  |  |

Save Reset

| Label              | Description                                                           |  |  |  |  |
|--------------------|-----------------------------------------------------------------------|--|--|--|--|
|                    | Enable IPv6 auto-configuration by checking this box. If fails, the    |  |  |  |  |
| Auto Configuration | configured IPv6 address is zero. The router may delay                 |  |  |  |  |
|                    | responding to a router solicitation for a few seconds, the total time |  |  |  |  |
|                    | needed to complete auto-configuration can be significantly longer.    |  |  |  |  |
|                    | Provide the IPv6 address of this switch. IPv6 address is in 128-bit   |  |  |  |  |
|                    | records represented as eight fields of up to four hexadecimal         |  |  |  |  |
|                    | digits with a colon separates each field (:). For example,            |  |  |  |  |
| Address            | 'fe80::215:c5ff:fe03:4dc7'. The symbol '::' is a special syntax that  |  |  |  |  |
|                    | can be used as a shorthand way of representing multiple 16-bit        |  |  |  |  |
|                    | groups of contiguous zeros; but it can only appear once. It also      |  |  |  |  |
|                    | used a following legally IPv4 address. For example, '::192.1.2.34'.   |  |  |  |  |
| Drofix             | Provide the IPv6 Prefix of this switch. The allowed range is 1        |  |  |  |  |
| Frenx              | through 128.                                                          |  |  |  |  |
|                    | Provide the IPv6 gateway address of this switch. IPv6 address is      |  |  |  |  |
|                    | in 128-bit records represented as eight fields of up to four          |  |  |  |  |
| Geteway            | hexadecimal digits with a colon separates each field (:). For         |  |  |  |  |
|                    | example, 'fe80::215:c5ff:fe03:4dc7'. The symbol '::' is a special     |  |  |  |  |
|                    | syntax that can be used as a shorthand way of representing            |  |  |  |  |

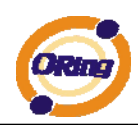

| multiple 16-bit groups of contiguous zeros; but it can only appear |
|--------------------------------------------------------------------|
| once. It also used a following legally IPv4 address. For example,  |
| '::192.1.2.34'.                                                    |
| SNTP Server                                                        |
| Provide the IPv6 SNTP Server address of this switch. IPv6          |
| address is in 128-bit records represented as eight fields of up to |
| four hexadecimal digits with a colon separates each field (:). For |
| example, 'fe80::215:c5ff:fe03:4dc7'. The symbol '::' is a special  |
| syntax that can be used as a shorthand way of representing         |
| multiple 16-bit groups of contiguous zeros; but it can only appear |
| once. It also used a following legally IPv4 address. For example,  |
| '::192.1.2.34'.                                                    |
| Provide the managed VLAN ID. The allowed range is 1 through        |
| 4095.                                                              |

### 4.1.2.5HTTPS

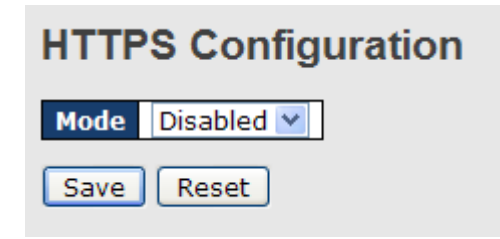

| Label | Description                                                     |  |
|-------|-----------------------------------------------------------------|--|
|       | Indicates the HTTPS mode operation. Possible modes are:         |  |
| Mode  | Enabled: Enable HTTPS mode operation.                           |  |
|       | Disabled: Disable HTTPS mode operation.                         |  |
| Save  | Click to save changes.                                          |  |
| Reset | Click to undo any changes made locally and revert to previously |  |
| Reset | saved values.                                                   |  |

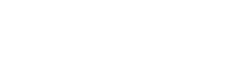

#### 4.1.2.6 SSH

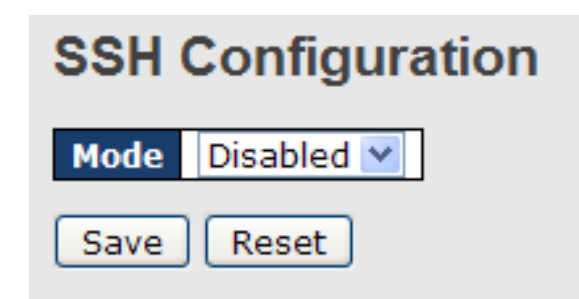

| Label | Description                                                     |  |  |
|-------|-----------------------------------------------------------------|--|--|
|       | Indicates the SSH mode operation. Possible modes are:           |  |  |
| Mode  | Enabled: Enable SSH mode operation.                             |  |  |
|       | Disabled: Disable SSH mode operation.                           |  |  |
| Save  | Click to save changes.                                          |  |  |
| Poset | Click to undo any changes made locally and revert to previously |  |  |
| Reset | saved values.                                                   |  |  |

### 4.1.2.7 LLDP

#### **LLDP Configuration**

This page allows the user to inspect and configure the current LLDP port settings.

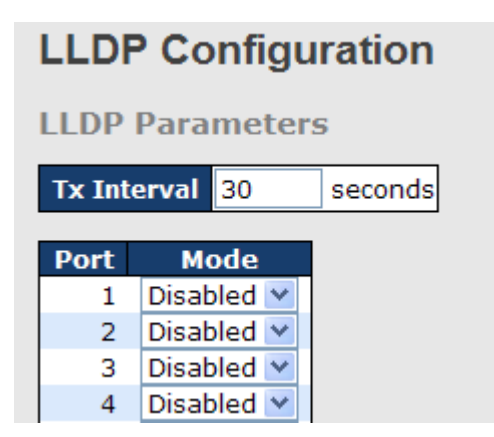

| Label | Description                                      |
|-------|--------------------------------------------------|
| Port  | The switch port number of the logical LLDP port. |
| Mode  | Select LLDP mode.                                |

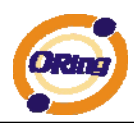

| Rx only The switch will not send out LLDP information, but LLDP  |
|------------------------------------------------------------------|
| information from neighbor units is analyzed.                     |
| Tx only The switch will drop LLDP information received from      |
| neighbors, but will send out LLDP information.                   |
| Disabled The switch will not send out LLDP information, and will |
| drop LLDP information received from neighbors.                   |
| Enabled The switch will send out LLDP information, and will      |
| analyze LLDP information received from neighbors.                |

#### LLDP Neighbor Information

This page provides a status overview for all LLDP neighbors. The displayed table contains a row for each port on which an LLDP neighbor is detected. The columns hold the following information:

**LLDP** Neighbor Information

| Local Port Chassis ID Remote Port ID System Name Port Description System Capabilitie | Management Address |
|--------------------------------------------------------------------------------------|--------------------|
| Port 5 00-1E-94-17-00-61 Port.01 IPS-2042P 100TX Bridge(+)                           |                    |

| Label              | Description                                                         |  |  |  |  |
|--------------------|---------------------------------------------------------------------|--|--|--|--|
| Local Port         | The port on which the LLDP frame was received.                      |  |  |  |  |
| Chaosia ID         | The Chassis ID is the identification of the neighbor's LLDP         |  |  |  |  |
| Chassis ID         | frames.                                                             |  |  |  |  |
| Remote Port ID     | The Remote Port ID is the identification of the neighbor port.      |  |  |  |  |
| System Name        | System Name is the name advertised by the neighbor unit.            |  |  |  |  |
| Part Description   | Port Description is the port description advertised by the neighbor |  |  |  |  |
| Port Description   | unit.                                                               |  |  |  |  |
|                    | System Capabilities describes the neighbor unit's capabilities.     |  |  |  |  |
|                    | The possible capabilities are:                                      |  |  |  |  |
|                    |                                                                     |  |  |  |  |
|                    | 1. Other                                                            |  |  |  |  |
| System Capabilites | 2. Repeater                                                         |  |  |  |  |
|                    | 3. Bridge                                                           |  |  |  |  |
|                    | 4. WLAN Access Point                                                |  |  |  |  |
|                    | 5. Router                                                           |  |  |  |  |
|                    | 6. Telephone                                                        |  |  |  |  |

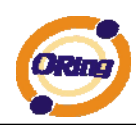

|              | 7. DOCSIS cable device                                              |  |  |  |
|--------------|---------------------------------------------------------------------|--|--|--|
|              | 8. Station only                                                     |  |  |  |
|              | 9. Reserved                                                         |  |  |  |
|              |                                                                     |  |  |  |
|              | When a capability is enabled, the capability is followed by (+). If |  |  |  |
|              | the capability is disabled, the capability is followed by (-).      |  |  |  |
|              | Management Address is the neighbor unit's address that is used      |  |  |  |
| Management   | for higher layer entities to assist the discovery by the network    |  |  |  |
| Address      | management. This could for instance hold the neighbor's IP          |  |  |  |
|              | address.                                                            |  |  |  |
| Refresh      | Click to refresh the page immediately.                              |  |  |  |
| Auto asfeach | Check this box to enable an automatic refresh of the page at        |  |  |  |
| Auto-retresn | regular intervals.                                                  |  |  |  |

#### **LLDP Statistics**

This page provides an overview of all LLDP traffic.

Two types of counters are shown. Global counters are counters that refer to the whole stack, switch, while local counters refer to counters for the currently selected switch.

| Global Counters |  |  |  |  |
|-----------------|--|--|--|--|
| c. ago)         |  |  |  |  |
|                 |  |  |  |  |
|                 |  |  |  |  |
|                 |  |  |  |  |
|                 |  |  |  |  |
|                 |  |  |  |  |

**LLDP Statistics** 

| Local Counters |           |                  |           |                  |                |                          |                |          |
|----------------|-----------|------------------|-----------|------------------|----------------|--------------------------|----------------|----------|
| Local Port     | Tx Frames | <b>Rx Frames</b> | Rx Errors | Frames Discarded | TLVs Discarded | <b>TLVs Unrecognized</b> | Org. Discarded | Age-Outs |
| 1              | 1         | 0                | 0         | 0                | 0              | 0                        | 0              | 0        |
| 2              | 0         | 0                | 0         | 0                | 0              | 0                        | 0              | 0        |
| 3              | 4         | 0                | 0         | 0                | 0              | 0                        | 0              | 0        |
| 4              | 0         | 0                | 0         | 0                | 0              | 0                        | 0              | 0        |
| 5              | 2         | 1                | 0         | 0                | 0              | 0                        | 0              | 0        |
| 6              | 0         | 0                | 0         | 0                | 0              | 0                        | 0              | 0        |
| 7              | 0         | 0                | 0         | 0                | 0              | 0                        | 0              | 0        |
| 8              | 1         | 0                | 0         | 0                | 0              | 0                        | 0              | 0        |
| 9              | 0         | 0                | 0         | 0                | 0              | 0                        | 0              | 0        |
| 10             | 0         | 0                | 0         | 0                | 0              | 0                        | 0              | 0        |
| 11             | 0         | 0                | 0         | 0                | 0              | 0                        | p              | 0        |
| 12             | 0         | 0                | 0         | 0                | 0              | 0                        | Ö              | 0        |

#### **Global Counters**

| Label                                    | Description                                                                                                    |  |
|------------------------------------------|----------------------------------------------------------------------------------------------------|--|
| Neighbor entries<br>were last changed at | Shows the time for when the last entry was last deleted or added.<br>It is also shows the time elaP.S.E.d since last change was<br>detected. |  |
| Total Neighbors                          | Shows the number of new entries added since switch reboot.                                                                                   |  |

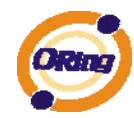

| Entries Added    |                                                               |  |  |
|------------------|---------------------------------------------------------------|--|--|
| Total Neighbors  | Shows the number of new entries deleted since switch reboot.  |  |  |
| Entries Deleted  |                                                               |  |  |
| Total Neighbors  | Shows the number of LLDP frames dropped due to that the entry |  |  |
| Entries Dropped  | table was full.                                               |  |  |
| Total Neighbors  | Shows the number of entries deleted due to Time-To-Live       |  |  |
| Entries Aged Out | expiring.                                                     |  |  |

#### Local Counters

| Label              | Description                                                         |  |  |  |
|--------------------|---------------------------------------------------------------------|--|--|--|
| Local Port         | The port on which LLDP frames are received or transmitted.          |  |  |  |
| Tx Frames          | The number of LLDP frames transmitted on the port.                  |  |  |  |
| Rx Frames          | The number of LLDP frames received on the port.                     |  |  |  |
| Py Errore          | The number of received LLDP frames containing some kind of          |  |  |  |
| KA EITOIS          | error.                                                              |  |  |  |
|                    | If an LLDP frame is received on a port, and the switch's internal   |  |  |  |
|                    | table has run full, the LLDP frame is counted and discarded. This   |  |  |  |
|                    | situation is known as "Too Many Neighbors" in the LLDP              |  |  |  |
| From on Discourded | standard. LLDP frames require a new entry in the table when the     |  |  |  |
| Frames Discarded   | Chassis ID or Remote Port ID is not already contained within the    |  |  |  |
|                    | table. Entries are removed from the table when a given port links   |  |  |  |
|                    | down, an LLDP shutdown frame is received, or when the entry         |  |  |  |
|                    | ages out.                                                           |  |  |  |
|                    | Each LLDP frame can contain multiple pieces of information,         |  |  |  |
| TLVs Discarded     | known as TLVs (TLV is short for "Type Length Value"). If a TLV is   |  |  |  |
|                    | malformed, it is counted and discarded.                             |  |  |  |
|                    | The number of well-formed TLVs, but with an unknown type            |  |  |  |
| TLVS Officeognized | value.                                                              |  |  |  |
| Org. Discarded     | The number of organizationally TLVs received.                       |  |  |  |
|                    | Each LLDP frame contains information about how long time the        |  |  |  |
| Arra Outa          | LLDP information is valid (age-out time). If no new LLDP frame is   |  |  |  |
| Age-Outs           | received within the age out time, the LLDP information is           |  |  |  |
|                    | removed, and the Age-Out counter is incremented.                    |  |  |  |
| Refresh            | Click to refresh the page immediately.                              |  |  |  |
|                    | Clears the local counters. All counters (including global counters) |  |  |  |
| Clear              | are cleared upon reboot.                                            |  |  |  |

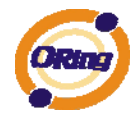

| Auto-refresh | Check this box to enable an automatic refresh of the page at |
|--------------|--------------------------------------------------------------|
|              | regular intervals.                                           |

## 4.1.2.8 Backup/Restore Configuration

You can save/view or load the switch configuration. The configuration file is in XML format with a hierarchy of tags:

|     | Configuration Save |
|-----|--------------------|
|     | Save configuration |
|     |                    |
| Cor | nfiguration Upload |
|     | 瀏覽 Upload          |
|     |                    |

## 4.1.2.9 Firmware Update

This page facilitates an update of the firmware controlling the stack. switch.

| Firmware Update |           |
|-----------------|-----------|
|                 | 瀏覽 Upload |

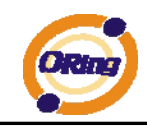

### 4.1.3 DHCP Server

#### 4.1.3.1 Setting

The system provides with DHCP server function. Enable the DHCP server function, the switch system will be a DHCP server.

| Enabled           |                |
|-------------------|----------------|
| Start IP Address  | 192.168.10.100 |
| End IP Address    | 192.168.10.200 |
| Subnet Mask       | 255.255.255.0  |
| Router            | 192.168.10.254 |
| DNS               | 192.168.10.254 |
| Lease Time (sec.) | 86400          |
| TFTP Server       | 0.0.0.0        |
| Boot File Name    |                |

#### 4.1.3.2 DHCP Dynamic Client List

When the DHCP server function is activated, the system will collect the DHCP client information and display in here.

| DHCP Dynamic Client List |            |      |                 |            |               |
|--------------------------|------------|------|-----------------|------------|---------------|
| No.                      | Select     | Туре | MAC Address     | IP Address | Surplus Lease |
| Se                       | lect/Clear | All  | Add to static 1 | Table      |               |

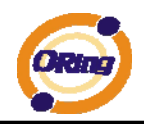

#### 4.1.3.3 DHCP Client List

You can assign the specific IP address which is in the assigned dynamic IP range to the specific port. When the device is connecting to the port and asks for dynamic IP assigning, the system will assign the IP address that has been assigned before in the connected device.

## **DHCP Client List**

| MAC Address<br>IP Address |         |             |            |               |
|---------------------------|---------|-------------|------------|---------------|
| Add as Static             |         |             |            |               |
| No. Select                | Туре    | MAC Address | IP Address | Surplus Lease |
| Delete Sele               | ct/Clea | r All       |            |               |

#### 4.1.4 Port Setting 4.1.4.1 Port Control

**Port Configuration** 

This page displays current port configurations. Ports can also be configured here.

| Refre | sh    |         |            |            |              |            |       |              |
|-------|-------|---------|------------|------------|--------------|------------|-------|--------------|
| Port  | Link  |         | Speed      |            | Flow Control |            |       | Power        |
| POIL  | LIIIK | Current | Configured | Current Rx | Current Tx   | Configured | Frame | Control      |
| 1     |       | Down    | Auto 💌     | ×          | ×            |            | 9600  | Disabled 💌   |
| 2     |       | Down    | Auto 💌     | ×          | ×            |            | 9600  | Disabled 🛛 💌 |
| 3     |       | 1Gfdx   | Auto 💌     | ×          | ×            |            | 9600  | Disabled 💌   |
| 4     | ۲     | Down    | Auto 💌     | ×          | ×            |            | 9600  | Disabled 💌   |
| 5     |       | 100fdx  | Auto 💌     | X          | x            |            | 9600  | Disabled 💌   |
| 6     |       | Down    | Auto 💌     | ×          | ×            |            | 9600  | Disabled 💌   |
| 7     | ٠     | Down    | Auto 💌     | ×          | ×            |            | 9600  | Disabled 💌   |
| 8     | ۲     | Down    | Auto 💌     | ×          | ×            |            | 9600  | Disabled 💌   |
| 9     | ٠     | Down    | Auto 💌     | X          | x            |            | 9600  |              |
| 10    | ۲     | Down    | Auto 💌     | ×          | ×            |            | 9600  |              |
| 11    | ٠     | Down    | Auto 💌     | X          | x            |            | 9600  |              |
| 12    | ۲     | Down    | Auto 💌     | ×          | ×            |            | 9600  |              |
| Save  | Re    | set     |            |            |              |            |       |              |

| Label              | Description                                                                                              |  |  |
|--------------------|----------------------------------------------------------------------------------------------------|--|--|
| Port               | This is the logical port number for this row.                                                            |  |  |
| Link               | The current link state is displayed graphically. Green indicates the link is up and red that it is down. |  |  |
| Current Link Speed | Provides the current link speed of the port.                                                             |  |  |

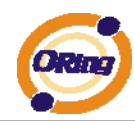

|                             | Select any available link speed for the given switch port.         |  |  |  |
|-----------------------------|--------------------------------------------------------------------|--|--|--|
| Configured Link             | Auto Speed selects the highest speed that is compatible with a     |  |  |  |
| Speed                       | link partner.                                                      |  |  |  |
|                             | Disabled disables the switch port operation.                       |  |  |  |
|                             | When Auto Speed is selected for a port, this section indicates the |  |  |  |
|                             | flow control capability that is advertised to the link partner.    |  |  |  |
|                             | When a fixed-speed setting is selected, that is what is used. The  |  |  |  |
|                             | Current Rx column indicates whether pause frames on the port       |  |  |  |
| Flow Control                | are obeyed, and the Current Tx column indicates whether pause      |  |  |  |
|                             | frames on the port are transmitted. The Rx and Tx settings are     |  |  |  |
|                             | determined by the result of the last Auto-Negotiation.             |  |  |  |
|                             | Check the configured column to use flow control. This setting is   |  |  |  |
|                             | related to the setting for Configured Link Speed.                  |  |  |  |
| Maulinum France             | Enter the maximum frame size allowed for the switch port,          |  |  |  |
| Maximum Frame               | including FCS. The allowed range is 1518 bytes to 9600 bytes.      |  |  |  |
|                             | Configure port transmit collision behavior.                        |  |  |  |
| Excessive Collision<br>Mode | Discard: Discard frame after 16 collisions (default).              |  |  |  |
|                             | Restart: Restart back-off algorithm after 16 collisions.           |  |  |  |
|                             | The Usage column shows the current percentage of the power         |  |  |  |
|                             | consumption per port. The Configured column allows for changing    |  |  |  |
|                             | the power savings mode parameters per port.                        |  |  |  |
| Power Control               | Disabled: All power savings mechanisms disabled.                   |  |  |  |
|                             | ActiPHY: Link down power savings enabled.                          |  |  |  |
|                             | PerfectReach: Link up power savings enabled.                       |  |  |  |
|                             | Enabled: Both link up and link down power savings enabled.         |  |  |  |
| Total Power Usage           | Total power usage in board, measured in percent.                   |  |  |  |
| Save                        | Click to save changes.                                             |  |  |  |
| Paset                       | Click to undo any changes made locally and revert to previously    |  |  |  |
| Reset                       | saved values.                                                      |  |  |  |
|                             | Click to refresh the page. Any changes made locally will be        |  |  |  |
| Refresh                     | undone.                                                            |  |  |  |

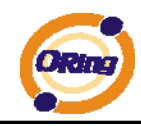

### 4.1.4.2 Rate Limit

Configure the switch port rate limit for Policers and Shapers on this page.

| Nate |                    | onngu           | lauon           |                   |                |                |
|------|--------------------|-----------------|-----------------|-------------------|----------------|----------------|
| Port | Policer<br>Enabled | Policer<br>Rate | Policer<br>Unit | Shaper<br>Enabled | Shaper<br>Rate | Shaper<br>Unit |
| 1    |                    | 500             | kbps 💌          |                   | 500            | kbps 💌         |
| 2    |                    | 500             | kbps 💌          |                   | 500            | kbps 💌         |
| 3    |                    | 500             | kbps 💌          |                   | 500            | kbps 💌         |
| 4    |                    | 500             | kbps 💌          |                   | 500            | kbps 💌         |
| 5    |                    | 500             | kbps 💌          |                   | 500            | kbps 💌         |
| 6    |                    | 500             | kbps 💌          |                   | 500            | kbps 💌         |
| 7    |                    | 500             | kbps 💌          |                   | 500            | kbps 💌         |
| 8    |                    | 500             | kbps 💌          |                   | 500            | kbps 💌         |
| 9    |                    | 500             | kbps 💌          |                   | 500            | kbps 💌         |
| 10   |                    | 500             | kbps 💌          |                   | 500            | kbps 💌         |
| 11   |                    | 500             | kbps 💌          |                   | 500            | kbps 💌         |
| 12   |                    | 500             | kbps 💌          |                   | 500            | kbps 💌         |

## **Rate Limit Configuration**

Save Reset

| Label           | Description                                                          |
|-----------------|----------------------------------------------------------------------|
| Port            | The logical port for the settings contained in the same row.         |
| Policer Enabled | Enable or disable the port policer. The default value is "Disabled". |
|                 | Configure the rate for the port policer. The default value is "500". |
| Deliger Dete    | This value is restricted to 500-1000000 when the "Policer Unit" is   |
| Policer Rate    | "kbps", and it is restricted to 1-1000 when the "Policer Unit" is    |
|                 | "Mbps"                                                               |
| Delieer Unit    | Configure the unit of measure for the port policer rate as kbps or   |
| Policer Unit    | Mbps. The default value is "kbps".                                   |
| Shaper Enabled  | Enable or disable the port shaper. The default value is "Disabled".  |
|                 | Configure the rate for the port shaper. The default value is "500".  |
| Shanar Data     | This value is restricted to 500-1000000 when the "Policer Unit" is   |
| Shaper Kate     | "kbps", and it is restricted to 1-1000 when the "Policer Unit" is    |
|                 | "Mbps"                                                               |
| Chanar Unit     | Configure the unit of measure for the port shaper rate as kbps or    |
| Snaper Unit     | Mbps. The default value is "kbps".                                   |
| Save            | Click to save changes.                                               |

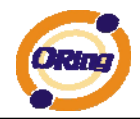

| Recet | Click to undo any changes made locally and revert to previously |
|-------|-----------------------------------------------------------------|
| Reset | saved values.                                                   |

#### 4.1.4.3 Port Trunk 4.1.4.3.1 Trunk Configuration

This page is used to configure the Aggregation hash mode and the aggregation group.

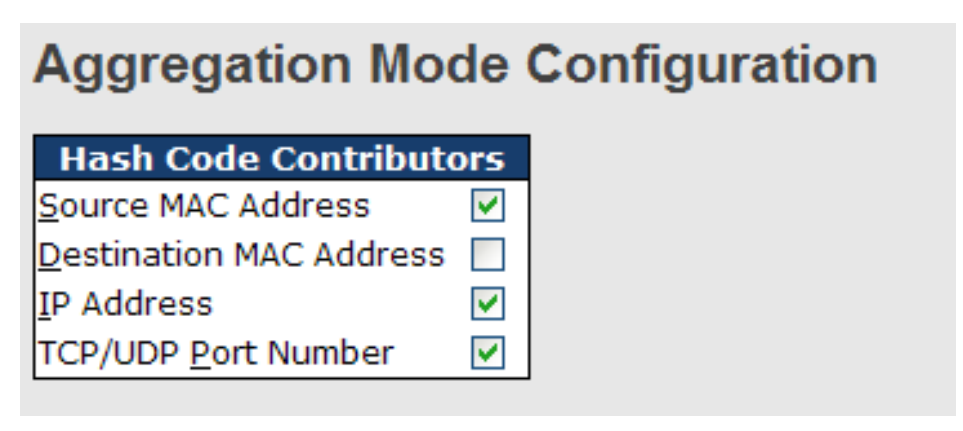

| Label              | Description                                                      |  |  |  |  |  |  |  |  |
|--------------------|------------------------------------------------------------------|--|--|--|--|--|--|--|--|
| Source MAC Address | The Source MAC address can be used to calculate the              |  |  |  |  |  |  |  |  |
|                    | destination port for the frame. Check to enable the use of the   |  |  |  |  |  |  |  |  |
|                    | Source MAC address, or uncheck to disable. By default, Source    |  |  |  |  |  |  |  |  |
|                    | MAC Address is enabled.                                          |  |  |  |  |  |  |  |  |
| Destination MAC    | The Destination MAC Address can be used to calculate the         |  |  |  |  |  |  |  |  |
| Address            | destination port for the frame. Check to enable the use of the   |  |  |  |  |  |  |  |  |
|                    | Destination MAC Address, or uncheck to disable. By default,      |  |  |  |  |  |  |  |  |
|                    | Destination MAC Address is disabled.                             |  |  |  |  |  |  |  |  |
| IP Address         | The IP address can be used to calculate the destination port for |  |  |  |  |  |  |  |  |
|                    | the frame. Check to enable the use of the IP Address, or uncheck |  |  |  |  |  |  |  |  |
|                    | to disable. By default, IP Address is enabled.                   |  |  |  |  |  |  |  |  |
| TCP/UDP Port       | The TCP/UDP port number can be used to calculate the             |  |  |  |  |  |  |  |  |
| Number             | destination port for the frame. Check to enable the use of the   |  |  |  |  |  |  |  |  |
|                    | TCP/UDP Port Number, or uncheck to disable. By default,          |  |  |  |  |  |  |  |  |
|                    | TCP/UDP Port Number is enabled.                                  |  |  |  |  |  |  |  |  |

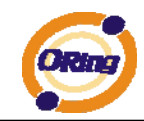

# **Aggregation Group Configuration**

| Open in new window |            |              |            |            |            |            |            |            |            |            |            |            |
|--------------------|------------|--------------|------------|------------|------------|------------|------------|------------|------------|------------|------------|------------|
|                    |            | Port Members |            |            |            |            |            |            |            |            |            |            |
| Group ID           | 1          | 2            | 3          | 4          | 5          | 6          | 7          | 8          | 9          | 10         | 11         | 12         |
| Normal             | ۲          | ۲            | ۲          | ۲          | ۲          | ۲          | ۲          | ۲          | ۲          | ۲          | ۲          | ۲          |
| 1                  | $\bigcirc$ | $\bigcirc$   | $\bigcirc$ | $\bigcirc$ | $\bigcirc$ | $\bigcirc$ | $\bigcirc$ | $\bigcirc$ | $\bigcirc$ | $\bigcirc$ | $\bigcirc$ | $\bigcirc$ |
| 2                  | $\bigcirc$ | $\bigcirc$   | $\bigcirc$ | $\bigcirc$ | $\bigcirc$ | $\bigcirc$ | $\bigcirc$ | $\bigcirc$ | $\bigcirc$ | $\bigcirc$ | $\bigcirc$ | $\bigcirc$ |
| 3                  | $\bigcirc$ | $\bigcirc$   | $\bigcirc$ | $\bigcirc$ | $\bigcirc$ | $\bigcirc$ | $\bigcirc$ | $\bigcirc$ | $\bigcirc$ | $\bigcirc$ | $\bigcirc$ | $\bigcirc$ |
| 4                  | $\bigcirc$ | $\bigcirc$   | 0          | $\bigcirc$ | 0          | $\bigcirc$ | 0          | $\bigcirc$ | 0          | $\bigcirc$ | $\bigcirc$ | $\bigcirc$ |
| 5                  | $\bigcirc$ | $\bigcirc$   | $\bigcirc$ | $\bigcirc$ | $\bigcirc$ | $\bigcirc$ | $\bigcirc$ | $\bigcirc$ | $\bigcirc$ | $\bigcirc$ | $\bigcirc$ | $\bigcirc$ |
| 6                  | $\bigcirc$ | 0            | $\bigcirc$ | 0          | $\bigcirc$ | 0          | $\bigcirc$ | 0          | $\bigcirc$ | $\bigcirc$ | $\bigcirc$ | $\bigcirc$ |
| Save R             | ese        | t            |            |            |            |            |            |            |            |            |            |            |

| Label        | Description                                                         |
|--------------|---------------------------------------------------------------------|
| Group ID     | Indicates the group ID for the settings contained in the same row.  |
|              | Group ID "Normal" indicates there is no aggregation. Only one       |
|              | group ID is valid per port.                                         |
| Port Members | Each switch port is listed for each group ID. Select a radio button |
|              | to include a port in an aggregation, or clear the radio button to   |
|              | remove the port from the aggregation. By default, no ports belong   |
|              | to any aggregation group. Only full duplex ports can join an        |
|              | aggregation and ports must be in the same speed in each group.      |

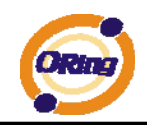

### 4.1.4.3.2 LACP Port Configuration

This page allows the user to inspect the current LACP port configurations, and possibly change them as well.

| Open i | n new window |      |     |        |   |
|--------|--------------|------|-----|--------|---|
| Port   | LACP Enabled |      | Key | Role   | 2 |
| 1      |              | Auto | *   | Active | ~ |
| 2      |              | Auto | *   | Active | ~ |
| 3      |              | Auto | *   | Active | ~ |
| 4      |              | Auto | *   | Active | ~ |
| 5      |              | Auto | *   | Active | ~ |
| 6      |              | Auto | *   | Active | ~ |
| 7      |              | Auto | *   | Active | ~ |
| 8      |              | Auto | *   | Active | ~ |
| 9      |              | Auto | *   | Active | ~ |
| 10     |              | Auto | *   | Active | ~ |
| 11     |              | Auto | *   | Active | ¥ |
| 12     |              | Auto | *   | Active | ~ |

| Label        | Description                                                         |  |  |  |  |  |
|--------------|---------------------------------------------------------------------|--|--|--|--|--|
| Port         | Indicates the group ID for the settings contained in the same row.  |  |  |  |  |  |
|              | Group ID "Normal" indicates there is no aggregation. Only one       |  |  |  |  |  |
|              | group ID is valid per port.                                         |  |  |  |  |  |
| LACP Enabled | Each switch port is listed for each group ID. Select a radio button |  |  |  |  |  |
|              | to include a port in an aggregation, or clear the radio button to   |  |  |  |  |  |
|              | remove the port from the aggregation. By default, no ports belong   |  |  |  |  |  |
|              | to any aggregation group. Only full duplex ports can join an        |  |  |  |  |  |
|              | aggregation and ports must be in the same speed in each group.      |  |  |  |  |  |
| Кеу          | The Key value incurred by the port, range 1-65535 . The Auto        |  |  |  |  |  |
|              | setting will set the key as appropriate by the physical link speed, |  |  |  |  |  |
|              | 10Mb = 1, 100Mb = 2, 1Gb = 3. Using the Specific setting, a         |  |  |  |  |  |
|              | user-defined value can be entered. Ports with the same Key value    |  |  |  |  |  |
|              | can participate in the same aggregation group, while ports with     |  |  |  |  |  |
|              | different keys cannot.                                              |  |  |  |  |  |
| Role         | The Role shows the LACP activity status. The Active will transmit   |  |  |  |  |  |

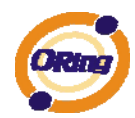

|       | LACP packets each second, while Passive will wait for a LACP                  |  |  |  |  |
|-------|-------------------------------------------------------------------------------|--|--|--|--|
|       | packet from a partner (speak if spoken to).                                   |  |  |  |  |
| Save  | Click to save changes.                                                        |  |  |  |  |
| Reset | Click to undo any changes made locally and revert to previously saved values. |  |  |  |  |

## 4.1.4.3.3 LACP System Status

This page provides a status overview for all LACP instances.

| LACP System Status                                     |  |  |  |  |  |  |  |  |
|--------------------------------------------------------|--|--|--|--|--|--|--|--|
| Auto-refresh 🗌 Refresh Open in new window              |  |  |  |  |  |  |  |  |
| Aggr IDPartnerPartnerLastLocalSystem IDKeyChangedPorts |  |  |  |  |  |  |  |  |
| No ports enabled or no existing partners               |  |  |  |  |  |  |  |  |

| Label             | Description                                                       |  |  |  |  |
|-------------------|-------------------------------------------------------------------|--|--|--|--|
| Aggr ID           | The Aggregation ID associated with this aggregation instance. For |  |  |  |  |
|                   | LLAG the id is shown as 'isid:aggr-id' and for GLAGs as 'aggr-id' |  |  |  |  |
| Partner System ID | The system ID (MAC address) of the aggregation partner.           |  |  |  |  |
| Partner Key       | The Key that the partner has assigned to this aggregation ID.     |  |  |  |  |
| Last Changed      | The time since this aggregation changed.                          |  |  |  |  |
| Last Channged     | Shows which ports are a part of this aggregation for this         |  |  |  |  |
|                   | switch/stack. The format is: "Switch ID:Port".                    |  |  |  |  |
| Refresh           | Click to refresh the page immediately.                            |  |  |  |  |
| Auto refrech      | Check this box to enable an automatic refresh of the page at      |  |  |  |  |
| Auto-reliesh []   | regular intervals.                                                |  |  |  |  |

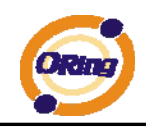

#### 4.1.4.3.4 LACP Status

This page provides a status overview for LACP status for all ports.

| LACP Status                               |      |     |         |                      |                 |  |  |  |  |
|-------------------------------------------|------|-----|---------|----------------------|-----------------|--|--|--|--|
| Auto-refresh 🗌 Refresh Open in new window |      |     |         |                      |                 |  |  |  |  |
| Port                                      | LACP | Key | Aggr ID | Partner<br>System ID | Partner<br>Port |  |  |  |  |
| 1                                         | No   | -   | -       | -                    | -               |  |  |  |  |
| 2                                         | No   | -   | -       | -                    | -               |  |  |  |  |
| 3                                         | No   | -   | -       | -                    | -               |  |  |  |  |
| 4                                         | No   | -   | -       | -                    | -               |  |  |  |  |
| 5                                         | No   | -   | -       | -                    | -               |  |  |  |  |
| 6                                         | No   | -   | -       | -                    | -               |  |  |  |  |
| 7                                         | No   | -   | -       | -                    | -               |  |  |  |  |
| 8                                         | No   | -   | -       | -                    | -               |  |  |  |  |
| 9                                         | No   | -   | -       | -                    | -               |  |  |  |  |
| 10                                        | No   | -   | -       | -                    | -               |  |  |  |  |
| 11                                        | No   | -   | -       | -                    | -               |  |  |  |  |
| 12                                        | No   | -   | -       | -                    | -               |  |  |  |  |

| Label             | Description                                                       |  |
|-------------------|-------------------------------------------------------------------|--|
| Port              | The switch port number.                                           |  |
| LACP              | 'Yes' means that LACP is enabled and the port link is up. 'No'    |  |
|                   | means that LACP is not enabled or that the port link is down.     |  |
|                   | 'Backup' means that the port could not join the aggregation group |  |
|                   | but will join if other port leaves. Meanwhile it's LACP status is |  |
|                   | disabled.                                                         |  |
| Кеу               | The key assigned to this port. Only ports with the same key can   |  |
|                   | aggregate together.                                               |  |
| Aggr ID           | The Aggregation ID assigned to this aggregation group.            |  |
| Partner System ID | The partners System ID (MAC address).                             |  |
| Partner Port      | The partners port number connected to this port.                  |  |
| Refresh           | Click to refresh the page immediately.                            |  |
| Auto-refresh      | Check this box to enable an automatic refresh of the page at      |  |
|                   | regular intervals.                                                |  |

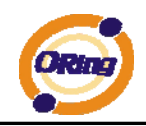

#### 4.1.4.3.5 LACP Statistics

This page provides an overview for LACP statistics for all ports.

| LACP Statistics              |             |          |         |         |  |  |
|------------------------------|-------------|----------|---------|---------|--|--|
| Auto-refresh 🗌 Refresh Clear |             |          |         |         |  |  |
| Dort                         | LACP        | LACP     | Discar  | ded     |  |  |
| POL                          | Transmitted | Received | Unknown | Illegal |  |  |
| 1                            | 0           | 0        | 0       | 0       |  |  |
| 2                            | 0           | 0        | 0       | 0       |  |  |
| 3                            | 0           | 0        | 0       | 0       |  |  |
| 4                            | 0           | 0        | 0       | 0       |  |  |
| 5                            | 0           | 0        | 0       | 0       |  |  |
| 6                            | 0           | 0        | 0       | 0       |  |  |
| 7                            | 0           | 0        | 0       | 0       |  |  |
| 8                            | 0           | 0        | 0       | 0       |  |  |
| 9                            | 0           | 0        | 0       | 0       |  |  |
| 10                           | 0           | 0        | 0       | 0       |  |  |
| 11                           | 0           | 0        | 0       | 0       |  |  |
| 12                           | 0           | 0        | 0       | 0       |  |  |

| Label                                                        | Description                                                                 |  |
|--------------------------------------------------------------|-----------------------------------------------------------------------------|--|
| Port                                                         | The switch port number                                                      |  |
| LACP Transmitted                                             | Shows how many LACP frames have been sent from each port                    |  |
| LACP Received                                                | <b>P Received</b> Shows how many LACP frames have been received at each por |  |
| Discarded Shows how many unknown or illegal LACP frames have |                                                                             |  |
|                                                              | discarded at each port.                                                     |  |
| Refresh                                                      | Click to refresh the page immediately.                                      |  |
| Auto-refresh 🗌 :                                             | Check this box to enable an automatic refresh of the page at                |  |
|                                                              | regular intervals.                                                          |  |
| Clear                                                        | Clears the counters for all ports                                           |  |
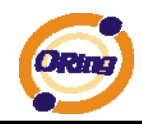

## 4.1.4.4 Loop Guard

Loop Guard is a looping detection/avoid strategy, it helps network administrator to avoid looping issue.

| Loop Gu | ard    |            |
|---------|--------|------------|
| Port    | Active | Port State |
| 1       |        | -          |
| 2       |        | -          |
| 3       |        | -          |
|         |        |            |

| Label      | Description                                         |
|------------|-----------------------------------------------------|
| Active     | Enable Loop Guard function.                         |
| Port State | Guarding: This port is protected against looping.   |
|            | Locked: This port has been locked to avoid looping. |

## 4.1.5 Redundancy 4.1.5.1 O-Ring

Ring is the most powerful Ring in the world. The recovery time of Ring is less than 30 ms. It can reduce unexpected damage caused by network topology change. Ring Supports 3 Ring topology: Ring, Coupling Ring and Dual Homing.

| 🗹 O-Ring      |            |                                   |
|---------------|------------|-----------------------------------|
| Ring Master   | Disable 💌  | This switch is Not a Ring Master. |
| 1st Ring Port | Port 1 💌   | LinkDown                          |
| 2nd Ring Port | Port 2 💌   | LinkDown                          |
| Coupling Ring |            |                                   |
| Coupling Port | Port 3 💌   | Inactive                          |
| Dual Homing   |            | -                                 |
| Homing Port   | Port 4 🛛 👻 | LinkDown                          |

Ring interface

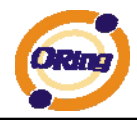

The following table describes the labels in this screen.

| Label                     | Description                                                     |
|---------------------------|-----------------------------------------------------------------|
| Redundant Ring            | Mark to enable Ring.                                            |
|                           | There should be one and only one Ring Master in a ring.         |
|                           | However if there are two or more switches which set Ring        |
| Ring Master               | Master to enable, the switch with the lowest MAC address will   |
|                           | be the actual Ring Master and others will be Backup Masters.    |
| 1 <sup>st</sup> Ring Port | The primary port, when this switch is Ring Master.              |
| 2 <sup>nd</sup> Ring Port | The backup port, when this switch is Ring Master.               |
| Coupling Ring             | Mark to enable Coupling Ring. Coupling Ring can be used to      |
|                           | divide a big ring into two smaller rings to avoid effecting all |
|                           | switches when network topology change. It is a good             |
|                           | application for connecting two Rings.                           |
| Coupling Port             | Link to Coupling Port of the switch in another ring. Coupling   |
|                           | Ring need four switch to build an active and a backup link.     |
|                           | Set a port as coupling port. The coupled four ports of four     |
|                           | switches will be run at active/backup mode.                     |
| Dual Homing               | Mark to enable Dual Homing. By selecting Dual Homing            |
|                           | mode, Ring will be connected to normal switches through two     |
|                           | RSTP links (ex: backbone Switch). The two links work as         |
|                           | active/backup mode, and connect each Ring to the normal         |
|                           | switches in RSTP mode.                                          |
| Apply                     | Click " <b>Apply</b> " to set the configurations.               |

**Note:** We don't suggest you to set one switch as a Ring Master and a Coupling Ring at the same time due to heavy load.

## 4.1.5.2 O-Chain

O-Chain is the revolutionary network redundancy technology that provides the add-on network redundancy topology for any backbone network, providing ease-of-use while maximizing fault-recovery swiftness, flexibility, compatibility, and cost-effectiveness in one set of network redundancy topologies O-Chain allows multiple redundant network rings of different redundancy protocols to join and function together as a larger and more robust compound network topology, i.e. the creation of multiple redundant networks beyond the limitations of current redundant ring technology.

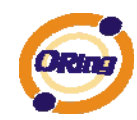

## O-Chain

| E   | nable              |           |            |
|-----|--------------------|-----------|------------|
|     | <b>Uplink Port</b> | Edge Port | State      |
| 1st | Port.01 🗸          |           | Linkdown   |
| 2nd | Port.02 💌          |           | Forwarding |

Apply

| Label                     | Description                                                       |
|---------------------------|-------------------------------------------------------------------|
| Enable                    | Enabling the O-Chain function                                     |
| 1 <sup>st</sup> Ring Port | Choosing the port which connect to the ring                       |
| 2 <sup>nd</sup> Ring Port | Choosing the port which connect to the ring                       |
| Edge Port                 | In the O-Chain application, the head and tail of two Switch Port, |
|                           | must start the Edge,MAC smaller Switch, Edge port will be the     |
|                           | backup and RM LED Light.                                          |

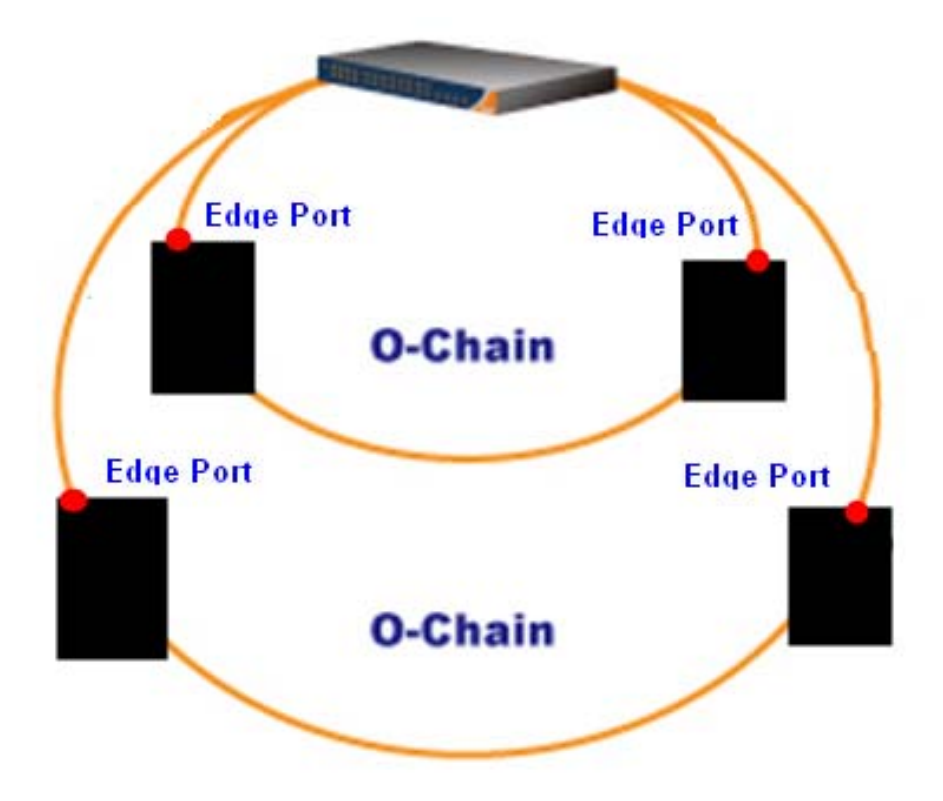

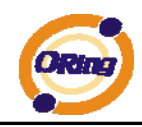

## 4.1.5.3 MSTP

## **Bridge Settings**

This page allows you to configure RSTP system settings. The settings are used by all RSTP Bridge instances in the Switch Stack.

| STP Bridge Conf     | figuration |   |
|---------------------|------------|---|
| Basic Settings      |            |   |
| Protocol Version    | MSTP 💌     | ] |
| Forward Delay       | 15         |   |
| Max Age             | 20         |   |
| Maximum Hop Count   | 20         |   |
| Transmit Hold Count | 6          |   |
|                     |            | 1 |

| Label               | Description                                                       |
|---------------------|-------------------------------------------------------------------|
| Drotocol Varaian    | The STP protocol version setting. Valid values are STP, RSTP      |
| Protocol version    | and MSTP.                                                         |
|                     | The delay used by STP Bridges to transition Root and Designated   |
| Forward Delay       | Ports to Forwarding (used in STP compatible mode). Valid values   |
|                     | are in the range 4 to 30 seconds.                                 |
|                     | The maximum age of the information transmitted by the Bridge      |
| Max Age             | when it is the Root Bridge. Valid values are in the range 6 to 40 |
|                     | seconds, and MaxAge must be <= (FwdDelay-1)*2.                    |
|                     | This defines the initial value of remainingHops for MSTI          |
|                     | information generated at the boundary of an MSTI region. It       |
| Maximum Hop Count   | defines how many bridges a root bridge can distribute its BPDU    |
|                     | information. Valid values are in the range 4 to 30 seconds, and   |
|                     | MaxAge must be <= (FwdDelay-1)*2.                                 |
|                     | The number of BPDU's a bridge port can send per second. When      |
| Transmit Hold Count | exceeded, transmission of the next BPDU will be delayed. Valid    |
|                     | values are in the range 1 to 10 BPDU's per second.                |
| Save                | Click to save changes.                                            |
| Pasat               | Click to undo any changes made locally and revert to previously   |
| I Veser             | saved values.                                                     |

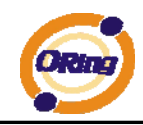

## **MSTI** Mapping

This page allows the user to inspect the current STP MSTI bridge instance priority configurations, and possibly change them as well.

## **MSTI** Configuration

Add VLANs separated by spaces or comma.

Unmapped VLANs are mapped to the CIST. (The default bridge instance).

| Configuration Identificatio   | n              |
|-------------------------------|----------------|
| Configuration Name            | 00-1e-94-ff-ff |
| <b>Configuration Revision</b> | 0              |

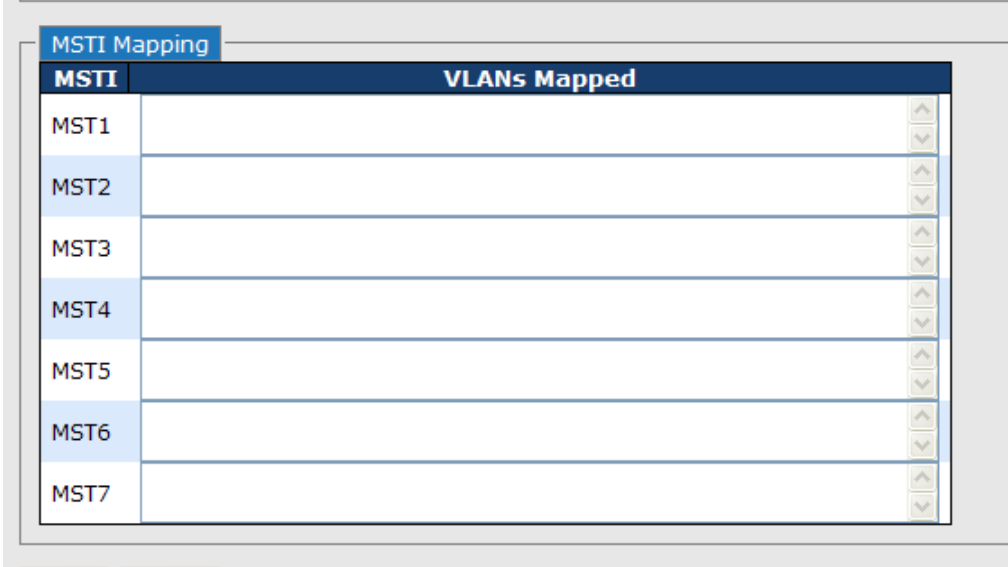

Save Reset

| Label              | Description                                                   |
|--------------------|---------------------------------------------------------------|
|                    | The name identifiying the VLAN to MSTI mapping. Bridges must  |
|                    | share the name and revision (see below), as well as the       |
| Configuration Name | VLAN-to-MSTI mapping configuration in order to share spanning |
|                    | trees for MSTI's. (Intra-region). The name is at most 32      |
|                    | characters.                                                   |
| Configuration      | The revision of the MSTI configuration named above. This must |
| Revision           | be an integer between 0 and 65535.                            |
| меті               | The bridge instance. The CIST is not available for explicit   |
|                    | mapping, as it will receive the VLANs not explicitly mapped.  |
|                    | The list of VLAN's mapped to the MSTI. The VLANs must be      |
| VI ANS Mannad      | separated with comma and/or space. A VLAN can only be         |
|                    | mapped to one MSTI. An unused MSTI should just be left empty. |
|                    | (I.e. not having any VLANs mapped to it.)                     |

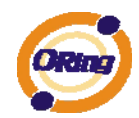

| Save  | Click to save changes.                                                        |
|-------|-------------------------------------------------------------------------------|
| Reset | Click to undo any changes made locally and revert to previously saved values. |

## **MSTI** Priorities

This page allows the user to inspect the current STP MSTI bridge instance priority configurations, and possibly change them as well.

| MSTI P | riority Conf | iguration |
|--------|--------------|-----------|
| MSTI   | Priority     |           |
| CIST   | 128 💙        |           |
| MST1   | 128 🛰        |           |
| MST2   | 128 🛰        |           |
| MST3   | 128 🛰        |           |
| MST4   | 128 🛰        |           |
| MST5   | 128 🛰        |           |
| MST6   | 128 🛰        |           |
| MST7   | 128 💙        |           |

| Label    | Description                                                      |  |  |  |  |
|----------|------------------------------------------------------------------|--|--|--|--|
| MSTI     | The bridge instance. The CIST is the default instance, which is  |  |  |  |  |
|          | always active.                                                   |  |  |  |  |
|          | Controls the bridge priority. Lower numerical values have better |  |  |  |  |
| Priority | priority. The bridge priority plus the MSTI instance number,     |  |  |  |  |
|          | concatenated with the 6-byte MAC address of the switch forms a   |  |  |  |  |
|          | Bridge Identifier.                                               |  |  |  |  |
| Save     | Click to save changes.                                           |  |  |  |  |
|          | Click to undo any changes made locally and revert to previously  |  |  |  |  |
| Reset    | saved values.                                                    |  |  |  |  |

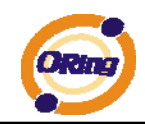

## **CIST** Ports

This page allows the user to inspect the current STP CIST port configurations, and possibly change them as well. This page contains settings for physical and aggregated ports. The aggregation settings are stack global.

#### STP CIST Ports Configuration

|   | CIST A                          | Aggregated     | Ports Conf | iguration |          |         |      |                     |               |              |            |                   |   |
|---|---------------------------------|----------------|------------|-----------|----------|---------|------|---------------------|---------------|--------------|------------|-------------------|---|
|   | Port                            | STP<br>Enabled | Pat        | h Cost    | Priority | Admin E | dge  | Auto Edge           | Restr<br>Role | icted<br>TCN | BPDU Guard | Point-to<br>point | - |
|   | -                               |                | Auto 📘     | /         | 128 🛩    | Edge    | ~    | ✓                   |               |              |            | Forced True       | • |
|   |                                 |                |            |           |          |         |      |                     |               |              |            |                   |   |
| Г | CIST Normal Ports Configuration |                |            |           |          |         |      |                     |               |              |            |                   |   |
|   | Port                            | STP<br>Enabled | Pat        | h Cost    | Priority | Admin E | Edge | Auto Edge           | Restr<br>Role | icted<br>TCN | BPDU Guard | Point-to<br>point | - |
|   | 1                               |                | Auto       | /         | 128 💌    | Edge    | *    | <ul><li>✓</li></ul> |               |              |            | Auto              | * |
|   | 2                               |                | Auto       | 1         | 128 🚩    | Edge    | *    | $\checkmark$        |               |              |            | Auto              | ~ |
|   | 3                               |                | Auto       | /         | 128 💙    | Edge    | *    | <b>~</b>            |               |              |            | Auto              | ~ |
|   | 4                               |                | Auto       | 1         | 128 🚩    | Edge    | *    | <b>~</b>            |               |              |            | Auto              | * |
|   | 5                               |                | Auto       | /         | 128 💙    | Edge    | *    |                     |               |              |            | Auto              | * |
|   | -                               |                | Auto A     |           | 100      | E dana  |      |                     |               |              |            | Auchin            |   |
|   | 6                               |                | AUEO       |           | 128 🚩    | Eage    | ×    |                     |               |              |            | AUEO              | × |

| Label           | Description                                                         |  |  |  |  |
|-----------------|---------------------------------------------------------------------|--|--|--|--|
| Port            | The switch port number of the logical STP port.                     |  |  |  |  |
| STP Enabled     | Controls whether STP is enabled on this switch port.                |  |  |  |  |
|                 | Controls the path cost incurred by the port. The Auto setting will  |  |  |  |  |
|                 | set the path cost as appropriate by the physical link speed, using  |  |  |  |  |
|                 | the 802.1D recommended values. Using the Specific setting, a        |  |  |  |  |
| Path Cost       | user-defined value can be entered. The path cost is used when       |  |  |  |  |
|                 | establishing the active topology of the network. Lower path cost    |  |  |  |  |
|                 | ports are chosen as forwarding ports in favor of higher path cost   |  |  |  |  |
|                 | ports. Valid values are in the range 1 to 200000000.                |  |  |  |  |
| Driority        | Controls the port priority. This can be used to control priority of |  |  |  |  |
| Phonty          | ports having identical port cost. (See above).                      |  |  |  |  |
|                 | Operational flag describing whether the port is connecting directly |  |  |  |  |
| OpenEdge(setate | to edge devices. (No Bridges attached). Transitioning to the        |  |  |  |  |
| flag)           | forwarding state is faster for edge ports (having operEdge true)    |  |  |  |  |
|                 | than for other ports.                                               |  |  |  |  |
| AdminEdge       | Controls whether the operEdge flag should start as beeing set or    |  |  |  |  |
| AdminEdge       | cleared. (The initial operEdge state when a port is initialized).   |  |  |  |  |
|                 | Controls whether the bridge should enable automatic edge            |  |  |  |  |
| AutoEdge        | detection on the bridge port. This allows operEdge to be derived    |  |  |  |  |
|                 | from whether BPDU's are received on the port or not.                |  |  |  |  |
| Restricted Role | If enabled, causes the port not to be selected as Root Port for the |  |  |  |  |

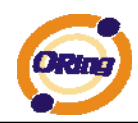

|                | CIST or any MSTI, even if it has the best spanning tree priority     |  |  |  |  |
|----------------|----------------------------------------------------------------------|--|--|--|--|
|                | vector. Such a port will be selected as an Alternate Port after the  |  |  |  |  |
|                | Root Port has been selected. If set, it can cause lack of spanning   |  |  |  |  |
|                | tree connectivity. It can be set by a network administrator to       |  |  |  |  |
|                | prevent bridges external to a core region of the network             |  |  |  |  |
|                | influencing the spanning tree active topology, possibly because      |  |  |  |  |
|                | those bridges are not under the full control of the administrator.   |  |  |  |  |
|                | This feature is also know as Root Guard.                             |  |  |  |  |
|                | If enabled, causes the port not to propagate received topology       |  |  |  |  |
|                | change notifications and topology changes to other ports. If set it  |  |  |  |  |
|                | can cause temporary loss of connectivity after changes in a          |  |  |  |  |
|                | spanning trees active topology as a result of persistent incorrectly |  |  |  |  |
|                | learned station location information. It is set by a network         |  |  |  |  |
| Restricted ICN | administrator to prevent bridges external to a core region of the    |  |  |  |  |
|                | network, causing address flushing in that region, possibly           |  |  |  |  |
|                | because those bridges are not under the full control of the          |  |  |  |  |
|                | administrator or is the physical link state for the attached LANs    |  |  |  |  |
|                | transitions frequently.                                              |  |  |  |  |
|                | Controls whether the port connects to a point-to-point LAN rather    |  |  |  |  |
|                | than a shared medium. This can be automatically determined, or       |  |  |  |  |
| Point2Point    | forced either true or false. Transition to the forwarding state is   |  |  |  |  |
|                | faster for point-to-point LANs than for shared media.                |  |  |  |  |
|                |                                                                      |  |  |  |  |
| Save           | Click to save changes.                                               |  |  |  |  |
| Deast          | Click to undo any changes made locally and revert to previously      |  |  |  |  |
| Reset          | saved values.                                                        |  |  |  |  |

## **MSTI** Ports

This page allows the user to inspect the current STP MSTI port configurations, and possibly change them as well. A MSTI port is a virtual port, which is instantiated seperately for each active CIST (physical) port for each MSTI instance configured and applicable for the port. The MSTI instance must be selected before displaying actual MSTI port configuration options. This page contains MSTI port settings for physical and aggregated ports. The aggregation settings are stack global.

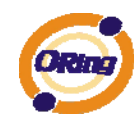

## **MSTI Port Configuration**

| _ | Select M | ISTI |
|---|----------|------|
|   |          |      |
|   | MST1 💌   | Get  |
| L | MST1     |      |
|   | MST2     |      |
|   | MST3     |      |
|   | MST4     | N    |
|   | MST5     | 45   |
|   | MST6     |      |
|   | MST7     |      |
|   |          |      |

| MSTI N | Normal Ports Configur | ration   |
|--------|-----------------------|----------|
| Port   | Path Cost             | Priority |
| 1      | Auto 💌                | 128 🛩    |
| 2      | Auto 💌                | 128 💌    |
| 3      | Auto 💌                | 128 💙    |
| 4      | Auto 💌                | 128 🛩    |
| 5      | Auto 💌                | 128 💙    |
| 6      | Auto 💌                | 128 💌    |
| _      |                       |          |

| Label     | Description                                                                   |
|-----------|-------------------------------------------------------------------------------|
| Dort      | The switch port number of the corresponding STP CIST (and                     |
| Port      | MSTI) port.                                                                   |
|           | Controls the path cost incurred by the port. The Auto setting will            |
|           | set the path cost as appropriate by the physical link speed, using            |
|           | the 802.1D recommended values. Using the Specific setting, a                  |
| Path Cost | user-defined value can be entered. The path cost is used when                 |
|           | establishing the active topology of the network. Lower path cost              |
|           | ports are chosen as forwarding ports in favor of higher path cost             |
|           | ports. Valid values are in the range 1 to 200000000.                          |
| Driority  | Controls the port priority. This can be used to control priority of           |
| Phonty    | ports having identical port cost. (See above).                                |
| Save      | Click to save changes.                                                        |
| Reset     | Click to undo any changes made locally and revert to previously saved values. |

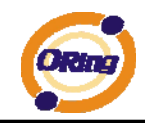

## **STP Bridges**

This page provides a status overview for all STP bridge instances.

The displayed table contains a row for each STP bridge instance, where the column displays the following information:

|   | STP Bridges            |                         |                         |      |      |          |             |  |  |  |
|---|------------------------|-------------------------|-------------------------|------|------|----------|-------------|--|--|--|
| A | Auto-refresh 🗌 Refresh |                         |                         |      |      |          |             |  |  |  |
|   | METT                   | Bridge ID               | Root                    |      |      | Topology | Topology    |  |  |  |
|   | MSII                   | Bridge ID               | ID                      | Port | Cost | Flag     | Change Last |  |  |  |
|   |                        | 80:00-00:1E:94:FF:FF:FF | 80:00-00:1E:94:FF:FF:FF | -    | 0    | Steady   | -           |  |  |  |

| Label           | Description                                                          |  |  |  |  |
|-----------------|----------------------------------------------------------------------|--|--|--|--|
| MSTI            | The Bridge Instance. This is also a link to the STP Detailed Bridge  |  |  |  |  |
| MOTT            | Status.                                                              |  |  |  |  |
| Bridge ID       | The Bridge ID of this Bridge instance.                               |  |  |  |  |
| Root ID         | The Bridge ID of the currently elected root bridge.                  |  |  |  |  |
| Root Port       | The switch port currently assigned the root port role.               |  |  |  |  |
| Root Cost       | Root Path Cost. For the Root Bridge this is zero. For all other      |  |  |  |  |
|                 | Bridges, it is the sum of the Port Path Costs on the least cost path |  |  |  |  |
|                 | to the Root Bridge.                                                  |  |  |  |  |
|                 | The current state of the Topology Change Flag for this Bridge        |  |  |  |  |
|                 | instance.                                                            |  |  |  |  |
| Topology Change | The time since last Tanglamy Change accurred                         |  |  |  |  |
| Last            | The time since last topology change occurred.                        |  |  |  |  |
| Refresh         | Click to refresh the page immediately.                               |  |  |  |  |
| Auto rofroch    | Check this box to enable an automatic refresh of the page at         |  |  |  |  |
| Auto-reliesti   | regular intervals.                                                   |  |  |  |  |

## **STP Port Status**

This page displays the STP CIST port status for port physical ports in the currently selected switch.

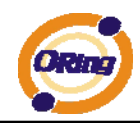

## **STP Port Status**

| Auto-refresh 🗌 Refresh |           |            |        |  |  |  |  |  |
|------------------------|-----------|------------|--------|--|--|--|--|--|
| Port                   | CIST Role | CIST State | Uptime |  |  |  |  |  |
| 1                      | Non-STP   | Forwarding | -      |  |  |  |  |  |
| 2                      | Non-STP   | Forwarding | -      |  |  |  |  |  |
| 3                      | Non-STP   | Forwarding | -      |  |  |  |  |  |
| 4                      | Non-STP   | Forwarding | -      |  |  |  |  |  |
| 5                      | Non-STP   | Forwarding | -      |  |  |  |  |  |
| 6                      | Non-STP   | Forwarding | -      |  |  |  |  |  |
| 7                      | Non-STP   | Forwarding | -      |  |  |  |  |  |
| 8                      | Non-STP   | Forwarding | -      |  |  |  |  |  |
| 9                      | Non-STP   | Forwarding | -      |  |  |  |  |  |
| 10                     | Non-STP   | Forwarding | -      |  |  |  |  |  |
| 11                     | Non-STP   | Forwarding | -      |  |  |  |  |  |
| 12                     | Non-STP   | Forwarding | -      |  |  |  |  |  |

| Label        | Description                                                        |
|--------------|--------------------------------------------------------------------|
| Port         | The switch port number of the logical STP port.                    |
|              | The current STP port role of the CIST port. The port role can be   |
| CIST Role    | one of the following values: AlternatePort BackupPort RootPort     |
|              | DesignatedPort.                                                    |
| Clata        | The current STP port state of the CIST port. The port state can be |
| State        | one of the following values: Blocking Learning Forwarding.         |
| Uptime       | The time since the bridge port was last initialized.               |
| Refresh      | Click to refresh the page immediately.                             |
| Auto astrock | Check this box to enable an automatic refresh of the page at       |
| Auto-refresh | regular intervals.                                                 |

## **STP Statistics**

This page displays the RSTP port statistics counters for bridge ports in the currently selected switch.

| STP                                                     | STP Statistics |  |  |  |  |        |         |  |        |     |
|---------------------------------------------------------|----------------|--|--|--|--|--------|---------|--|--------|-----|
| Auto-refresh 🗌 Refresh Clear                            |                |  |  |  |  |        |         |  |        |     |
| Deat Transmitted                                        |                |  |  |  |  | Receiv | ved     |  | Discar | ded |
| PORT MSTP RSTP STP TCN MSTP RSTP STP TCN Unknown Illega |                |  |  |  |  |        | Illegal |  |        |     |
| No ports enabled                                        |                |  |  |  |  |        |         |  |        |     |

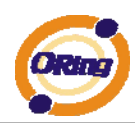

| Label                | Description                                                  |  |  |  |  |  |  |  |  |
|----------------------|--------------------------------------------------------------|--|--|--|--|--|--|--|--|
| Port                 | The switch port number of the logical RSTP port.             |  |  |  |  |  |  |  |  |
| DOTD                 | The number of RSTP Configuration BPDU's received/transmitted |  |  |  |  |  |  |  |  |
| KOIP                 | on the port.                                                 |  |  |  |  |  |  |  |  |
| CTD                  | The number of legacy STP Configuration BPDU's                |  |  |  |  |  |  |  |  |
| 512                  | received/transmitted on the port.                            |  |  |  |  |  |  |  |  |
| TON                  | The number of (legacy) Topology Change Notification BPDU's   |  |  |  |  |  |  |  |  |
| ICN                  | received/transmitted on the port.                            |  |  |  |  |  |  |  |  |
| Disconde d Undersone | The number of unknown Spanning Tree BPDU's received (and     |  |  |  |  |  |  |  |  |
| Discarded Unknown    | discarded) on the port.                                      |  |  |  |  |  |  |  |  |
|                      | The number of illegal Spanning Tree BPDU's received (and     |  |  |  |  |  |  |  |  |
| Discarded lilegal    | discarded) on the port.                                      |  |  |  |  |  |  |  |  |
| Refresh              | Click to refresh the page immediately.                       |  |  |  |  |  |  |  |  |
|                      |                                                              |  |  |  |  |  |  |  |  |
| Auto-refresh         | Check this box to enable an automatic refresh of the page at |  |  |  |  |  |  |  |  |
|                      | regular intervals.                                           |  |  |  |  |  |  |  |  |

## 4.1.5.4 Fast Recovery mode

The Fast Recovery Mode can be set to connect multiple ports to one or more switches. The TES-250-M12 with its fast recovery mode will provide redundant links. Fast Recovery mode supports 5 priorities, only the first priority will be the act port, the other ports configured with other priority will be the backup ports.

| Active  |                |  |  |  |  |  |  |
|---------|----------------|--|--|--|--|--|--|
| Port.01 | Not included 🐱 |  |  |  |  |  |  |
| Port.02 | Not included 🔽 |  |  |  |  |  |  |
| Port.03 | Not included 🔽 |  |  |  |  |  |  |
| Port.04 | Not included 🐱 |  |  |  |  |  |  |
| Port.05 | Not included 🔽 |  |  |  |  |  |  |

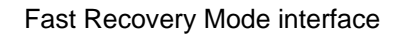

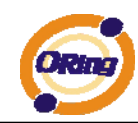

| Label  | Description                                                        |
|--------|--------------------------------------------------------------------|
| Active | Activate the fast recovery mode.                                   |
| port   | Port can be configured as 5 priorities. Only the port with highest |
|        | priority will be the active port. 1st Priority is the highest.     |
| Apply  | Click "Apply" to activate the configurations.                      |

The following table describes the labels in this screen.

## 4.1.6 VLAN 4.1.6.1 VLAN Membership Configuration

The VLAN membership configuration for the selected stack switch unit switch can be monitored and modified here. Up to 64 VLANs are supported. This page allows for adding and deleting VLANs as well as adding and deleting port members of each VLAN.

## **VLAN Membership Configuration**

| Open in                 | new windo | w            |             |             |             |   |             |             |   |             |    |    |    |
|-------------------------|-----------|--------------|-------------|-------------|-------------|---|-------------|-------------|---|-------------|----|----|----|
|                         |           | Port Members |             |             |             |   |             |             |   |             |    |    |    |
| Delete                  | VLAN ID   | 1            | 2           | 3           | 4           | 5 | 6           | 7           | 8 | 9           | 10 | 11 | 12 |
|                         | 1         | >            | <b>&gt;</b> | <b>&gt;</b> | <b>&gt;</b> | > | <b>&gt;</b> | <b>&gt;</b> | > | <b>&gt;</b> | >  | >  | <  |
| Add new VLAN Save Reset |           |              |             |             |             |   |             |             |   |             |    |    |    |

| Label                        | Description                                                                                                    |
|------------------------------|----------------------------------------------------------------------------------------------------|
| Delete                       | Check to delete the entry. It will be deleted during the next save.                                                                                                    |
| VLAN ID                      | The VLAN ID for the entry.                                                                                                    |
| MAC Address                  | The MAC address for the entry.                                                                                                    |
| Port Mombors                 | Checkmarks indicate which ports are members of the entry.                                                                                                    |
| Fort members                 | Check or uncheck as needed to modify the entry.                                                                                                    |
| Adding a New Static<br>Entry | Click Add New VLAN to add a new VLAN ID. An empty row is added to the table, and the VLAN can be configured as needed. Legal values for a VLAN ID are 1 through 4095.<br>The VLAN is enabled on the selected stack switch unit when you |

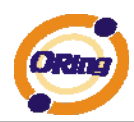

| click on "Save". The VLAN is thereafter present on the other stack |  |  |  |  |  |  |  |  |
|--------------------------------------------------------------------|--|--|--|--|--|--|--|--|
| switch units, but with no port members.                            |  |  |  |  |  |  |  |  |
| A VLAN without any port members on any stack unit will be          |  |  |  |  |  |  |  |  |
| deleted when you click "Save".                                     |  |  |  |  |  |  |  |  |
| The Delete button can be used to undo the addition of new          |  |  |  |  |  |  |  |  |
| VLANs.                                                             |  |  |  |  |  |  |  |  |

## Example: Portbased VLAN Setting

#### (For ingress port)

1. VLAN Membership Configuration setting port 1 & VID=50

| VLAN Membership Configuration |        |       |              |          |          |             |          |          |          |             |          |          |          |          |             |          |          |          |          |    |    |          |          |          |          |          |
|-------------------------------|--------|-------|--------------|----------|----------|-------------|----------|----------|----------|-------------|----------|----------|----------|----------|-------------|----------|----------|----------|----------|----|----|----------|----------|----------|----------|----------|
|                               |        |       | Port Members |          |          |             |          |          |          |             |          |          |          |          |             |          |          |          |          |    |    |          |          |          |          |          |
| Delete                        | VLAN   | ID    | 1            | 2        | 3        | 4           | 5        | 6        | 7        | 8           | 9        | 10       | 11       | 12       | 13          | 14       | 15       | 16       | 17       | 18 | 19 | 20       | 21       | 22       | 23       | 24       |
|                               |        | 1     | <b>V</b>     | >        | <b>~</b> | <b>&gt;</b> | <b>~</b> | <b>V</b> | <b>~</b> | <b>&gt;</b> | <b>~</b> | <b>V</b> | <b>~</b> | <b>~</b> | <b>&gt;</b> | <b>~</b> | <b>~</b> | <b>~</b> | <b>~</b> | >  | >  | <b>~</b> | <b>~</b> | <b>~</b> | <b>~</b> | <b>V</b> |
| Delete                        |        | 50    | <b>V</b>     | <b>~</b> | Ð        |             |          |          |          |             |          |          |          |          |             |          |          |          |          |    |    |          |          |          |          |          |
| Add new                       | V VLAN | ) [Si | ave          | ) (R     | lese     | et          |          |          |          |             |          |          |          |          |             |          |          |          |          |    |    |          |          |          |          |          |

#### 2. VLAN Port 1 Configuration-->Disable VLAN Aware

## **VLAN Port Configuration**

| Dort | Port VI AN Aware |  |     |     |     |      |            |   |    |  |  | Port VLAN |  |  |  |  |  |
|------|------------------|--|-----|-----|-----|------|------------|---|----|--|--|-----------|--|--|--|--|--|
| POIL | VLA              |  | are | гіа | me  | Type | Mode       |   | ID |  |  |           |  |  |  |  |  |
| 1    |                  |  |     |     | All | *    | Specific 🛉 | ~ | 50 |  |  |           |  |  |  |  |  |
| 2    |                  |  |     |     | All | *    | Specific • | ~ | 50 |  |  |           |  |  |  |  |  |
| 3    |                  |  |     |     | All | *    | Specific • | ~ | 1  |  |  |           |  |  |  |  |  |
| 4    |                  |  |     |     | All | *    | Specific 1 | ~ | 1  |  |  |           |  |  |  |  |  |

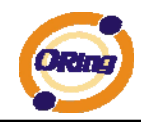

3. VLAN Port 1 Configuration-->Mode=specific,ID=50

| VL   | VLAN Port Configuration |            |                 |    |  |  |  |  |  |  |  |  |  |
|------|-------------------------|------------|-----------------|----|--|--|--|--|--|--|--|--|--|
| Port | VLAN Aware              | Frame Type | Port VL<br>Mode |    |  |  |  |  |  |  |  |  |  |
| 1    |                         | All 🗸      | Specific 💌      | 50 |  |  |  |  |  |  |  |  |  |
| 2    |                         | All 💌      | Specific 💌      | 50 |  |  |  |  |  |  |  |  |  |
| 3    |                         | All 💌      | Specific 💌      | 1  |  |  |  |  |  |  |  |  |  |
| 4    |                         | All 💌      | Specific 💌      | 1  |  |  |  |  |  |  |  |  |  |
| 5    |                         | All 💌      | Specific 💌      | 1  |  |  |  |  |  |  |  |  |  |
| 6    |                         | All 💌      | Specific 💌      | 1  |  |  |  |  |  |  |  |  |  |

#### (For egress port)

1. VLAN Membership Configuration setting port 2 & VID=50

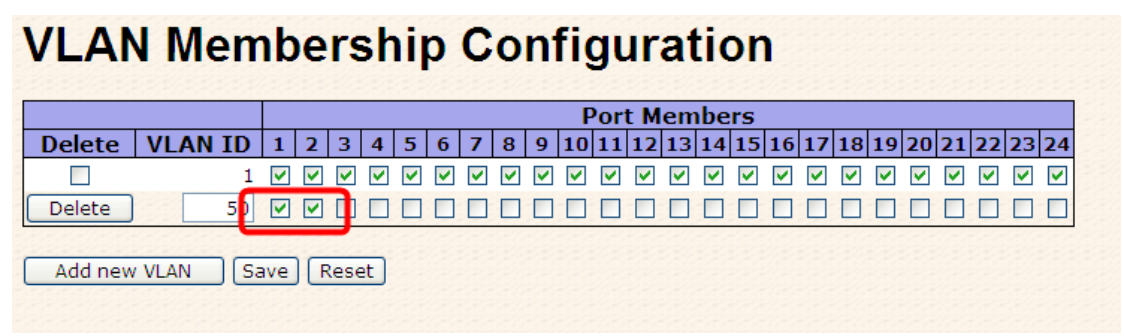

#### 2. VLAN Port 2 Configuration-->don't care VLAN Aware

## VLAN Port Configuration Port VLAN Aware Frame Type Port VLAN Mode

|   | <br>  | Mode       | ID |
|---|-------|------------|----|
| 1 | All 💌 | Specific 💌 | 50 |
| 2 | All 💌 | Specific 💌 | 50 |
| 3 | All 💌 | Specific 💌 | 1  |
| 4 | All 💌 | Specific 💌 | 1  |

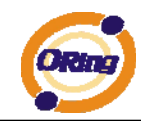

3. VLAN Port 2 Configuration-->Mode=specific,ID=50 (any packet can enter egress port )

## VLAN Port Configuration

| Dort |            |           | Port VLAN  |    |  |  |  |  |
|------|------------|-----------|------------|----|--|--|--|--|
| POIL | VLAN AWdre | гаше туре | Mode       | ID |  |  |  |  |
| 1    |            | All 💌     | Specific 💌 | 50 |  |  |  |  |
| 2    |            | All 💌     | Specific 💌 | 50 |  |  |  |  |
| 3    |            | All 💙     | Specific 💙 | 1  |  |  |  |  |
| 4    |            | All 🔽     | Specific 💌 | 1  |  |  |  |  |

## 802.1Q Access port Setting

#### (For ingress port)

1. VLAN Membership Configuration setting port & VID=50

# VLAN Membership Configuration Port Members Delete VLAN ID 1 2 3 4 5 6 7 8 9 10 11 12 13 14 15 16 17 18 19 20 21 22 32 4 1 1 1 1 1 1 1 1 1 1 1 1 1 1 1 1 1 1 1 1 1 1 1 1 1 1 1 1 1 1 1 1 1 1 1 1 1 1 1 1 1 1 1 1 1 1 1 1 1 1 1 1 1 1 1 1 1 1 1 1 1 1 1 1 1 1 1 1 1 1 1 1 1 1 1 1 1 1 1 1 1 1 1 1 1 1 1 1 1 1 1 1 1 1 1 1 1 1 1 1 1 1 1 1

#### 2. VLAN Port Configuration-->Enable VLAN Aware

## **VLAN Port Configuration**

| Dort | Dort VI AN Awara |  | Era | ma  | Tuno | Port VLAN |            |    |  |  |
|------|------------------|--|-----|-----|------|-----------|------------|----|--|--|
| POIL | VI               |  | ie  | ГІа | inte | ype       | Mode       | ID |  |  |
| 1    |                  |  |     |     | All  | *         | Specific 💌 | 50 |  |  |
| 2    |                  |  |     |     | All  | *         | Specific 💌 | 1  |  |  |
| 3    |                  |  |     |     | All  | *         | Specific 💌 | 1  |  |  |
| 4    |                  |  |     |     | All  | *         | Specific 💌 | 1  |  |  |

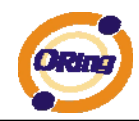

1. VLAN Port Configuration-->Mode=specific,ID=50

| VL   | VLAN Port Configuration |            |            |    |  |  |  |  |  |  |  |
|------|-------------------------|------------|------------|----|--|--|--|--|--|--|--|
| Port | VLAN Aware              | Frame Type | Port VL    | AN |  |  |  |  |  |  |  |
|      |                         |            | Mode       | ID |  |  |  |  |  |  |  |
| 1    | $\checkmark$            | All 🗸      | Specific 💌 | 50 |  |  |  |  |  |  |  |
| 2    |                         | All 💙      | Specific 💌 | -1 |  |  |  |  |  |  |  |
| 3    |                         | All 🔽      | Specific 💌 | 1  |  |  |  |  |  |  |  |
| 4    |                         | All 🔽      | Specific 💌 | 1  |  |  |  |  |  |  |  |

#### (For egress port)

1. VLAN Membership Configuration setting port & VID=50

## **VLAN Membership Configuration**

| Open in new window      |              |          |          |          |          |          |             |             |             |             |    |    |    |             |    |             |    |    |          |          |
|-------------------------|--------------|----------|----------|----------|----------|----------|-------------|-------------|-------------|-------------|----|----|----|-------------|----|-------------|----|----|----------|----------|
|                         | Port Members |          |          |          |          |          |             |             |             |             |    |    |    |             |    |             |    |    |          |          |
| Delete                  | VLAN<br>ID   | 1        | 2        | 3        | 4        | 5        | 6           | 7           | 8           | 9           | 10 | 11 | 12 | 13          | 14 | 15          | 16 | 17 | 18       | 19       |
|                         | 1            | <b>~</b> | <b>~</b> | <b>~</b> | <b>~</b> | <b>~</b> | <b>&gt;</b> | <b>&gt;</b> | <b>&gt;</b> | <b>&gt;</b> | >  | >  | >  | <b>&gt;</b> | >  | <b>&gt;</b> | >  | >  | <b>~</b> | <b>~</b> |
|                         | 50           | <b>V</b> |          |          |          |          |             |             |             |             |    |    |    |             |    |             |    |    |          |          |
| Add new VLAN Save Reset |              |          |          |          |          |          |             |             |             |             |    |    |    |             |    |             |    |    |          |          |

#### 2. VLAN Port Configuration-->Disable VLAN Aware

## **VLAN Port Configuration**

| Dort | VIA |      | Eramo | Type | Port VL    | AN |
|------|-----|------|-------|------|------------|----|
| POIL | VLA | vare | Frame | туре | Mode       | ID |
| 1    |     |      | All   | *    | Specific 💌 | 50 |
| 2    |     |      | All   | ~    | Specific 💌 | 1  |
| 3    |     |      | All   | *    | Specific 💌 | 1  |

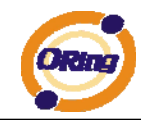

3. VLAN Port Configuration-->Mode=specific,ID=50

(untagged & tag=50 packet can enter egress port )

## VLAN Port Configuration

| Port VI AN Aware |            |           | Port VLAN  |    |  |  |  |
|------------------|------------|-----------|------------|----|--|--|--|
| POIL             | VLAN AWdre | гаше туре | Mede       | ID |  |  |  |
| 1                |            | All 💌     | Specific 💌 | 50 |  |  |  |
| 2                |            | All 💌     | Specific 💌 | 1  |  |  |  |
| 3                |            | All 💌     | Specific 💌 | 1  |  |  |  |

## 802.1Q Trunk port setting (multi-tag)

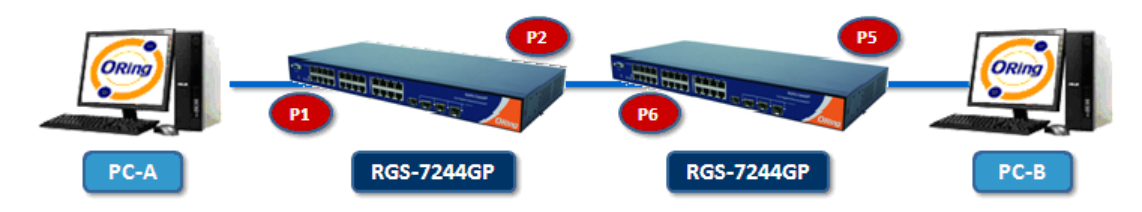

#### (For ingress port)

1. VLAN Membership Configuration setting port & VID=11,22,33

## **VLAN Membership Configuration**

| Open   | in new w     | inde     | w        | 0.0      | ]        |          |          |          |          |          |             |             |    |    |    |             |          |             |
|--------|--------------|----------|----------|----------|----------|----------|----------|----------|----------|----------|-------------|-------------|----|----|----|-------------|----------|-------------|
|        | Port Members |          |          |          |          |          |          |          |          |          |             |             |    |    |    |             |          |             |
| Delete | VLAN<br>ID   | 1        | 2        | 3        | 4        | 5        | 6        | 7        | 8        | 9        | 10          | 11          | 12 | 13 | 14 | 15          | 16       | 17          |
|        | 1            | <b>~</b> | <b>~</b> | <b>~</b> | <b>~</b> | <b>~</b> | <b>~</b> | <b>~</b> | <b>~</b> | <b>~</b> | <b>&gt;</b> | <b>&gt;</b> | >  | >  | >  | <b>&gt;</b> | <b>~</b> | <b>&gt;</b> |
|        | 11           | <b>~</b> | <b>V</b> | <b>~</b> |          |          |          |          |          |          |             |             |    |    |    |             |          |             |
|        | 22           | <b>~</b> | <b>~</b> | <b>~</b> |          |          |          |          |          |          |             |             |    |    |    |             |          |             |
|        | 33           | <b>V</b> | <b>V</b> | <b>~</b> |          |          |          |          |          |          |             |             |    |    |    |             |          |             |

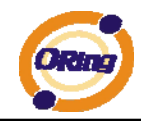

2. VLAN Port Configuration-->Enable VLAN Aware

| VLAN Port Configuration |            |            |            |    |  |  |  |  |  |
|-------------------------|------------|------------|------------|----|--|--|--|--|--|
| Port                    | VLAN Aware | Frame Type | Port VL    | AN |  |  |  |  |  |
| 1                       |            | All        | Specific V | 11 |  |  |  |  |  |
| 2                       |            | All        | Specific 💙 | 1  |  |  |  |  |  |
| 3                       |            | All 💌      | Specific 💌 | 1  |  |  |  |  |  |
| 4                       |            | All 💌      | Specific 💌 | 1  |  |  |  |  |  |
| 5                       |            | All 💌      | Specific 💌 | 1  |  |  |  |  |  |

3. VLAN Port Configuration-->Mode=specific,ID=11

(when enterring packet is untagged frame, added tag = 11

When entering the tagged frame, only VID = 11,22,33 three kinds of packets can pass)

## **VLAN Port Configuration**

| D    |             | F          | Port VL    | AN |
|------|-------------|------------|------------|----|
| Port | VLAN Aware  | Frame Type | Mode       | ID |
| 1    | <b>&gt;</b> | All        | Specific 💌 | 11 |
| 2    |             | All 🏹      | Specific 🚩 | 1  |
| 3    | <b>~</b>    | All 💌      | Specific 💌 | 1  |
| 4    |             | All 💌      | Specific 💌 | 1  |
| 5    |             | All 🔽      | Specific 💌 | 1  |

#### (For egress port)

1. VLAN Membership Configuration setting port, VID=11,22,33

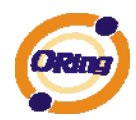

#### VLAN Membership Configuration Open in new window Port Members VLAN Delete 2 3 9 10 11 12 13 14 15 16 17 1 4 5 6 7 8 ID 1 ~ ~ ~ ~ ~ ~ ~ ~ ~ ~ **~** ~ $\checkmark$ ~ **~** $\checkmark$ 22 33 🔲 🗌 🔲 Add new VLAN Save Reset

2. VLAN Port Configuration-->Enable VLAN Aware

|      | j-         |            |    |
|------|------------|------------|----|
| Dort | Eramo Typo | Port VL    | AN |
| FUIL | таше туре  | Mode       | ID |
| 1    | All 🚩      | Specific 💌 | 1  |
| 2    | All 🚩      | Specific 💌 | 1  |
| 3    | All 🚩      | Specific 💌 | 1  |
| 4    | All 🔽      | Specific 💌 | 1  |
| 5    | All 💌      | Specific 💌 | 11 |
| 6    | All 💌      | Specific 💌 | 1  |
| 7    | All 💌      | Specific 💌 | 1  |
| 8    | All 💙      | Specific 💌 | 1  |
| 9    | All 🗸      | Specific 💌 | 1  |
| 10   | All 💌      | Specific 💌 | 1  |

## **VLAN Port Configuration**

VLAN Port Configuration-->Mode=none

 (egress port can receive tag=11,22,33 packet
 In addition ,ony tag=11packet can enter egress port )

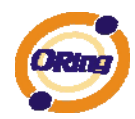

|          | VLAN Port Configuration |            |            |            |    |  |  |  |  |  |  |
|----------|-------------------------|------------|------------|------------|----|--|--|--|--|--|--|
| 11-11-11 | Port                    | VLAN Aware | Frame Type | Port VL    | AN |  |  |  |  |  |  |
| 1        |                         |            |            | Mode       | ID |  |  |  |  |  |  |
| 11-11    | 1                       |            | All 💌      | Specific 💌 | 1  |  |  |  |  |  |  |
| 11-11-   | 2                       |            | All 🔽      | Specific 💌 | 1  |  |  |  |  |  |  |
| 11.11    | 3                       |            | All 🔽      | Specific 💌 | 1  |  |  |  |  |  |  |
|          | 4                       |            | All 🔽      | Specific 💌 | 1  |  |  |  |  |  |  |
| 1.11.1   | 5                       |            | All 💌      | Specific 💌 | 11 |  |  |  |  |  |  |
| -191-    | 6                       |            | All 💌      | Specific 💌 | 1  |  |  |  |  |  |  |
| 1.11.1   | 7                       |            | All 🔽      | Specific 💌 | 1  |  |  |  |  |  |  |
| 1.11     | 8                       |            | All 🗸      | Specific 🛩 | 1  |  |  |  |  |  |  |

## QinQ VLAN Setting

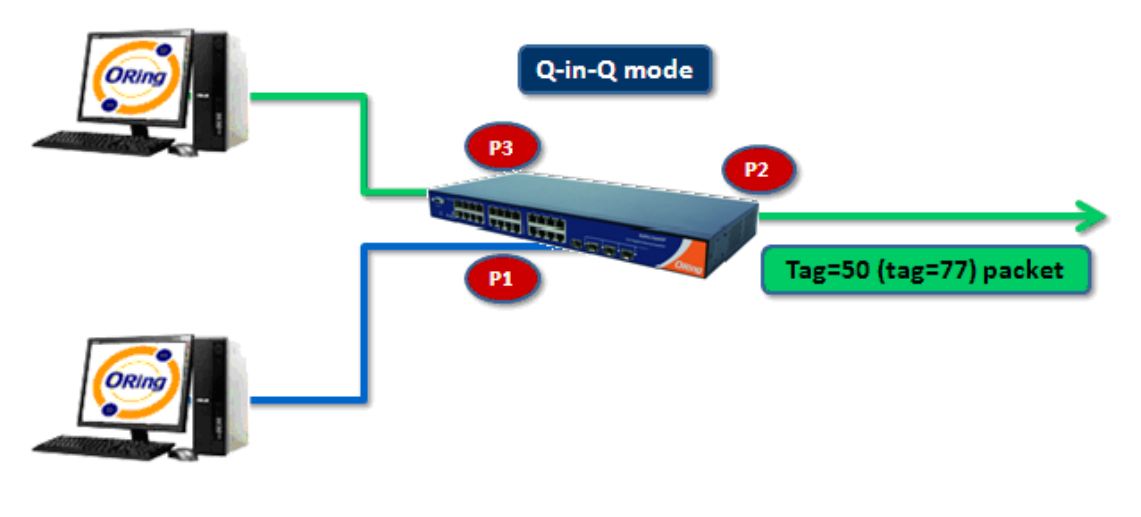

ingress Port 1----->egress Port 2

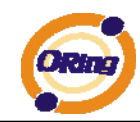

#### (For ingress port-----Port 1)

1. VLAN Membership Configuration setting port 1 2 3 & VID=50

| VLA<br>Open             | VLAN Membership Configuration |          |          |          |          |          |          |          |          |          |          |          |          |          |          |          |          |                                                                                                    |
|-------------------------|-------------------------------|----------|----------|----------|----------|----------|----------|----------|----------|----------|----------|----------|----------|----------|----------|----------|----------|----------------------------------------------------------------------------------------------------|
|                         | Dort Members                  |          |          |          |          |          |          |          |          |          |          |          |          |          |          |          |          |                                                                                                    |
| Delete                  | VLAN<br>ID                    | 1        | 2        | 3        | 4        | 5        | 6        | 7        | 8        | 9        | 10       | 11       | 12       | 13       | 14       | 15       | 16       | 17                                                                                                    |
|                         | 1                             | <b>v</b> | <b>v</b> | <b>~</b> | <b>v</b> | <b>v</b> | <b>v</b> | <b>~</b> | <b>~</b> | <b>v</b> | <b>~</b> | <b>~</b> | <b>~</b> | <b>~</b> | <b>~</b> | <b>~</b> | <b>~</b> | <ul> <li>Image: A start of the start of the start of</li></ul> |
|                         | 50                            | <b>~</b> | <b>V</b> | <b>V</b> |          |          |          |          |          |          |          |          |          |          |          |          |          |                                                                                                    |
| Add new VLAN Save Reset |                               |          |          |          |          |          |          |          |          |          |          |          |          |          |          |          |          |                                                                                                    |

2. VLAN Port Configuration-->Disable Port 1 VLAN Aware

| VLAN Port Configuration |  |        |        |      |            |     |  |  |  |  |
|-------------------------|--|--------|--------|------|------------|-----|--|--|--|--|
| Port                    |  | are Fr | rame 1 | vne  | Port V     | LAN |  |  |  |  |
|                         |  |        |        | , be | Mode       | ID  |  |  |  |  |
| 1                       |  |        | All    | ~    | Specific 💌 | 50  |  |  |  |  |
| 2                       |  | ר      | All    | ~    | None 💌     | 1   |  |  |  |  |
| 3                       |  | J      | All    | *    | None 💌     | 1   |  |  |  |  |
| 4                       |  |        | All    | *    | Specific 💌 | 1   |  |  |  |  |

3. VLAN Port Configuration-->Port 1 Mode=specific,ID=50

## **VLAN Port Configuration**

| Dort |            |           |            | AN |  |  |
|------|------------|-----------|------------|----|--|--|
| POIL | VLAN AWdie | гаше туре | Mode       | ID |  |  |
| 1    |            | All 💌     | Specific 💌 | 50 |  |  |
| 2    |            | All 💌     | None 💌     | 1  |  |  |
| 3    |            | All 💌     | None 💌     | 1  |  |  |
| 4    |            | All 💌     | Specific 💌 | 1  |  |  |

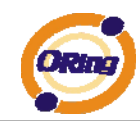

#### (For egress port ----Port 2)

1. VLAN Membership Configuration setting port & VID=50

## **VLAN Membership Configuration**

| Open   | in new w   | ind      | ow       |              | )        |          |          |          |          |          |          |             |    |    |             |    |     |          |
|--------|------------|----------|----------|--------------|----------|----------|----------|----------|----------|----------|----------|-------------|----|----|-------------|----|-----|----------|
|        |            |          | <u></u>  | <u>/////</u> | <u> </u> |          | <u></u>  |          |          |          |          |             | F  | or | t M         | em | ıbe | rs       |
| Delete | VLAN<br>ID | 1        | 2        | 3            | 4        | 5        | 6        | 7        | 8        | 9        | 10       | 11          | 12 | 13 | 14          | 15 | 16  | 17       |
|        | 1          | <b>~</b> | <b>~</b> | <b>~</b>     | <b>~</b> | <b>~</b> | <b>~</b> | <b>~</b> | <b>~</b> | <b>~</b> | <b>~</b> | <b>&gt;</b> | ~  | ~  | <b>&gt;</b> | >  | >   | <b>~</b> |
|        | 50         | <b>~</b> | <b>~</b> | <b>~</b>     |          |          |          |          |          |          |          |             |    |    |             |    |     |          |
| Add ne | w VLAN     |          | Sav      | e (          | Re       | set      | )        |          |          |          |          | •           |    |    |             |    |     |          |

2. VLAN Port Configuration-->Enable Port 2 3 VLAN Aware.

# VLAN Port Configuration

| Dort |            |           | Port VI    | AN |
|------|------------|-----------|------------|----|
| POIL | VLAN AWdie | гаше туре | Mode       | ID |
| 1    |            | All 💌     | Specific 💌 | 50 |
| 2    |            | All 💌     | None 💌     | 1  |
| 3    |            | All 💌     | None 💌     | 1  |
| 4    |            | All 💌     | Specific 💌 | 1  |

3. VLAN Port Configuration-->Mode=none

(only tag=50 packet can enter egress port )

## **VLAN Port Configuration**

| Dort |            |           |            | AN |
|------|------------|-----------|------------|----|
| POIL | VLAN AWdre | гаше туре | Mode       | ID |
| 1    |            | All 🔽     | Specific 💌 | 50 |
| 2    |            | All 🔽     | None 💌     | 1  |
| 3    | <b>~</b>   | All 🗸     | None 💌     | 1  |
| 4    |            | All 🗸     | Specific ⊻ | 1  |

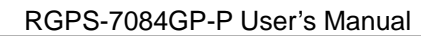

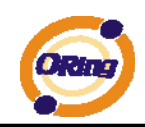

## 4.1.6.2 Private VLAN

The Private VLAN membership configurations for the switch can be monitored and modified here. Private VLANs can be added or deleted here. Port members of each Private VLAN can be added or removed here. Private VLANs are based on the source port mask, and there are no connections to VLANs. This means that VLAN IDs and Private VLAN IDs can be identical. A port must be a member of both a VLAN and a Private VLAN to be able to forward packets. By default, all ports are VLAN unaware and members of VLAN 1 and Private VLAN 1. A VLAN unaware port can only be a member of one VLAN, but it can be a member of multiple Private VLANs.

| Private VLAN Membership Configuration |                 |                       |            |            |            |     |                      |    |
|---------------------------------------|-----------------|-----------------------|------------|------------|------------|-----|----------------------|----|
| Open in                               | new window      |                       |            |            |            |     |                      |    |
|                                       |                 |                       |            | Port M     | emb        | ers |                      |    |
| Delete                                | <b>PVLAN ID</b> | 12                    | 3 4        | 56         | 78         | 39  | 10 11                | 12 |
|                                       | 1               | <ul> <li>✓</li> </ul> | <b>v v</b> | <b>v v</b> | <b>v v</b> | •   | <ul> <li></li> </ul> |    |
| Add new Private VLAN Save Reset       |                 |                       |            |            |            |     |                      |    |

| Label               | Description                                                         |
|---------------------|---------------------------------------------------------------------|
| Delete              | Check to delete the entry. It will be deleted during the next save. |
| Private VLAN ID     | Indicates the ID of this particular private VLAN.                   |
| MAC Address         | The MAC address for the entry.                                      |
|                     | A row of check boxes for each port is displayed for each private    |
|                     | VLAN ID. To include a port in a Private VLAN, check the box. To     |
| Port Members        | remove or exclude the port from the Private VLAN, make sure the     |
|                     | box is unchecked. By default, no ports are members, and all         |
|                     | boxes are unchecked.                                                |
|                     | Click Add New Private VLAN to add a new private                     |
|                     | VLAN ID. An empty row is added to the table, and the private        |
| Adding a New Static | VLAN can be configured as needed. The allowed range for a           |
| Entry               | private VLAN ID is the same as the switch port number range.        |
|                     | Any values outside this range are not accepted, and a warning       |
|                     | message appears. Click "OK" to discard the incorrect entry, or      |
|                     | click "Cancel" to return to the editing and make a correction.      |

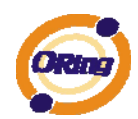

| The Private VLAN is enabled when you click "Save".        |
|-----------------------------------------------------------|
| The Delete button can be used to undo the addition of new |
| Private VLANs.                                            |
|                                                           |

## **Port Isolation Configuration**

| Open in new window         |
|----------------------------|
| Port Number                |
| 1 2 3 4 5 6 7 8 9 10 11 12 |
|                            |
| Save Reset                 |

| Label         | Description                                               |
|---------------|-----------------------------------------------------------|
|               | A check box is provided for each port of a private VLAN.  |
| Dout Moushous | When checked, port isolation is enabled for that port.    |
| Port Members  | When unchecked, port isolation is disabled for that port. |
|               | By default, port isolation is disabled for all ports.     |

## 4.1.7 SNMP 4.1.7.1 SNMP-System

## SNMP System Configuration

| Mode            | Enabled 💌          |  |
|-----------------|--------------------|--|
| Version         | SNMP v2c 💌         |  |
| Read Community  | public             |  |
| Write Community | private            |  |
| Engine ID       | 800007e5017f000001 |  |

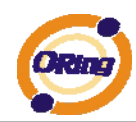

| Label           | Description                                                               |
|-----------------|---------------------------------------------------------------------------|
|                 | Indicates the SNMP mode operation. Possible modes are:                    |
| M               |                                                                           |
| Mode            | Enabled: Enable SNMP mode operation.                                      |
|                 | Disabled: Disable SNMP mode operation.                                    |
|                 | Indicates the SNMP supported version. Possible versions are:              |
| Manajan         | SNMP v1: Set SNMP supported version 1.                                    |
| version         | SNMP v2c: Set SNMP supported version 2c.                                  |
|                 | SNMP v3: Set SNMP supported version 3.                                    |
|                 | Indicates the community read access string to permit access to            |
|                 | SNMP agent. The allowed string length is 0 to 255, and the allowed        |
|                 | content is the ASCII characters from 33 to 126.                           |
| Read Community  | The field only suits to SNMPv1 and SNMPv2c. SNMPv3 is using               |
|                 | USM for authentication and privacy and the community string will          |
|                 | associated with SNMPv3 communities table                                  |
|                 | Indicates the community write access string to permit access to           |
|                 | SNMP agent. The allowed string length is 0 to 255, and the allowed        |
|                 | content is the ASCII characters from 33 to 126.                           |
| Write Community | The field only suits to SNMPv1 and SNMPv2c. SNMPv3 is using               |
|                 | USM for authentication and privacy and the community string will          |
|                 | associated with SNMPv3 communities table.                                 |
|                 | Indicates the SNMPv3 engine ID. The string must contain an even           |
|                 | number between 10 and 64 hexadecimal digits, but all-zeros and            |
| Engine ID       | all-'F's are not allowed. Change of the Engine ID will clear all original |
|                 | local users.                                                              |

## **SNMP Trap Configuration**

| Trap Mode                     | Disabled | *            |
|-------------------------------|----------|--------------|
| Trap Version                  | SNMP v1  | *            |
| Trap Community                | public   |              |
| Trap Destination Address      |          |              |
| Trap Destination IPv6 Address | ::       |              |
| Trap Authentication Failure   | Enabled  | *            |
| Trap Link-up and Link-down    | Enabled  | *            |
| Trap Inform Mode              | Enabled  | $\mathbf{v}$ |
| Trap Inform Timeout (seconds) | 1        |              |
| Trap Inform Retry Times       | 5        |              |
| Save Reset                    |          |              |

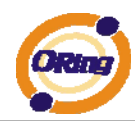

| Label             | Description                                                             |
|-------------------|-------------------------------------------------------------------------|
|                   | Indicates the SNMP trap mode operation. Possible modes are:             |
| Trap Mode         | Enabled: Enable SNMP trap mode operation.                               |
|                   | Disabled: Disable SNMP trap mode operation.                             |
|                   | Indicates the SNMP trap supported version. Possible versions are:       |
| Tran Varaian      | SNMP v1: Set SNMP trap supported version 1.                             |
| Trap version      | SNMP v2c: Set SNMP trap supported version 2c.                           |
|                   | SNMP v3: Set SNMP trap supported version 3.                             |
|                   | Indicates the community access string when send SNMP trap packet.       |
| Trap Community    | The allowed string length is 0 to 255, and the allowed content is the   |
|                   | ASCII characters from 33 to 126.                                        |
| Trap Destination  | Indicates the SNMP trap destination address.                            |
| Address           | Trap Destination IPv6 Address                                           |
|                   | Provide the trap destination IPv6 address of this switch. IPv6 address  |
|                   | is in 128-bit records represented as eight fields of up to four         |
| Tren Dectination  | hexadecimal digits with a colon separates each field (:). For example,  |
|                   | 'fe80:215:c5ff:fe03:4dc7'. The symbol '::' is a special syntax that can |
| IPvo Address      | be used as a shorthand way of representing multiple 16-bit groups of    |
|                   | contiguous zeros; but it can only appear once. It also used a           |
|                   | following legally IPv4 address. For example, '::192.1.2.34'.            |
| Tran              | Indicates the SNMP entity is permitted to generate authentication       |
| Authentication    | failure traps. Possible modes are:                                      |
| Eailura           | Enabled: Enable SNMP trap authentication failure.                       |
|                   | Disabled: Disable SNMP trap authentication failure.                     |
|                   | Indicates the SNMP trap link-up and link-down mode operation.           |
| Trap Link-up and  | Possible modes are:                                                     |
| Link-down         | Enabled: Enable SNMP trap link-up and link-down mode operation.         |
|                   | Disabled: Disable SNMP trap link-up and link-down mode operation.       |
|                   | Indicates the SNMP trap inform mode operation. Possible modes           |
| Tran Inform Mode  | are:                                                                    |
|                   | Enabled: Enable SNMP trap inform mode operation.                        |
|                   | Disabled: Disable SNMP trap inform mode operation.                      |
| Trap Inform       | Indicates the SNMP trap inform timeout. The allowed range is 0 to       |
| Timeout(seconds)  | 2147.                                                                   |
| Trap Inform Retry | Indicates the SNMP trap inform retry times. The allowed range is 0 to   |
| Times             | 255.                                                                    |
| Trap Probe        | Indicates the SNMP trap probe security engine ID mode of operation.     |

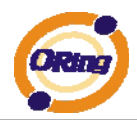

| Security Engine ID | Possible values are:                                         |  |  |
|--------------------|--------------------------------------------------------------|--|--|
|                    | Enabled: Enable SNMP trap probe security engine ID mode of   |  |  |
|                    | operation.                                                   |  |  |
|                    | Disabled: Disable SNMP trap probe security engine ID mode of |  |  |
|                    | operation.                                                   |  |  |

| Trap Security<br>Engine ID | Indicates the SNMP trap security engine ID. SNMPv3 sends traps<br>and informs using USM for authentication and privacy. A unique<br>engine ID for these traps and informs is needed. When "Trap Probe |  |
|----------------------------|----------------------------------------------------------------------------------------------------|--|
|                            | Security Engine ID" is enabled, the ID will be probed automatically.                                                                                                    |  |
|                            | Otherwise, the ID specified in this field is used. The string must contain an even number between 10 and 64 hexadecimal digits, but                                                                   |  |
|                            | all-zeros and all-'F's are not allowed.                                                                                                    |  |
| Trap Socurity              | Indicates the SNMP trap security name. SNMPv3 traps and informs                                                                                                    |  |
| Namo                       | using USM for authentication and privacy. A unique security name is                                                                                                    |  |
| INAILIE                    | needed when traps and informs are enabled.                                                                                                    |  |

## 4.1.7.2 SNMP-Communities

Configure SNMPv3 communities table on this page. The entry index key is Community.

## SNMPv3 Communities Configuration

| Delete                       | Community | Source IP | Source Mask |  |
|------------------------------|-----------|-----------|-------------|--|
|                              | public    | 0.0.00    | 0.0.00      |  |
|                              | private   | 0.0.00    | 0.0.00      |  |
| Add new community Save Reset |           |           |             |  |

| Label                                                     | Description                                                             |  |
|-----------------------------------------------------------|-------------------------------------------------------------------------|--|
| Delete                                                    | Check to delete the entry. It will be deleted during the next save.     |  |
| Indicates the community access string to permit access to |                                                                         |  |
| Community                                                 | agent. The allowed string length is 1 to 32, and the allowed content is |  |
|                                                           | the ASCII characters from 33 to 126.                                    |  |
| Source IP                                                 | Indicates the SNMP access source address.                               |  |
| Source Mask                                               | Indicates the SNMP access source address mask.                          |  |

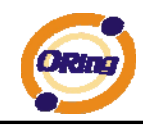

## 4.1.7.3 SNMP-Users

Configure SNMPv3 users table on this page. The entry index keys are Engine ID and User Name.

#### SNMPv3 Users Configuration

| Delete                  | Engine ID          | User<br>Name | Security<br>Level | Authentication<br>Protocol | Authentication<br>Password | Privacy<br>Protocol | Privacy<br>Password |
|-------------------------|--------------------|--------------|-------------------|----------------------------|----------------------------|---------------------|---------------------|
|                         | 800007e5017f000001 | default_user | NoAuth, NoPriv    | None                       | None                       | None                | None                |
| Add new user Save Reset |                    |              |                   |                            |                            |                     |                     |

| Label          | Description                                                             |  |  |
|----------------|-------------------------------------------------------------------------|--|--|
| Delete         | Check to delete the entry. It will be deleted during the next save.     |  |  |
|                | An octet string identifying the engine ID that this entry should belong |  |  |
|                | to. The string must contain an even number between 10 and 64            |  |  |
|                | hexadecimal digits, but all-zeros and all-'F's are not allowed. The     |  |  |
|                | SNMPv3 architecture uses the User-based Security Model (USM) for        |  |  |
|                | message security and the View-based Access Control Model (VACM)         |  |  |
| Engino ID      | for access control. For the USM entry, the usmUserEngineID and          |  |  |
| Engine iD      | usmUserName are the entry's keys. In a simple agent,                    |  |  |
|                | usmUserEngineID is always that agent's own snmpEngineID value.          |  |  |
|                | The value can also take the value of the snmpEngineID of a remote       |  |  |
|                | SNMP engine with which this user can communicate. In othe words,        |  |  |
|                | if user engine ID equal system engine ID then it is local user;         |  |  |
|                | otherwize it's remote user.                                             |  |  |
|                | A string identifying the user name that this entry should belong to.    |  |  |
| User Name      | The allowed string length is 1 to 32, and the allowed content is the    |  |  |
|                | ASCII characters from 33 to 126.                                        |  |  |
|                | Indicates the security model that this entry should belong to. Possible |  |  |
|                | security models are:                                                    |  |  |
|                | NoAuth, NoPriv: None authentication and none privacy.                   |  |  |
| Security Level | Auth, NoPriv: Authentication and none privacy.                          |  |  |
|                | Auth, Priv: Authentication and privacy.                                 |  |  |
|                | The value of security level cannot be modified if entry already exists. |  |  |
|                | That means must first ensure that the value is set correctly.           |  |  |
| Authentication | Indicates the authentication protocol that this entry should belong to. |  |  |
| Protocol       | Possible authentication protocols are:                                  |  |  |
| FIGUCUI        | None: None authentication protocol.                                     |  |  |

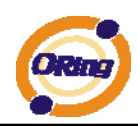

|                  | MD5: An optional flag to indicate that this user using MD5                 |  |  |  |
|------------------|----------------------------------------------------------------------------|--|--|--|
|                  | authentication protocol.                                                   |  |  |  |
|                  | SHA: An optional flag to indicate that this user using SHA                 |  |  |  |
|                  | authentication protocol.                                                   |  |  |  |
|                  | The value of security level cannot be modified if entry already exists.    |  |  |  |
|                  | That means must first ensure that the value is set correctly.              |  |  |  |
|                  | A string identifying the authentication pass phrase. For MD5               |  |  |  |
| Authentication   | authentication protocol, the allowed string length is 8 to 32. For SHA     |  |  |  |
| Password         | authentication protocol, the allowed string length is 8 to 40. The         |  |  |  |
|                  | allowed content is the ASCII characters from 33 to 126.                    |  |  |  |
|                  | Indicates the privacy protocol that this entry should belong to.           |  |  |  |
|                  | Possible privacy protocols are:                                            |  |  |  |
| Privacy Protocol | None: None privacy protocol.                                               |  |  |  |
|                  | DES: An optional flag to indicate that this user using DES                 |  |  |  |
|                  | authentication protocol.                                                   |  |  |  |
|                  | A string identifying the privacy pass phrase. The allowed string length    |  |  |  |
| Privacy Password | ssword is 8 to 32, and the allowed content is the ASCII characters from 33 |  |  |  |
|                  | 126.                                                                       |  |  |  |

## 4.1.7.4 SNMP-Groups

Configure SNMPv3 groups table on this page. The entry index keys are Security Model and Security Name.

## SNMPv3 Groups Configuration

| Delete | Security Model | Security Name | Group Name       |
|--------|----------------|---------------|------------------|
|        | v1             | public        | default_ro_group |
|        | v1             | private       | default_rw_group |
|        | v2c            | public        | default_ro_group |
|        | v2c            | private       | default_rw_group |
|        | usm            | default_user  | default_rw_group |

| Add new group | Save | Reset |
|---------------|------|-------|

| Label          | Description                                                             |  |
|----------------|-------------------------------------------------------------------------|--|
| Delete         | Check to delete the entry. It will be deleted during the next save.     |  |
| Security Model | Indicates the security model that this entry should belong to. Possible |  |
|                | security models are:                                                    |  |
|                | v1: Reserved for SNMPv1.                                                |  |
|                | v2c: Reserved for SNMPv2c.                                              |  |

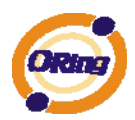

|               | usm: User-based Security Model (USM).                                    |  |
|---------------|--------------------------------------------------------------------------|--|
|               | A string identifying the security name that this entry should belong to. |  |
| Security Name | The allowed string length is 1 to 32, and the allowed content is the     |  |
|               | ASCII characters from 33 to 126.                                         |  |
|               | A string identifying the group name that this entry should belong to.    |  |
| Group Name    | The allowed string length is 1 to 32, and the allowed content is the     |  |
|               | ASCII characters from 33 to 126.                                         |  |

## 4.1.7.5 SNMP-Views

Configure SNMPv3 views table on this page. The entry index keys are View Name and OID Subtree.

## SNMPv3 Views Configuration

| Delete  | View Name    | View Type  | OID Subtree |
|---------|--------------|------------|-------------|
|         | default_view | included 💌 | .1          |
| Add nev | v view Sa    |            |             |

| Label       | Description                                                             |
|-------------|-------------------------------------------------------------------------|
| Delete      | Check to delete the entry. It will be deleted during the next save.     |
|             | A string identifying the view name that this entry should belong to.    |
| View Name   | The allowed string length is 1 to 32, and the allowed content is the    |
|             | ASCII characters from 33 to 126.                                        |
|             | Indicates the view type that this entry should belong to. Possible view |
|             | types are:                                                              |
|             | included: An optional flag to indicate that this view subtree should be |
|             | included.                                                               |
| View Type   | excluded: An optional flag to indicate that this view subtree should be |
|             | excluded.                                                               |
|             | General, if a view entry's view type is 'excluded', it should be exist  |
|             | another view entry which view type is 'included' and it's OID subtree   |
|             | overstep the 'excluded' view entry.                                     |
|             | The OID defining the root of the subtree to add to the named view.      |
| OID Subtree | The allowed OID length is 1 to 128. The allowed string content is       |
|             | digital number or asterisk(*).                                          |

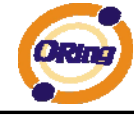

## 4.1.7.6 SNMP-Accesses

Configure SNMPv3 accesses table on this page. The entry index keys are Group Name,

Security Model and Security Level.

#### SNMPv3 Accesses Configuration

| Delete  | Group Name       | Security Model | Security Level | <b>Read View Name</b> | Write View Name |
|---------|------------------|----------------|----------------|-----------------------|-----------------|
|         | default_ro_group | any            | NoAuth, NoPriv | default_view 💌        | None 💌          |
|         | default_rw_group | any            | NoAuth, NoPriv | default_view 💌        | default_view 💌  |
| Add nev | v access Save    | Reset          |                |                       |                 |

| Label            | Description                                                             |
|------------------|-------------------------------------------------------------------------|
| Delete           | Check to delete the entry. It will be deleted during the next save.     |
|                  | A string identifying the group name that this entry should belong to.   |
| Group Name       | The allowed string length is 1 to 32, and the allowed content is the    |
|                  | ASCII characters from 33 to 126.                                        |
|                  | Indicates the security model that this entry should belong to. Possible |
|                  | security models are:                                                    |
| Coourity Model   | any: Accepted any security model (v1 v2c usm).                          |
| Security Model   | v1: Reserved for SNMPv1.                                                |
|                  | v2c: Reserved for SNMPv2c.                                              |
|                  | usm: User-based Security Model (USM).                                   |
|                  | Indicates the security model that this entry should belong to. Possible |
|                  | security models are:                                                    |
| Security Level   | NoAuth, NoPriv: None authentication and none privacy.                   |
|                  | Auth, NoPriv: Authentication and none privacy.                          |
|                  | Auth, Priv: Authentication and privacy.                                 |
|                  | The name of the MIB view defining the MIB objects for which this        |
| Deed View News   | request may request the current values. The allowed string length is    |
| Read view Name   | 1 to 32, and the allowed content is the ASCII characters from 33 to     |
|                  | 126.                                                                    |
|                  | The name of the MIB view defining the MIB objects for which this        |
| Minite View News | request may potentially SET new values. The allowed string length is    |
|                  | 1 to 32, and the allowed content is the ASCII characters from 33 to     |
|                  | 126.                                                                    |

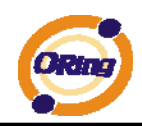

## 4.1.8 Traffic Prioritization 4.1.8.1 Storm Control

There is a unicast storm rate control, multicast storm rate control, and a broadcast storm rate control. These only affect flooded frames, i.e. frames with a (VLAN ID, DMAC) pair not present on the MAC Address table.

The rate is 2<sup>n</sup>, where n is equal to or less than 15, or "No Limit". The unit of the rate can be either pps (packets per second) or kpps (kilopackets per second). The configuration indicates the permitted packet rate for unicast, multicast, or broadcast traffic across the switch.

Note: Frames, which are sent to the CPU of the switch are always limited to aproximately 4 kpps. For example, broadcasts in the management VLAN are limited to this rate. The management VLAN is configured on the IP setup page.

| Frame Type Status Rate (nns) |  |    |   |  |  |  |
|------------------------------|--|----|---|--|--|--|
| Unicast                      |  | 1K | v |  |  |  |
| Multicast                    |  | 1K | ¥ |  |  |  |
| Broadcast                    |  | 1K | ~ |  |  |  |

| Label      | Description                                                           |
|------------|-----------------------------------------------------------------------|
|            | The settings in a particular row apply to the frame type listed here: |
| Frame Type | unicast, multicast, or broadcast.                                     |
| Status     | Enable or disable the storm control status for the given frame        |
| Status     | type.                                                                 |
|            | The rate unit is packet per second (pps), configure the rate as 1K,   |
| Rate       | 2K, 4K, 8K, 16K, 32K, 64K, 128K, 256K, 512K, or 1024K.                |
|            | The 1 kpps is actually 1002.1 pps.                                    |

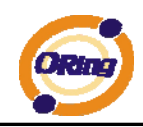

## 4.1.8.2 Port QoS

This page allows you to configure QoS settings for each port.

Frames can be classified by 4 different QoS classes: Low, Normal, Medium, and High.

The classification is controlled by a QCL that is assigned to each port.

A QCL consists of an ordered list of up to 12 QCEs.

Each QCE can be used to classify certain frames to a specific QoS class.

This classification can be based on parameters such as VLAN ID, UDP/TCP port, IPv4/IPv6 DSCP or Tag Priority.

Frames not matching any of the QCEs are classified to the default QoS class for the port.

## Port QoS Configuration

#### **Port QoS Configuration**

| Ingress Configuration                 |       |       |                | Egress Configuration |          |        |        |      |
|---------------------------------------|-------|-------|----------------|----------------------|----------|--------|--------|------|
| Port Default Class OCI # Tag Driarity |       |       | Queue Weighted |                      |          |        |        |      |
| PUIL                                  |       | QUL # | Tag Phoney     | Queung Mode          | Low      | Normal | Medium | High |
| 1                                     | Low 💌 | 1 🚩   | 0 🛰            | Strict Priority 🚩    | 1        | 2 😒    | 4 🗸    | 8 🗸  |
| 2                                     | Low 💌 | 1 🗡   | 0 🛰            | Strict Priority 💌    | $1 \vee$ | 2 🗸    | 4 🗸    | 8 🗸  |
| 3                                     | Low 💌 | 1 💙   | 0 🛰            | Strict Priority 🚩    | $1 \vee$ | 2 😒    | 4 😒    | 8 😒  |
| 4                                     | Low 💌 | 1 💙   | 0 🛰            | Strict Priority 💌    | $1 \vee$ | 2 🗸    | 4 🗸    | 8 🗸  |
| 5                                     | Low 💌 | 1 💙   | 0 💌            | Strict Priority 💌    | $1 \vee$ | 2 😒    | 4 🗸    | 8 🗸  |
| 6                                     | Low 💌 | 1 💙   | 0 🛰            | Strict Priority 💌    | $1 \vee$ | 2 🗸    | 4 🗸    | 8 🗸  |
| 7                                     | Low 💌 | 1 💙   | 0 🛰            | Strict Priority 💌    | $1 \vee$ | 2 😒    | 4 🗸    | 8 🗸  |
| 8                                     | Low 💙 | 1 🗸   | 0 🛰            | Strict Priority 💌    | 1 🗸      | 2 🗸    | 4 🗸    | 8 🗸  |
| 9                                     | Low 💌 | 1 💙   | 0 🛰            | Strict Priority 💌    | 1 🗸      | 2 📉    | 4 🗸    | 8 🗸  |
| 10                                    | Low 💌 | 1 💙   | 0 🛰            | Strict Priority 💌    | $1 \vee$ | 2 🗸    | 4 🗸    | 8 🗸  |
| 11                                    | Low 💌 | 1 🚩   | 0 🛰            | Strict Priority 💌    | 1 🗵      | 2 😒    | 4 🗸    | 8 🗸  |
| 12                                    | Low 💙 | 1 🗡   | 0 🛰            | Strict Priority 💌    | $1 \vee$ | 2 🗸    | 4 🗸    | 8 🗸  |

| Label         | Description                                                          |  |  |  |
|---------------|----------------------------------------------------------------------|--|--|--|
|               | A check box is provided for each port of a private VLAN.             |  |  |  |
| Dort          | When checked, port isolation is enabled for that port.               |  |  |  |
| For           | When unchecked, port isolation is disabled for that port.            |  |  |  |
|               | By default, port isolation is disabled for all ports.                |  |  |  |
| Default Class | Configure the default QoS class for the port, that is, the QoS class |  |  |  |
| Default Class | for frames not matching any of the QCEs in the QCL.                  |  |  |  |
| QCL#          | Select which QCL to use for the port.                                |  |  |  |
|               | Select the default tag priority for this port when adding a Tag to   |  |  |  |
| lag Priority  | the untagged frames.                                                 |  |  |  |

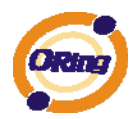

| Queuing Mode   | Select which Queuing mode for this port.                |  |  |  |  |
|----------------|---------------------------------------------------------|--|--|--|--|
| Outro Wainktad | Setting Queue weighted (Low=Normal, Medium=High) if the |  |  |  |  |
| Queue weighted | "Queuing Mode" is "Weighted".                           |  |  |  |  |

## 4.1.8.3 QoS Control List

This page lists the QCEs for a given QCL.

Frames can be classified by 4 different QoS classes: Low, Normal, Medium, and High.

The classification is controlled by a QoS assigned to each port.

A QCL consists of an ordered list of up to 12 QCEs.

Each QCE can be used to classify certain frames to a specific QoS class.

This classification can be based on parameters such as VLAN ID, UDP/TCP port, IPv4/IPv6 DSCP or Tag Priority. Frames not matching any of the QCEs are classified to the default QoS Class for the port.

| QoS Control List Configuration |            |               |   |  |  |
|--------------------------------|------------|---------------|---|--|--|
| QCL # 1 💌                      |            |               |   |  |  |
|                                |            |               |   |  |  |
| QCE Type                       | Type Value | Traffic Class |   |  |  |
| Ethernet Type                  | 0xffff     | Low           |   |  |  |
|                                |            |               | Ð |  |  |

| Label    | Description                                                         |
|----------|---------------------------------------------------------------------|
| 001#     | Select a QCL to display a table that lists all the QCEs for that    |
|          | particular QCL.                                                     |
|          | Specifies which frame field the QCE processes to determine the      |
|          | QoS class of the frame.                                             |
|          | The following QCE types are supported:                              |
| QCE Tyep | Ethernet Type: The Ethernet Type field. If frame is tagged, this is |
|          | the Ethernet Type that follows the tag header.                      |
|          | VLAN ID: VLAN ID. Only applicable if the frame is VLAN tagged.      |
|          | TCP/UDP Port: IPv4 TCP/UDP source/destination port.                 |

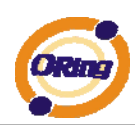

|                      | DSCP: IPv4 and IPv6 DSCP.                                             |  |  |  |  |
|----------------------|-----------------------------------------------------------------------|--|--|--|--|
|                      | ToS: The 3 precedence bit in the ToS byte of the IPv4/IPv6 header     |  |  |  |  |
|                      | (also known as DS field).                                             |  |  |  |  |
|                      | Tag Priority: User Priority. Only applicable if the frame is VLAN     |  |  |  |  |
|                      | tagged or priority tagged.                                            |  |  |  |  |
|                      | Indicates the value according to its QCE type.                        |  |  |  |  |
|                      | Ethernet Type: The field shows the Ethernet Type value.               |  |  |  |  |
| Type Value           | VLAN ID: The field shows the VLAN ID.                                 |  |  |  |  |
|                      | TCP/UDP Port: The field shows the TCP/UDP port range.                 |  |  |  |  |
|                      | DSCP: The field shows the IPv4/IPv6 DSCP value.                       |  |  |  |  |
| Traffic Class        | The QoS class associated with the QCE.                                |  |  |  |  |
|                      | You can modify each QCE in the table using the following buttons:     |  |  |  |  |
|                      | 🕀 : Inserts a new QCE before the current row.                         |  |  |  |  |
|                      |                                                                       |  |  |  |  |
| Modification Buttons | 🕥 : Moves the QCE up the list.                                        |  |  |  |  |
| Mounication Buttons  | 🕑 : Moves the QCE down the list.                                      |  |  |  |  |
|                      | 😣 : Deletes the QCE.                                                  |  |  |  |  |
|                      | $\oplus$ : The lowest plus sign adds a new entry at the bottom of the |  |  |  |  |
|                      | list of QCL.                                                          |  |  |  |  |

## 4.1.8.4 Queuing Counters

This page provides statistics for the different queues for all switch ports.

## **Queuing Counters**

| Auto-refresh 🗌 Refresh Clear |         |                        |         |              |         |            |         |          |
|------------------------------|---------|------------------------|---------|--------------|---------|------------|---------|----------|
| Dort                         | Low     | Low Queue Normal Queue |         | Medium Queue |         | High Queue |         |          |
| POIL                         | Receive | Transmit               | Receive | Transmit     | Receive | Transmit   | Receive | Transmit |
|                              | 313     | 0                      | 0       | 0            | 0       | 0          | 1       | 232      |
| 2                            | 0       | 0                      | 0       | 0            | 0       | 0          | 0       | 0        |
|                              | 4452    | 200516                 | 0       | 0            | 0       | 0          | 0       | 3446     |
| 4                            | 0       | 0                      | 0       | 0            | 0       | 0          | 0       | 0        |
|                              | 200534  | 29                     | 0       | 0            | 0       | 0          | 65      | 195      |
| 6                            | 0       | 0                      | 0       | 0            | 0       | 0          | 0       | 0        |

| Label        | Description                                                          |
|--------------|----------------------------------------------------------------------|
| Port         | The logical port for the settings contained in the same row.         |
| Low Queue    | There are 4 QoS queues per port with strict or weighted queuing      |
|              | scheduling. This is the lowest priority queue.                       |
| Normal Queue | This is the normal priority queue of the 4 QoS queues. It has higher |
|              | priority than the "Low Queue".                                       |
| Medium Queue | This is the medium priority queue of the 4 QoS queues. It has higher |
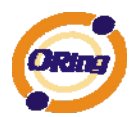

|                    | priority than the "Normal Queue".                        |
|--------------------|----------------------------------------------------------|
| High Queue         | This is the highest priority queue of the 4 QoS queues.  |
| Receive / Transmit | The number of received and transmitted packets per port. |

#### 4.1.8.5 Wizard

This handy wizard helps you set up a QCL quickly.

#### Welcome to the QCL Configuration Wizard!

Please select an action:

- Set up IP Cam High Performance Increase IP Cam performance.
- Set up Port Policies
   Group ports into several types according to different QCL policies.
- Set up Typical Network Application Rules
   Set up the specific QCL for different typical network application quality control.
- Set up ToS Precedence Mapping
   Set up the traffic class mapping to the precedence part of ToS (3 bits) when receiving IPv4/IPv6 packets.
- Set up VLAN Tag Priority Mapping
   Set up the traffic class mapping to the user priority value (3 bits) when receiving VLAN tagged packets.
   To continue, click Next.

Next >

| Label             | Description                                                              |  |  |  |  |
|-------------------|--------------------------------------------------------------------------|--|--|--|--|
| Set up            | Croup parts into accord types according to different QCL policies        |  |  |  |  |
| Port Policies     | Group ports into several types according to different QCL policies.      |  |  |  |  |
| Set up Typical    | Set up the specific OCL for different typical network application        |  |  |  |  |
| Network           |                                                                          |  |  |  |  |
| Application Rules | quaity control.                                                          |  |  |  |  |
| Set up ToS        | Set up the traffic class mapping to the proceedence part of TeS (2 bits) |  |  |  |  |
| Precedence        | Set up the trainc class mapping to the precedence part of ToS (3 bits)   |  |  |  |  |
| Mapping           | when receiving invertieve packets.                                       |  |  |  |  |
| Set up VLAN Tag   | Set up the traffic class mapping to the User Priority value (3 bits)     |  |  |  |  |
| Priority Mapping  | when receiving VLAN tagged packets.                                      |  |  |  |  |

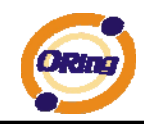

# 4.1.9 Multicast

# 4.1.9.1 IGMP Snooping

This page provides IGMP Snooping related configuration.

| IGMP Snooping Configuration          |         |  |  |  |  |  |
|--------------------------------------|---------|--|--|--|--|--|
| Global Configuration                 |         |  |  |  |  |  |
| Snooping Enabled                     |         |  |  |  |  |  |
| Unregistered IPMC Flooding enabled 📃 |         |  |  |  |  |  |
|                                      |         |  |  |  |  |  |
|                                      |         |  |  |  |  |  |
| VLAN ID Snooping Enabled IGMP (      | )uerier |  |  |  |  |  |
| 1 🔽                                  |         |  |  |  |  |  |
| Port Related Configuration           |         |  |  |  |  |  |
| Port Router Port Fast Leave          |         |  |  |  |  |  |
| 1                                    |         |  |  |  |  |  |
| 2 🗌 🗌                                |         |  |  |  |  |  |
| 3                                    |         |  |  |  |  |  |
| 4 🗌 🗌                                |         |  |  |  |  |  |

| Label            | Description                                                             |  |  |  |  |
|------------------|-------------------------------------------------------------------------|--|--|--|--|
| Snooping Enabled | Enable the Global IGMP Snooping.                                        |  |  |  |  |
| Unregistered     |                                                                         |  |  |  |  |
| IPMC Flooding    | Enable unregistered IPMC traffic flooding.                              |  |  |  |  |
| enabled          |                                                                         |  |  |  |  |
| VLAN ID          | The VLAN ID of the entry.                                               |  |  |  |  |
| IGMP Snooping    | Enable the per VI AN ICMP Speeping                                      |  |  |  |  |
| Enabled          | Enable the per-VLAN IGIVIF Shooping.                                    |  |  |  |  |
|                  | Enable the IGMP Querier in the VLAN. The Querier will send out if no    |  |  |  |  |
|                  | Querier received in 255 seconds after IGMP Querier Enabled. Each        |  |  |  |  |
|                  | Querier's interval is 125 second, and it will stop act as an IGMP       |  |  |  |  |
|                  | Querier if received any Querier from other devices.                     |  |  |  |  |
|                  | Specify which ports act as router ports. A router port is a port on the |  |  |  |  |
|                  | Ethernet switch that leads towards the Layer 3 multicast device or      |  |  |  |  |
| Router Port      | IGMP querier.                                                           |  |  |  |  |
|                  | If an aggregation member port is selected as a router port, the whole   |  |  |  |  |
|                  | aggregation will act as a router port.                                  |  |  |  |  |
| Fast Leave       | Enable the fast leave on the port.                                      |  |  |  |  |

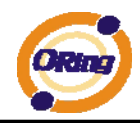

## 4.1.9.2 IGMP Snooping Status

Auto-refresh 🗌 Refresh Clear Open in new window

#### **IGMP Snooping Status**

Statistics

| VLAN | Querier | Querier  | Querier | V1 Reports | V2 Reports | V3 Reports | V2 Leave |
|------|---------|----------|---------|------------|------------|------------|----------|
| ID   | Status  | Transmit | Receive | Receive    | Receive    | Receive    | Receive  |
| 1    | IDLE    | 0        | 0       | 0          | 0          | 0          | 0        |

IGMP Groups

|           |        | Port Members |   |   |   |   |   |   |   |   |    |    |    |
|-----------|--------|--------------|---|---|---|---|---|---|---|---|----|----|----|
| VLAN ID   | Groups | 1            | 2 | 3 | 4 | 5 | 6 | 7 | 8 | 9 | 10 | 11 | 12 |
| No IGMP g |        |              |   |   |   |   |   |   |   |   |    |    |    |

**Router Port** 

| Death | Oberhaue |
|-------|----------|
| Port  | Status   |
| 1     | -        |
| 2     | -        |
| 3     | -        |
| 4     | -        |
| 5     | -        |
| 6     | -        |
| 7     | -        |
| 8     | -        |

| Label            | Description                                                          |  |  |  |  |  |
|------------------|----------------------------------------------------------------------|--|--|--|--|--|
| VLAN ID          | The VLAN ID of the entry.                                            |  |  |  |  |  |
| Groups           | The present IGMP groups. Max. are 128 groups for each VLAN.          |  |  |  |  |  |
| Port Members     | The ports that are members of the entry.                             |  |  |  |  |  |
| Querier Status   | Show the Querier status is "ACTIVE" or "IDLE".                       |  |  |  |  |  |
| Querier Receive  | The number of Transmitted Querier.                                   |  |  |  |  |  |
| V1 Reports       | The number of Received V1 Reports.                                   |  |  |  |  |  |
| Receive          |                                                                      |  |  |  |  |  |
| V2 Reports       | The number of Received V/2 Reports                                   |  |  |  |  |  |
| Receive          |                                                                      |  |  |  |  |  |
| V3 Reports       | The number of Received V3 Reports.                                   |  |  |  |  |  |
| Receive          |                                                                      |  |  |  |  |  |
| V2 Leave Receive | The number of Received V2 Leave.                                     |  |  |  |  |  |
| Refresh          | Click to refresh the page immediately.                               |  |  |  |  |  |
| Clear            | Clears all Statistics counters.                                      |  |  |  |  |  |
| Auto rofroch     | Check this box to enable an automatic refresh of the page at regular |  |  |  |  |  |
| Auto-reiresn     | intervals.                                                           |  |  |  |  |  |

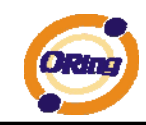

#### 4.1.10 Security 4.1.10.1 Remote Control Security Configuration

Remote Control Security allows you limit the remote access of management interface. When enabled, the request of client which is not in the allow list will be rejected.

# **Remote Control Security Configuration**

| Mode Enable 💙            |       |         |     |        |      |  |
|--------------------------|-------|---------|-----|--------|------|--|
| Delete                   | Port  | IP      | Web | Telnet | SNMP |  |
| Delete                   | Any 💌 | 0.0.0.0 |     |        |      |  |
| Add new entry Save Reset |       |         |     |        |      |  |

| Label                              | Description                                                        |  |  |  |  |  |
|------------------------------------|--------------------------------------------------------------------|--|--|--|--|--|
| Port Port number of remote client. |                                                                    |  |  |  |  |  |
|                                    | IP address of remote client. Keeps this field "0.0.0.0" means "Any |  |  |  |  |  |
| IP Address                         | IP".                                                               |  |  |  |  |  |
| Web                                | Check this item to enable Web management interface.                |  |  |  |  |  |
| Telnet                             | Check this item to enable Telnet management interface.             |  |  |  |  |  |
| SNMP                               | Check this item to enable SNMP management interface                |  |  |  |  |  |
| Delete                             | Check this item to delete.                                         |  |  |  |  |  |

#### 4.1.10.2 Device Binding

This page provides Device Binding related configuration. Device Binding is a powerful monitor for devices and network security.

| Dev | evice Binding |                |        |        |        |         |            |                |            |              |
|-----|---------------|----------------|--------|--------|--------|---------|------------|----------------|------------|--------------|
|     | Funct         | ion State Enab | le 💌   |        |        |         |            |                |            |              |
|     | Port          | Mode           | Alive  | Check  | Stream | n Check | DI<br>Prev | DOS<br>rention | Devi       | ce           |
|     |               |                | Active | Status | Active | Status  | Active     | Status         | IP Address | MAC Address  |
|     | 1             | Scan 💌         |        |        |        |         |            |                | 0.0.0.0    | 00-00-00-00- |
|     | 2             | Binding 💌      |        |        |        |         |            |                | 0.0.00     | 00-00-00-00- |
|     | 3             | Shutdown 🚩     |        |        |        |         |            |                | 0.0.00     | 00-00-00-00- |
|     | 4             | 💙              |        |        |        |         |            |                | 0.0.00     | 00-00-00-00- |
|     | 5             | 💙              |        |        |        |         |            |                | 0.0.00     | 00-00-00-00- |
|     | -             |                |        |        |        |         |            |                |            |              |

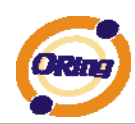

| Label                  | Description                                                           |
|------------------------|-----------------------------------------------------------------------|
|                        | Indicates the per-port Device Binding operation. Possible modes are:  |
|                        | : Disable.                                                            |
| Mada                   | Scan: Scan IP/MAC automatically, but no binding function.             |
| wode                   | Binding: Enable binding function. Under this mode, any IP/MAC         |
|                        | doesn't match the entry will not be allowed to access the network.    |
|                        | Shutdown: Shutdown the port (No Link).                                |
| Alive Check            | Enable/Disable Alive Check. When enabled, switch will ping the        |
| Active                 | device continually.                                                   |
|                        | Indicates the Alive Check status. Possible statuses are:              |
|                        | : Disable.                                                            |
| Alive Check Setue      | Got Reply: Got ping reply from device, that means the device is still |
| Allve Check Salus      | alive.                                                                |
|                        | Lost Reply: Lost ping reply from device, that means the device might  |
|                        | have been hanged.                                                     |
| Stream Check           | Enable/Disable Stream Check. When enabled, switch will detect the     |
| Active                 | stream change(getting low) from device.                               |
|                        | Indicates the Stream Check status. Possible statuses are:             |
| Stream Check           | : Disable.                                                            |
| Status                 | Normal: The stream is normal.                                         |
|                        | Low: The stream is getting low.                                       |
| <b>DDoS Prevention</b> | Enable/Disable DDOS Prevention. When enabled, switch will monitor     |
| Acton                  | the device to against DDOS attack (from device).                      |
|                        | Indicates the DDOS Prevention status. Possible statuses are:          |
| DDoS Prevention        | : Disable.                                                            |
| Status                 | Analysing: Analyse the packet throughput for initialization.          |
| Status                 | Running: Function ready.                                              |
|                        | Attacked: DDOS attack happened.                                       |
| Device IP Address      | Specify the IP Address of device.                                     |
| Device MAC             | Specify the MAC Address of device                                     |
| Address                | Specily the MAC Address of device.                                    |

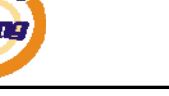

## 4.1.10.2.1 Advanced Configuration

#### **Alias IP Address**

This page provides Alias IP Address related configuration. Some device might have more IP addresses than one, you could specify the other IP address here.

| Port / | Alias IP Address |
|--------|------------------|
| 1      | 0.0.00           |
| 2      | 0.0.0.0          |
| 3      | 0.0.00           |
| 4      | 0.0.00           |
| 5      | 0.0.00           |
| 6      | 0.0.0.0          |
| 7      | 0.0.0.0          |
| 8      | 0.0.0.0          |
| 9      | 0.0.0.0          |
| 10     | 0.0.0.0          |
| 11     | 0.0.00           |
| 12     | 0.0.0.0          |

| Label            | Description                                                           |
|------------------|-----------------------------------------------------------------------|
| Alias IP Address | Specify Alias IP address. Keeps "0.0.0.0", if the device doesn't have |
|                  | alias IP address.                                                     |

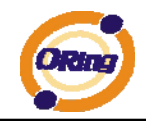

### **Alive Check**

**Alive Check** 

Using the ping command ,check port link status, if port link fail .user can setting action field , select the switch action.

| Port | Mode |        | Action                     | Status |  |
|------|------|--------|----------------------------|--------|--|
| 1    |      | ~      |                            | ~      |  |
| 2    |      | ~      |                            | Ş      |  |
| 3    |      | $\sim$ | Link Change<br>Only Log it | -      |  |
| 4    |      | ~      | Shunt Down the Port        |        |  |
| 5    |      | $\sim$ | Reboot Device              |        |  |
| 6    |      | $\sim$ |                            | *      |  |
| 7    |      | $\sim$ |                            | *      |  |
| 8    |      | ~      |                            | *      |  |
| 9    |      | $\sim$ |                            | *      |  |
| 10   |      | ~      |                            | *      |  |
| 11   |      | $\sim$ |                            | *      |  |
| 12   |      | ~      |                            | *      |  |

| Label                    | Description                      |  |  |
|--------------------------|----------------------------------|--|--|
| Link Change              | Disable and enable port .        |  |  |
| Only log it              | Only sent log to log server.     |  |  |
| Shunt Down the           | Dischle this part                |  |  |
| Port Disable this port . |                                  |  |  |
| Reboot Device            | Disable and Enable P.O.E Power , |  |  |

#### **DDoS Prevention**

This page provides DDOS Prevention related configuration. Switch could monitor the ingress packets, and do some actions when DDOS attack happened on this port. Configure these setting helps the prevention become more suitable.

| DDOS | Prevention |
|------|------------|
|------|------------|

| Port | Mode      | Sensibility | Packet Type | Socket N | lumber<br>Hiah | Filter        | Action                          | Status  |
|------|-----------|-------------|-------------|----------|----------------|---------------|---------------------------------|---------|
| 1    | Enabled 💌 | Normal 💌    | тср 💌       | 80       | 80             | Destination 💌 | 💙                               | Running |
| 2    |           | Normal 💌    | ТСР         | 80       | 80             | Destination 💌 | <br>Dia shina di minuta         |         |
| 3    | ~         | Normal 💌    | тср 💌       | 80       | 80             | Destination 💌 | Blocking 10 minute              |         |
| 4    | ~         | Normal 💌    | TCP 💌       | 80       | 80             | Destination 💌 | Blocking<br>Shunt Down the Port |         |
| 5    | ~         | Normal 💌    | тср 💌       | 80       | 80             | Destination 💌 | Only Log it                     |         |
| 6    |           | Normal 💌    | ТСР 💌       | 80       | 80             | Destination 💌 | Reboot Device                   |         |
| 7    | >         | Normal 💌    | тср 💌       | 80       | 80             | Destination 💌 | 💙                               |         |
| 8    | ~         | Normal 💌    | ТСР 💌       | 80       | 80             | Destination 💌 | 🗸                               |         |
| 9    | ~         | Normal 💌    | тср 💌       | 80       | 80             | Destination 💌 | 💙                               |         |
| 10   |           | Normal 💌    | тср 💌       | 80       | 80             | Destination 💌 | 💙                               |         |
| 11   | ~         | Normal 💌    | TCP 💙       | 80       | 80             | Destination 💌 | *                               |         |

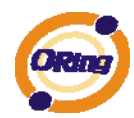

| Label             | Description                                                          |  |  |  |  |
|-------------------|----------------------------------------------------------------------|--|--|--|--|
| Mode              | Enable/Disable DDOS Prevention of the port.                          |  |  |  |  |
|                   | Indicates the level of DDOS detection. Possible levels are:          |  |  |  |  |
|                   | Low: Low sensibility.                                                |  |  |  |  |
| Sensibility       | Normal: Normal sensibility.                                          |  |  |  |  |
|                   | Medium: Medium sensibility.                                          |  |  |  |  |
|                   | High: High sensibility.                                              |  |  |  |  |
|                   | Indicates the packet type of DDOS monitor. Possible types are:       |  |  |  |  |
|                   | RX Total: Total ingress packets.                                     |  |  |  |  |
|                   | RX Unicast: Unicast ingress packets.                                 |  |  |  |  |
| Packet Type       | RX Multicast: Multicast ingress packets.                             |  |  |  |  |
|                   | RX Broadcast: Broadcast ingress packets.                             |  |  |  |  |
|                   | TCP: TCP ingress packets.                                            |  |  |  |  |
|                   | UDP: UDP ingress packets.                                            |  |  |  |  |
|                   | If packet type is UDP(or TCP), please specify the socket number      |  |  |  |  |
| Coolect Neuraleon | here. The socket number could be a range, from low to high. If the   |  |  |  |  |
| Socket Number     | socket number is only one, please fill the same number in low field  |  |  |  |  |
|                   | and high field.                                                      |  |  |  |  |
|                   | If packet type is UDP(or TCP), please choose the socket direction    |  |  |  |  |
| Filiter           | (Destination/Source).                                                |  |  |  |  |
|                   | Indicates the action when DDOS attack happened. Possible actions     |  |  |  |  |
|                   | are:                                                                 |  |  |  |  |
|                   | : Do nothing.                                                        |  |  |  |  |
|                   | Blocking 1 minute: To block the forwarding for 1 mintue, and log the |  |  |  |  |
|                   | event.                                                               |  |  |  |  |
| A stinu           | Blocking 10 minute: To block the forwarding for 10 mintues, and log  |  |  |  |  |
| Action            | the event.                                                           |  |  |  |  |
|                   | Blocking: Just blocking, and log the event.                          |  |  |  |  |
|                   | Shunt Down the Port: Shut down the port(No Link), and log the event. |  |  |  |  |
|                   | Only Log it: Just log the event.                                     |  |  |  |  |
|                   | Reboot Device: If POE supported, the device could be rebooted. And   |  |  |  |  |
|                   | log the event.                                                       |  |  |  |  |
|                   | Indicates the DDOS Prevention status. Possible statuses are:         |  |  |  |  |
|                   | : Disable.                                                           |  |  |  |  |
| Status            | Analysing: Analyse the packet throughput for initialization.         |  |  |  |  |
|                   | Running: Function ready.                                             |  |  |  |  |
|                   | Attacked: DDOS attack happened.                                      |  |  |  |  |

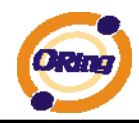

### **Device Description**

This page provides Device Description related configuration

### **Device Description**

| Dort | Device                   |                              |  |  |  |  |  |
|------|--------------------------|------------------------------|--|--|--|--|--|
| POR  | Туре                     | Location Address Description |  |  |  |  |  |
| 1    | IP Camera 💌              |                              |  |  |  |  |  |
| 2    | IP Phone 💌               |                              |  |  |  |  |  |
| 3    | Access Point 💌           |                              |  |  |  |  |  |
| 4    | PC 💌                     |                              |  |  |  |  |  |
| 5    | PLC 💌                    |                              |  |  |  |  |  |
| 6    | Network Video Recorder 💌 |                              |  |  |  |  |  |
| 7    | 💙                        |                              |  |  |  |  |  |
| 8    | 💙                        |                              |  |  |  |  |  |
| 9    | 💙                        |                              |  |  |  |  |  |
| 10   | 💙                        |                              |  |  |  |  |  |
| 11   | 💙                        |                              |  |  |  |  |  |
| 12   | 💙                        |                              |  |  |  |  |  |

#### Save

| Label            | Description                                                        |
|------------------|--------------------------------------------------------------------|
|                  | Indicates the type of device. Possible types are:                  |
|                  | : No specification.                                                |
|                  | IP Camera: IP Camera.                                              |
|                  | IP Phone: IP Phone.                                                |
| Device Type      | Access Point: Access Point.                                        |
|                  | PC: PC.                                                            |
|                  | PLC: PLC.                                                          |
|                  | Network Video Recorder: Network Video Recorder.                    |
| Leastion Address | Location information of device, this information could be used for |
| Location Address | Google Mapping.                                                    |
| Description      | Device description.                                                |

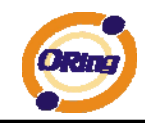

#### **Stream Check**

This page provides Stream Check related configuration.

| Stre | tream Check |         |        |        |   |        |  |  |  |
|------|-------------|---------|--------|--------|---|--------|--|--|--|
|      | Port        | Mode    |        | Action |   | Status |  |  |  |
|      | 1           | Enabled | ~      | Log it | * | Normal |  |  |  |
|      | 2           |         | ~      |        | * |        |  |  |  |
|      | 3           |         | $\sim$ |        | * |        |  |  |  |
|      | 4           |         | ~      |        | * |        |  |  |  |
|      | 5           |         | ~      |        | * |        |  |  |  |
|      | 6           |         | ~      |        | * |        |  |  |  |
|      | 7           |         | $\sim$ |        | * |        |  |  |  |
|      | 8           |         | ~      |        | * |        |  |  |  |
|      | 9           |         | $\sim$ |        | * |        |  |  |  |
|      | 10          |         | ~      |        | * |        |  |  |  |
|      | 11          |         | $\sim$ |        | * |        |  |  |  |
|      | 12          |         | ~      |        | * |        |  |  |  |

| Label  | Description                                                         |  |
|--------|---------------------------------------------------------------------|--|
| Mode   | Enable/Disable stream monitor of the port.                          |  |
|        | Indicates the action when stream getting low. Possible actions are: |  |
| Action | : Do nothing.                                                       |  |
|        | Log it: Just log the event                                          |  |

#### 4.1.10.3 ACL 4.1.10.3.1 Port

Configure the ACL parameters (ACE) of each switch port. These parameters will affect frames received on a port unless the frame matches a specific ACE.

#### **ACL Ports Configuration**

| Refres | sh Clear     | •        |                    |            |            |            |          |
|--------|--------------|----------|--------------------|------------|------------|------------|----------|
| Port   | Policy<br>ID | Action   | Rate Limiter<br>ID | Port Copy  | Logging    | Shutdown   | Counter  |
| 1      | 1 🚩          | Permit 💌 | Disabled 💌         | Disabled 💌 | Disabled 💌 | Disabled 💌 | 108498   |
| 2      | 1 🚩          | Permit 💌 | Disabled 💌         | Disabled 💌 | Disabled 💌 | Disabled 💌 | 0        |
| 3      | 1 🚩          | Permit 💌 | Disabled 💌         | Disabled 💌 | Disabled 💌 | Disabled 💌 | 68732984 |
| 4      | 1 🚩          | Permit 💌 | Disabled 💌         | Disabled 💌 | Disabled 💌 | Disabled 💌 | 0        |
| 5      | 1 🚩          | Permit 💌 | Disabled 💌         | Disabled 💌 | Disabled 💌 | Disabled 💌 | 0        |
| 6      | 1 🚩          | Permit 💌 | Disabled 💌         | Disabled 💌 | Disabled 💌 | Disabled 💌 | 68732984 |
| 7      | 1 🚩          | Permit 💌 | Disabled 💌         | Disabled 💌 | Disabled 💌 | Disabled 💌 | 0        |
| 8      | 1 💙          | Permit 💌 | Disabled 💌         | Disabled 💌 | Disabled 💌 | Disabled 💌 | 0        |

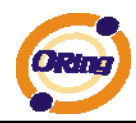

| Label               | Description                                                             |  |
|---------------------|-------------------------------------------------------------------------|--|
| Port                | The logical port for the settings contained in the same row.            |  |
| Policy ID           | Select the policy to apply to this port. The allowed values are 1       |  |
|                     | through 8. The default value is 1.                                      |  |
| <b>A</b> et : e : e | Select whether forwarding is permitted ("Permit") or denied ("Deny").   |  |
| Action              | The default value is "Permit".                                          |  |
| Boto Limitor ID     | Select which rate limiter to apply to this port. The allowed values are |  |
|                     | Disabled or the values 1 through 15. The default value is "Disabled".   |  |
| Dort Comu           | Select which port frames are copied to. The allowed values are          |  |
| Port Copy           | Disabled or a specific port number. The default value is "Disabled".    |  |
|                     | Specify the logging operation of this port. The allowed values are:     |  |
|                     | Enabled: Frames received on the port are stored in the System Log.      |  |
| Logging             | Disabled: Frames received on the port are not logged.                   |  |
|                     | The default value is "Disabled". Please note that the System Log        |  |
|                     | memory size and logging rate is limited.                                |  |
| Shutdown            | Specify the port shut down operation of this port. The allowed values   |  |
|                     | are:                                                                    |  |
|                     | Enabled: If a frame is received on the port, the port will be disabled. |  |
|                     | Disabled: Port shut down is disabled.                                   |  |
|                     | The default value is "Disabled".                                        |  |
| Counter             | Counts the number of frames that match this ACE.                        |  |

#### 4.1.10.3.2 Rate Limiters

Configure the rate limiter for the ACL of the switch.

| ACL Rate Limiter Configuratio |
|-------------------------------|
|-------------------------------|

| <b>Rate Limiter ID</b> | Rate | (pps) |
|------------------------|------|-------|
| 1                      | 1    | ~     |
| 2                      | 1    | *     |
| 3                      | 1    | ~     |
| 4                      | 1    | ~     |
| 5                      | 1    | ~     |
| 6                      | 1    | ~     |
| 7                      | 1    | ~     |
| 8                      | 1    | ~     |
| 9                      | 1    | ~     |
| 10                     | 1    | *     |
| 11                     | 1    | *     |
| 12                     | 1    | *     |

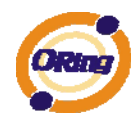

| Label           | Description                                                              |  |
|-----------------|--------------------------------------------------------------------------|--|
| Rate Limiter ID | The rate limiter ID for the settings contained in the same row.          |  |
| Rate            | The rate unit is packet per second (pps), configure the rate as 1, 2, 4, |  |
|                 | 8, 16, 32, 64, 128, 256, 512, 1K, 2K, 4K, 8K, 16K, 32K, 64K, 128K,       |  |
|                 | 256K, 512K, or 1024K.                                                    |  |
|                 | The 1 kpps is actually 1002.1 pps.                                       |  |

#### 4.1.10.3.3 ACL Configuration

Configure an ACE (Access Control Entry) on this page.

An ACE consists of several parameters. These parameters vary according to the frame type that you select. First select the ingress port for the ACE, and then select the frame type. Different parameter options are displayed depending on the frame type that you selected.

A frame that hits this ACE matches the configuration that is defined here.

# ACE Configuration

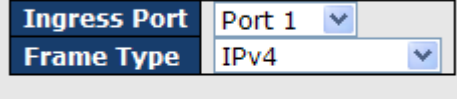

| Action              | Permit 💌   |  |
|---------------------|------------|--|
| <b>Rate Limiter</b> | Disabled 💌 |  |
| Port Copy           | Disabled 💌 |  |
| Logging             | Disabled 💌 |  |
| Shutdown            | Disabled 💌 |  |
| Counter             | 5197       |  |

| Label        | Description                                                        |
|--------------|--------------------------------------------------------------------|
|              | Select the ingress port for which this ACE applies.                |
| Ingress Port | Any: The ACE applies to any port.                                  |
|              | Port n: The ACE applies to this port number, where n is the number |
|              | of the switch port.                                                |
|              | Policy n: The ACE applies to this policy number, where n can range |
|              | from 1 through 8.                                                  |
| Frame Type   | Select the frame type for this ACE. These frame types are mutually |
|              | exclusive.                                                         |
|              | Any: Any frame can match this ACE.                                 |
|              | Ethernet Type: Only Ethernet Type frames can match this ACE. The   |
|              | IEEE 802.3 descripts the value of Length/Type Field specifications |

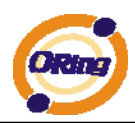

|              | should be greater than or equal to 1536 decimal (equal to 0600           |
|--------------|--------------------------------------------------------------------------|
|              | hexadecimal).                                                            |
|              | ARP: Only ARP frames can match this ACE. Notice the ARP frames           |
|              | won't match the ACE with Ethernet type.                                  |
|              | IPv4: Only IPv4 frames can match this ACE. Notice the IPv4 frames        |
|              | won't match the ACE with Ethernet type.                                  |
|              | Specify the action to take with a frame that hits this ACE.              |
| Action       | Permit: The frame that hits this ACE is granted permission for the       |
| Action       | ACE operation.                                                           |
|              | Deny: The frame that hits this ACE is dropped.                           |
| Poto Limitor | Specify the rate limiter in number of base units. The allowed range is   |
|              | 1 to 15. Disabled indicates that the rate limiter operation is disabled. |
|              | Frames that hit the ACE are copied to the port number specified          |
| Port Copy    | here. The allowed range is the same as the switch port number            |
|              | range. Disabled indicates that the port copy operation is disabled.      |
|              | Specify the logging operation of the ACE. The allowed values are:        |
|              | Enabled: Frames matching the ACE are stored in the System Log.           |
| Logging      | Disabled: Frames matching the ACE are not logged.                        |
|              | Please note that the System Log memory size and logging rate is          |
|              | limited.                                                                 |
|              | Specify the port shut down operation of the ACE. The allowed values      |
|              | are:                                                                     |
| Shutdown     | Enabled: If a frame matches the ACE, the ingress port will be            |
|              | disabled.                                                                |
|              | Disabled: Port shut down is disabled for the ACE.                        |
| Counter      | The counter indicates the number of times the ACE was hit by a           |
| Counter      | frame.                                                                   |

# **MAC Parameters**

| SMAC Filter | Specific 💌       |
|-------------|------------------|
| SMAC Value  | 00-00-00-00-00-0 |
| DMAC Filter | Specific 💌       |
| DMAC Value  | 00-00-00-00-00-0 |

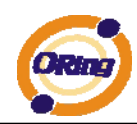

| Label       | Description                                                             |  |
|-------------|-------------------------------------------------------------------------|--|
|             | (Only displayed when the frame type is Ethernet Type or ARP.)           |  |
|             | Specify the source MAC filter for this ACE.                             |  |
| SMAC Filter | Any: No SMAC filter is specified. (SMAC filter status is "don't-care".) |  |
|             | Specific: If you want to filter a specific source MAC address with this |  |
|             | ACE, choose this value. A field for entering an SMAC value appears.     |  |
|             | When "Specific" is selected for the SMAC filter, you can enter a        |  |
| SMAC Volue  | specific source MAC address. The legal format is                        |  |
| SMAC value  | "xx-xx-xx-xx-xx". A frame that hits this ACE matches this SMAC          |  |
|             | value.                                                                  |  |
|             | Specify the destination MAC filter for this ACE.                        |  |
|             | Any: No DMAC filter is specified. (DMAC filter status is "don't-care".) |  |
|             | MC: Frame must be multicast.                                            |  |
| DMAC Filter | BC: Frame must be broadcast.                                            |  |
| DMAC Filter | UC: Frame must be unicast.                                              |  |
|             | Specific: If you want to filter a specific destination MAC address with |  |
|             | this ACE, choose this value. A field for entering a DMAC value          |  |
|             | appears.                                                                |  |
|             | When "Specific" is selected for the DMAC filter, you can enter a        |  |
| DMAC Value  | specific destination MAC address. The legal format is                   |  |
|             | "xx-xx-xx-xx-xx". A frame that hits this ACE matches this DMAC          |  |
|             | value.                                                                  |  |

# **VLAN Parameters**

| VLAN ID Filter | Specific 💌 |  |
|----------------|------------|--|
| VLAN ID        | 1          |  |
| Tag Priority   | 6 💌        |  |

| Label          | Description                                                              |
|----------------|--------------------------------------------------------------------------|
|                | Specify the VLAN ID filter for this ACE.                                 |
|                | Any: No VLAN ID filter is specified. (VLAN ID filter status is           |
| VLAN ID Filter | "don't-care".)                                                           |
|                | Specific: If you want to filter a specific VLAN ID with this ACE, choose |
|                | this value. A field for entering a VLAN ID number appears.               |

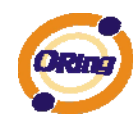

|              | When "Specific" is selected for the VLAN ID filter, you can enter a |
|--------------|---------------------------------------------------------------------|
| VLAN ID      | specific VLAN ID number. The allowed range is 1 to 4095. A frame    |
|              | that hits this ACE matches this VLAN ID value.                      |
| Tag Priority | Specify the tag priority for this ACE. A frame that hits this ACE   |
|              | matches this tag priority. The allowed number range is 0 to 7. The  |
|              | value Any means that no tag priority is specified (tag priority is  |
|              | "don't-care".)                                                      |

# **IP Parameters**

| <b>TP Protocol Filter</b> | Other V    |
|---------------------------|------------|
| In Protocon Princer       | ound       |
| IP Protocol Value         | 6          |
| IP TTL                    | Non-zero 💌 |
| IP Fragment               | Yes 🔽      |
| IP Option                 | Yes 🔽      |
| SIP Filter                | Network 💌  |
| SIP Address               | 0.0.0.0    |
| SIP Mask                  | 0.0.0.0    |
| DIP Filter                | Network 💌  |
| DIP Address               | 0.0.0.0    |
| DIP Mask                  | 0.0.0.0    |

| Label                                                                                                    | Description                                                                                                    |  |
|----------------------------------------------------------------------------------------------------|----------------------------------------------------------------------------------------------------|--|
|                                                                                                    | Specify the IP protocol filter for this ACE.                                                                                                    |  |
| Any: No IP protocol filter is specified ("don't-care").<br>Specific: If you want to filter a specific IP protocol filter with this |                                                                                                    |  |
|                                                                                                    |                                                                                                    |  |
|                                                                                                    | ICMP: Select ICMP to filter IPv4 ICMP protocol frames. Extra fields                                                                                                    |  |
|                                                                                                    | for defining ICMP parameters will appear. These fields are explained                                                                                                    |  |
| IP Protocol Filter                                                                                                    | <ul> <li>Iater in this help file.</li> <li>UDP: Select UDP to filter IPv4 UDP protocol frames. Extra fields<br/>defining UDP parameters will appear. These fields are explained la</li> </ul> |  |
|                                                                                                    |                                                                                                    |  |
|                                                                                                    |                                                                                                    |  |
|                                                                                                    | in this help file.                                                                                                    |  |
|                                                                                                    | TCP: Select TCP to filter IPv4 TCP protocol frames. Extra fields for                                                                                                    |  |
|                                                                                                    | defining TCP parameters will appear. These fields are explained later                                                                                                    |  |
|                                                                                                    | in this help file.                                                                                                    |  |
|                                                                                                    | When "Specific" is selected for the IP protocol value, you can enter a                                                                                                    |  |
| IP Protocol Value                                                                                                    | specific value The allowed range is 0 to 255. A frame that hits this                                                                                                    |  |
|                                                                                                    | ACE matches this IP protocol value.                                                                                                    |  |

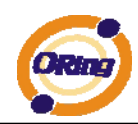

|                                                              | Specify the Time-to-Live settings for this ACE.                            |
|--------------------------------------------------------------|----------------------------------------------------------------------------|
|                                                              | zero: IPv4 frames with a Time-to-Live field greater than zero must not     |
|                                                              | be able to match this entry.                                               |
| IPIIL                                                        | non-zero: IPv4 frames with a Time-to-Live field greater than zero          |
|                                                              | must be able to match this entry.                                          |
|                                                              | Any: Any value is allowed ("don't-care").                                  |
|                                                              | Specify the fragment offset settings for this ACE. This involves the       |
|                                                              | settings for the More Fragments (MF) bit and the Fragment Offset           |
|                                                              | (FRAG OFFSET) field for an IPv4 frame.                                     |
|                                                              | No: IPv4 frames where the MF bit is set or the FRAG OFFSET field is        |
| IP Fragment                                                  | greater than zero must not be able to match this entry.                    |
|                                                              | Yes: IPv4 frames where the MF bit is set or the FRAG OFFSET field          |
|                                                              | is greater than zero must be able to match this entry.                     |
|                                                              | Any: Any value is allowed ("don't-care").                                  |
|                                                              | Specify the options flag setting for this ACE.                             |
|                                                              | No: IPv4 frames where the options flag is set must not be able to          |
|                                                              | match this entry.                                                          |
| IP Option                                                    | Yes: IPv4 frames where the options flag is set must be able to match       |
|                                                              | this entry.                                                                |
|                                                              | Any: Any value is allowed ("don't-care").                                  |
|                                                              | Specify the source IP filter for this ACE.                                 |
|                                                              | Any: No source IP filter is specified. (Source IP filter is "don't-care".) |
|                                                              | Host: Source IP filter is set to Host. Specify the source IP address in    |
| SIP Filter                                                   | the SIP Address field that appears.                                        |
|                                                              | Network: Source IP filter is set to Network. Specify the source IP         |
|                                                              | address and source IP mask in the SIP Address and SIP Mask fields          |
|                                                              | that appear.                                                               |
|                                                              | When "Host" or "Network" is selected for the source IP filter, you can     |
| SIP Address                                                  | enter a specific SIP address in dotted decimal notation.                   |
| When "Network" is selected for the source IP filter. you can |                                                                            |
| SIP Mask specific SIP mask in dotted decimal notation.       |                                                                            |
|                                                              | Specify the destination IP filter for this ACE.                            |
|                                                              | Any: No destination IP filter is specified. (Destination IP filter is      |
|                                                              | "don't-care".)                                                             |
| DIP Filter                                                   | Host: Destination IP filter is set to Host. Specify the destination IP     |
|                                                              | address in the DIP Address field that appears.                             |
|                                                              | Network: Destination IP filter is set to Network. Specify the              |

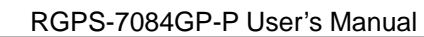

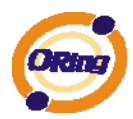

|                                  | destination IP address and destination IP mask in the DIP Address       |  |
|----------------------------------|-------------------------------------------------------------------------|--|
| and DIP Mask fields that appear. |                                                                         |  |
|                                  | When "Host" or "Network" is selected for the destination IP filter, you |  |
| DIP Address                      | can enter a specific DIP address in dotted decimal notation.            |  |
| DIP Mask                         | When "Network" is selected for the destination IP filter, you can enter |  |
|                                  | a specific DIP mask in dotted decimal notation.                         |  |

# **ARP Parameters**

| ARP/RARP          | Other 💌       |
|-------------------|---------------|
| Request/Reply     | Request 💌     |
| Sender IP Filter  | Network 💌     |
| Sender IP Address | 192.168.1.1   |
| Sender IP Mask    | 255.255.255.0 |
| Target IP Filter  | Network 💌     |
| Target IP Address | 192.168.1.254 |
| Target IP Mask    | 255.255.255.0 |

| ARP SMAC Match            | 1   | * |
|---------------------------|-----|---|
| RARP SMAC Match           | 1   | ~ |
| <b>IP/Ethernet Length</b> | Any | × |
| IP                        | 0   | ~ |
| Ethernet                  | 1   | * |

| Label             | Description                                                                |  |
|-------------------|----------------------------------------------------------------------------|--|
|                   | Specify the available ARP/RARP opcode (OP) flag for this ACE.              |  |
|                   | Any: No ARP/RARP OP flag is specified. (OP is "don't-care".)               |  |
| ARP/RARP          | ARP: Frame must have ARP/RARP opcode set to ARP.                           |  |
|                   | RARP: Frame must have ARP/RARP opcode set to RARP.                         |  |
|                   | Other: Frame has unknown ARP/RARP Opcode flag.                             |  |
|                   | Specify the available ARP/RARP opcode (OP) flag for this ACE.              |  |
|                   | Any: No ARP/RARP OP flag is specified. (OP is "don't-care".)               |  |
| Request/Reply     | Request: Frame must have ARP Request or RARP Request OP flag               |  |
| set.              |                                                                            |  |
|                   | Reply: Frame must have ARP Reply or RARP Reply OP flag.                    |  |
|                   | Specify the sender IP filter for this ACE.                                 |  |
|                   | Any: No sender IP filter is specified. (Sender IP filter is "don't-care".) |  |
|                   | Host: Sender IP filter is set to Host. Specify the sender IP address in    |  |
| Sender IP Filter  | the SIP Address field that appears.                                        |  |
|                   | Network: Sender IP filter is set to Network. Specify the sender IP         |  |
|                   | address and sender IP mask in the SIP Address and SIP Mask fields          |  |
|                   | that appear.                                                               |  |
| Sender IP Address | When "Host" or "Network" is selected for the sender IP filter, you can     |  |

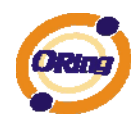

|                                                                                | enter a specific sender IP address in dotted decimal notation.             |  |
|--------------------------------------------------------------------------------|----------------------------------------------------------------------------|--|
| Sender IP Mask                                                                 | When "Network" is selected for the sender IP filter, you can enter a       |  |
| JEINEI IF MASK                                                                 | specific sender IP mask in dotted decimal notation.                        |  |
|                                                                                | Specify the target IP filter for this specific ACE.                        |  |
|                                                                                | Any: No target IP filter is specified. (Target IP filter is "don't-care".) |  |
| Torgot ID Filtor                                                               | Host: Target IP filter is set to Host. Specify the target IP address in    |  |
| larget if filler                                                               | the Target IP Address field that appears. Network: Target IP filter is     |  |
|                                                                                | set to Network. Specify the target IP address and target IP mask in        |  |
|                                                                                | the Target IP Address and Target IP Mask fields that appear.               |  |
| Target ID Adress                                                               | When "Host" or "Network" is selected for the target IP filter, you can     |  |
| Target IP Adress                                                               | enter a specific target IP address in dotted decimal notation.             |  |
|                                                                                | When "Network" is selected for the target IP filter, you can enter a       |  |
| larget IP Mask                                                                 | specific target IP mask in dotted decimal notation.                        |  |
|                                                                                | Specify whether frames can hit the action according to their sender        |  |
|                                                                                | hardware address field (SHA) settings.                                     |  |
| ARP SMAC Match                                                                 | 0: ARP frames where SHA is not equal to the SMAC address.                  |  |
|                                                                                | 1: ARP frames where SHA is equal to the SMAC address.                      |  |
|                                                                                | Any: Any value is allowed ("don't-care").                                  |  |
|                                                                                | Specify whether frames can hit the action according to their target        |  |
|                                                                                | hardware address field (THA) settings.                                     |  |
| <b>RARP SMAC</b><br>0: RARP frames where THA is not equal to the SMAC address. |                                                                            |  |
| Match                                                                          | 1: RARP frames where THA is equal to the SMAC address.                     |  |
|                                                                                | Any: Any value is allowed ("don't-care").                                  |  |
|                                                                                | Specify whether frames can hit the action according to their               |  |
|                                                                                | ARP/RARP hardware address length (HLN) and protocol address                |  |
|                                                                                | length (PLN) settings.                                                     |  |
| IP/Ethernet                                                                    | 0: ARP/RARP frames where the HLN is equal to Ethernet (0x06) and           |  |
| Length                                                                         | the (PLN) is equal to IPv4 (0x04) must not match this entry.               |  |
|                                                                                | 1: ARP/RARP frames where the HLN is equal to Ethernet (0x06) and           |  |
|                                                                                | the (PLN) is equal to IPv4 (0x04) must match this entry.                   |  |
|                                                                                | Any: Any value is allowed ("don't-care").                                  |  |
|                                                                                | Specify whether frames can hit the action according to their               |  |
|                                                                                | ARP/RARP hardware address space (HRD) settings.                            |  |
| 10                                                                             | 0: ARP/RARP frames where the HLD is equal to Ethernet (1) must             |  |
| IP                                                                             | not match this entry.                                                      |  |
|                                                                                | 1: ARP/RARP frames where the HLD is equal to Ethernet (1) must             |  |
|                                                                                | match this entry.                                                          |  |

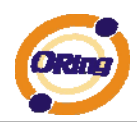

|                                           | Any: Any value is allowed ("don't-care").                        |  |  |
|-------------------------------------------|------------------------------------------------------------------|--|--|
|                                           | Specify whether frames can hit the action according to the       |  |  |
|                                           | ARP/RARP protocol address space (PRO) settings.                  |  |  |
|                                           | 0: ARP/RARP frames where the PRO is equal to IP (0x800) must not |  |  |
| Ethernet                                  | match this entry.                                                |  |  |
|                                           | 1: ARP/RARP frames where the PRO is equal to IP (0x800) must     |  |  |
|                                           | match this entry.                                                |  |  |
| Any: Any value is allowed ("don't-care"). |                                                                  |  |  |

# **ICMP** Parameters

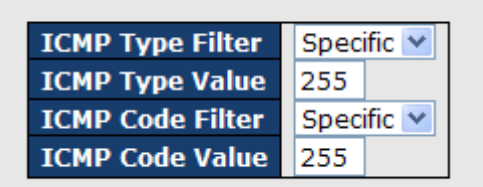

| Label            | Description |
|------------------|-------------|
| ICMP Type Filter |             |
| ICMP Type Value  |             |
| ICMP Code Filter |             |
| ICMP Code Value  |             |

# **TCP Parameters**

| Source Port Filter | ilter Specific 💌 |  |
|--------------------|------------------|--|
| Source Port No.    | 0                |  |
| Dest. Port Filter  | Specific 💌       |  |
| Dest. Port No.     | 80               |  |
| TCP FIN            | Any 💌            |  |
| TCP SYN            | Any 🚩            |  |
| TCP RST            | Any 🚩            |  |
| TCP PSH            | Any 🚩            |  |
| ТСР АСК            | Any 🚩            |  |
| TCP URG            | Any 🚩            |  |

# **UDP Parameters**

| Source Port Filter | Specific 💌 |  |
|--------------------|------------|--|
| Source Port No.    | 0          |  |
| Dest. Port Filter  | Range 💌    |  |
| Dest. Port Range   | 80 - 65535 |  |

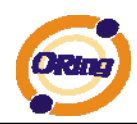

| Label                     | Description                                                                |
|---------------------------|----------------------------------------------------------------------------|
|                           | Specify the TCP/UDP source filter for this ACE.                            |
|                           | Any: No TCP/UDP source filter is specified (TCP/UDP source filter          |
|                           | status is "don't-care").                                                   |
|                           | Specific: If you want to filter a specific TCP/UDP source filter with this |
| Filtor                    | ACE, you can enter a specific TCP/UDP source value. A field for            |
| Filler                    | entering a TCP/UDP source value appears.                                   |
|                           | Range: If you want to filter a specific TCP/UDP source range filter        |
|                           | with this ACE, you can enter a specific TCP/UDP source range value.        |
|                           | A field for entering a TCP/UDP source value appears.                       |
|                           | When "Specific" is selected for the TCP/UDP source filter, you can         |
| TCP/UDP Source            | enter a specific TCP/UDP source value. The allowed range is 0 to           |
| No.                       | 65535. A frame that hits this ACE matches this TCP/UDP source              |
|                           | value.                                                                     |
|                           | When "Range" is selected for the TCP/UDP source filter, you can            |
| TCP/UDP Source            | enter a specific TCP/UDP source range value. The allowed range is          |
| Range                     | 0 to 65535. A frame that hits this ACE matches this TCP/UDP source         |
|                           | value.                                                                     |
|                           | Specify the TCP/UDP destination filter for this ACE.                       |
|                           | Any: No TCP/UDP destination filter is specified (TCP/UDP                   |
|                           | destination filter status is "don't-care").                                |
|                           | Specific: If you want to filter a specific TCP/UDP destination filter with |
| TCP/UDP                   | this ACE, you can enter a specific TCP/UDP destination value. A field      |
| <b>Destination Filter</b> | for entering a TCP/UDP destination value appears.                          |
|                           | Range: If you want to filter a specific range TCP/UDP destination          |
|                           | filter with this ACE, you can enter a specific TCP/UDP destination         |
|                           | range value. A field for entering a TCP/UDP destination value              |
|                           | appears.                                                                   |
| TCP/UDP                   | When "Specific" is selected for the TCP/UDP destination filter, you        |
| Destination               | can enter a specific TCP/UDP destination value. The allowed range          |
| Number                    | is 0 to 65535. A frame that hits this ACE matches this TCP/UDP             |
|                           | destination value.                                                         |
|                           | When "Range" is selected for the TCP/UDP destination filter, you can       |
| TCP/UDP                   | enter a specific TCP/UDP destination range value. The allowed              |
| Destination Range         | range is 0 to 65535. A frame that hits this ACE matches this               |
|                           | TCP/UDP destination value.                                                 |
| TCP FIN                   | Specify the TCP "No more data from sender" (FIN) value for this            |

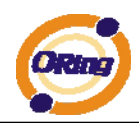

|         | ACE.                                                                    |
|---------|-------------------------------------------------------------------------|
|         | 0: TCP frames where the FIN field is set must not be able to match      |
|         | this entry.                                                             |
|         | 1: TCP frames where the FIN field is set must be able to match this     |
|         | entry.                                                                  |
|         | Any: Any value is allowed ("don't-care").                               |
|         | Specify the TCP "Synchronize sequence numbers" (SYN) value for          |
|         | this ACE.                                                               |
|         | 0: TCP frames where the SYN field is set must not be able to match      |
| TCP SYN | this entry.                                                             |
|         | 1: TCP frames where the SYN field is set must be able to match this     |
|         | entry.                                                                  |
|         | Any: Any value is allowed ("don't-care").                               |
|         | Specify the TCP "Push Function" (PSH) value for this ACE.               |
|         | 0: TCP frames where the PSH field is set must not be able to match      |
|         | this entry.                                                             |
| ICP PSH | 1: TCP frames where the PSH field is set must be able to match this     |
|         | entry.                                                                  |
|         | Any: Any value is allowed ("don't-care").                               |
|         | Specify the TCP "Acknowledgment field significant" (ACK) value for      |
|         | this ACE.                                                               |
|         | 0: TCP frames where the ACK field is set must not be able to match      |
| TCP ACK | this entry.                                                             |
|         | 1: TCP frames where the ACK field is set must be able to match this     |
|         | entry.                                                                  |
|         | Any: Any value is allowed ("don't-care").                               |
|         | Specify the TCP "Urgent Pointer field significant" (URG) value for this |
|         | ACE.                                                                    |
|         | 0: TCP frames where the URG field is set must not be able to match      |
| TCP URG | this entry.                                                             |
|         | 1: TCP frames where the URG field is set must be able to match this     |
|         | entry.                                                                  |
|         | Any: Any value is allowed ("don't-care").                               |

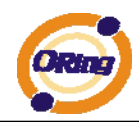

#### 4.1.10.3.4 ACL Wizard

This handy wizard helps you set up an ACL quickly

#### Welcome to the ACL Configuration Wizard!

Please select an action:

- Set up Policy Rules
   Set up the default policy rules for Client ports, Server ports, Network ports, and Guest ports.
- Set up Port Policies
   Group ports into several types according to different ACL policies.
- Set up Typical Network Application Rules
   Set up the specific ACL for different typical network application access control.
- Set up Source MAC and Source IP Binding
   Strictly control the network traffic by only allowing incoming frames that match the source MAC and source IP on specific ports.
- Set up DoS Attack Defense Rules Set up the specific ACL to defend DoS attack.

To continue, click Next.

Next

| Label                                          | Description                                                                                                    |
|------------------------------------------------|----------------------------------------------------------------------------------------------------|
| Set up Delieu Bulee                            | Set up the default policy rules for Client ports, Server ports,                                                                 |
| Set up Policy Rules                            | Network ports and Guest ports.                                                                                                  |
| Set up Port Policies                           | Group ports into several types according to different ACL policies.                                                             |
| Set up Typical<br>Network Application<br>Rules | Set up the specific ACL for different typical network application access control.                                               |
| Set up Source MAC<br>and Source IP<br>Binding  | Strictly control the network traffic by only allowing incoming frames that match the source IP and source MAC on specific port. |
| Set up Dos Attack<br>Defense Rules             | Set up the specific ACL to defend DoS attack.                                                                                   |

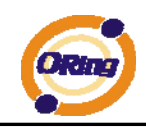

#### 4.1.10.4 802.1x

This page allows you to configure the IEEE 802.1X and MAC-based authentication system and port settings.

The IEEE 802.1X standard defines a port-based access control procedure that prevents unauthorized access to a network by requiring users to first submit credentials for authentication. One or more central servers, the backend servers, determine whether the user is allowed access to the network. These backend (RADIUS) servers are configured on the Authentication configuration page.

MAC-based authentication allows for authentication of more than one user on the same port, and doesn't require the user to have special 802.1X software installed on his system. The switch uses the user's MAC address to authenticate against the backend server. Intruders can create counterfeit MAC addresses, which makes MAC-based authentication less secure than 802.1X Authentication.

#### **Overview of 802.1X (Port-Based) Authentication**

In the 802.1X-world, the user is called the supplicant, the switch is the authenticator, and the RADIUS server is the authentication server. The switch acts as the man-in-the-middle, forwarding requests and responses between the supplicant and the authentication server. Frames sent between the supplicant and the switch are special 802.1X frames, known as EAPOL (EAP Over LANs) frames. EAPOL frames encapsulate EAP PDUs (RFC3748). Frames sent between the switch and the RADIUS server are RADIUS packets. RADIUS packets also encapsulate EAP PDUs together with other attributes like the switch's IP address, name, and the supplicant's port number on the switch. EAP is very flexible, in that it allows for different authenticator (the switch) doesn't need to know which authentication method the supplicant and the authentication server are using, or how many information exchange frames are needed for a particular method. The switch simply encapsulates the EAP part of the frame into the relevant type (EAPOL or RADIUS) and forwards it.

When authentication is complete, the RADIUS server sends a special packet containing a success or failure indication. Besides forwarding this decision to the supplicant, the switch uses it to open up or block traffic on the switch port connected to the supplicant.

Note: Suppose two backend servers are enabled and that the server timeout is configured to X seconds (using the Authentication configuration page), and suppose that the first server in the list is currently down (but not considered dead). Now, if the supplicant retransmits EAPOL Start frames at a rate faster than X seconds, then it will never get authenticated, because the switch

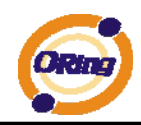

will cancel on-going backend authentication server requests whenever it receives a new EAPOL Start frame from the supplicant. And since the server hasn't yet failed (because the X seconds haven't expired), the same server will be contacted upon the next backend authentication server request from the switch. This scenario will loop forever. Therefore, the server timeout should be smaller than the supplicant's EAPOL Start frame retransmission rate.

#### **Overview of MAC-Based Authentication**

Unlike 802.1X, MAC-based authentication is not a standard, but merely a best-practices method adopted by the industry. In MAC-based authentication, users are called clients, and the switch acts as the supplicant on behalf of clients. The initial frame (any kind of frame) sent by a client is snooped by the switch, which in turn uses the client's MAC address as both username and password in the subsequent EAP exchange with the RADIUS server. The 6-byte MAC address is converted to a string on the following form "xx-xx-xx-xx-xx", that is, a dash (-) is used as separator between the lower-cased hexadecimal digits. The switch only supports the MD5-Challenge authentication method, so the RADIUS server must be configured accordingly.

When authentication is complete, the RADIUS server sends a success or failure indication, which in turn causes the switch to open up or block traffic for that particular client, using static entries into the MAC Table. Only then will frames from the client be forwarded on the switch. There are no EAPOL frames involved in this authentication, and therefore, MAC-based Authentication has nothing to do with the 802.1X standard.

The advantage of MAC-based authentication over 802.1X is that several clients can be connected to the same port (e.g. through a 3rd party switch or a hub) and still require individual authentication, and that the clients don't need special supplicant software to authenticate. The disadvantage is that MAC addresses can be spoofed by malicious users, equipment whose MAC address is a valid RADIUS user can be used by anyone, and only the MD5-Challenge method is supported.

The 802.1X and MAC-Based Authentication configuration consists of two sections, a systemand a port-wide

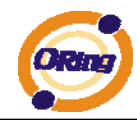

## Port Security Configuration

#### System Configuration

| Mode Disabled                   |      | d 🗸     |
|---------------------------------|------|---------|
| <b>Reauthentication Enabled</b> |      |         |
| Reauthentication Period         | 3600 | seconds |
| EAP Timeout                     | 30   | seconds |
| Age Period                      | 300  | seconds |
| Hold Time                       | 10   | seconds |

#### **Port Configuration**

| Port | Admin State    | Port State | Max Clients Restart |    | rt             |              |
|------|----------------|------------|---------------------|----|----------------|--------------|
| 1    | Authorized 🛛 💌 | Disabled   | All 🗸               | 48 | Reauthenticate | Reinitialize |
| 2    | Authorized 💌   | Disabled   | All 🗸               | 48 | Reauthenticate | Reinitialize |
| 3    | Authorized 💌   | Disabled   | All 🗸               | 48 | Reauthenticate | Reinitialize |
| 4    | Authorized 💌   | Disabled   | All 🗸               | 48 | Reauthenticate | Reinitialize |
| 5    | Authorized 💌   | Disabled   | All 🗸               | 48 | Reauthenticate | Reinitialize |
| 6    | Authorized 💌   | Disabled   | All 🗸               | 48 | Reauthenticate | Reinitialize |

| Label            | Description                                                            |  |  |
|------------------|------------------------------------------------------------------------|--|--|
|                  | Indicates if 802.1X and MAC-based authentication is globally           |  |  |
| Mode             | enabled or disabled on the switch. If globally disabled, all ports     |  |  |
|                  | are allowed forwarding of frames.                                      |  |  |
|                  | If checked, clients are reauthenticated after the interval specified   |  |  |
|                  | by the Reauthentication Period. Reauthentication for                   |  |  |
|                  | 802.1X-enabled ports can be used to detect if a new device is          |  |  |
|                  | plugged into a switch port.                                            |  |  |
| Reauthentication | For MAC-based ports, reauthentication is only useful if the            |  |  |
| Enabled          | RADIUS server configuration has changed. It does not involve           |  |  |
|                  | communication between the switch and the client, and therefore         |  |  |
|                  | doesn't imply that a client is still present on a port (see Age Period |  |  |
|                  | below).                                                                |  |  |
|                  | Determines the period, in seconds, after which a connected client      |  |  |
| Reauthentication | must be reauthenticated. This is only active if the                    |  |  |
| Period           | Reauthentication Enabled checkbox is checked. Valid values are         |  |  |
|                  | in the range 1 to 3600 seconds.                                        |  |  |
|                  | Determines the time the switch shall wait for the supplicant           |  |  |
| EAP Timeout      | response before retransmitting a packet. Valid values are in the       |  |  |
|                  | range 1 to 255 seconds. This has no effect for MAC-based ports.        |  |  |
| Age Period       | This setting applies to ports running MAC-based authentication,        |  |  |

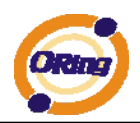

|             | only.                                                                |
|-------------|----------------------------------------------------------------------|
|             | Suppose a client is connected to a 3rd party switch or hub, which    |
|             | in turn is connected to a port on this switch that runs MAC-based    |
|             | authentication, and suppose the client gets successfully             |
|             | authenticated. Now assume that the client powers down his PC.        |
|             | What should make the switch forget about the authenticated           |
|             | client? Reauthentication will not solve this problem, since this     |
|             | doesn't require the client to be present, as discussed under         |
|             | Reauthentication Enabled above. The solution is aging of             |
|             | authenticated clients. The Age Period, which can be set to a         |
|             | number between 10 and 1000000 seconds, works like this: A            |
|             | timer is started when the client gets authenticated. After half the  |
|             | age period, the switch starts looking for frames sent by the client. |
|             | If another half age period elapses and no frames are seen, the       |
|             | client is considered removed from the system, and it will have to    |
|             | authenticate again the next time a frame is seen from it. If, on the |
|             | other hand, the client transmits a frame before the second half of   |
|             | the age period expires, the switch will consider the client alive,   |
|             | and leave it authenticated. Therefore, an age period of T will       |
|             | require the client to send frames more frequent than T/2 for him to  |
|             | stay authenticated.                                                  |
|             | This setting applies to ports running MAC-based authentication,      |
|             | only.                                                                |
|             | If the RADIUS server denies a client access, or a RADIUS server      |
|             | request times out (according to the timeout specified on the         |
| Hold Time   | Authentication configuration page), the client is put on hold in the |
|             | Unauthorized state. In this state, frames from the client will not   |
|             | cause the switch to attempt to reauthenticate the client. The Hold   |
|             | Time, which can be set to a number between 10 and 1000000            |
|             | seconds, determines the time after an EAP Failure indication or      |
|             | RADIUS timeout that a client is not allowed access.                  |
| Port        | The port number for which the configuration below applies.           |
|             | Sets the authentication mode to one of the following options (only   |
|             | used when 802.1X or MAC-based authentication is globally             |
| Admin State | enabled):                                                            |
|             | Auto: Requires an 802.1X-aware client (supplicant) to be             |
|             | authorized by the authentication server. Clients that are not        |

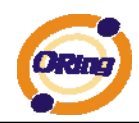

|             | 802.1X-aware will be denied access.                                   |
|-------------|-----------------------------------------------------------------------|
|             | Authorized: Forces the port to grant access to all clients,           |
|             | 802.1X-aware or not. The switch transmits an EAPOL Success            |
|             | frame when the port links up.                                         |
|             | Unauthorized: Forces the port to deny access to all clients,          |
|             | 802.1X-aware or not. The switch transmits an EAPOL Failure            |
|             | frame when the port links up.                                         |
|             | MAC-Based: Enables MAC-based authentication on the port.              |
|             | The switch doesn't transmit or accept EAPOL frames on the port.       |
|             | Flooded frames and broadcast traffic will be transmitted on the       |
|             | port, whether or not clients are authenticated on the port, whereas   |
|             | unicast traffic against an unsuccessfully authenticated client will   |
|             | be dropped. Clients that are not (yet) successfully authenticated     |
|             | will not be allowed to transmit frames of any kind.                   |
|             | The current state of the port. It can undertake one of the following  |
|             | values:                                                               |
|             | Disabled: 802.1X and MAC-based authentication is globally             |
|             | disabled.                                                             |
|             | Link Down: 802.1X or MAC-based authentication is enabled, but         |
|             | there is no link on the port.                                         |
|             | Authorized: The port is authorized. This is the case when 802.1X      |
|             | authentication is enabled, the port has link, and the Admin State is  |
| Dort State  | "Auto" and the supplicant is authenticated or the Admin State is      |
| Port State  | "Authorized".                                                         |
|             | Unauthorized: The port is unauthorized. This is the case when         |
|             | 802.1X authentication is enabled, the port has link, and the Admin    |
|             | State is "Auto", but the supplicant is not (yet) authenticated or the |
|             | Admin State is "Unauthorized".                                        |
|             | X Auth/Y Unauth: X clients are currently authorized and Y are         |
|             | unauthorized. This state is shown when 802.1X and MAC-based           |
|             | authentication is globally enabled and the Admin State is set to      |
|             | "MAC-Based".                                                          |
|             | This setting applies to ports running MAC-based authentication,       |
|             | only.                                                                 |
| Max Clients | The maximum number of clients allowed on a given port can be          |
|             | configured through the list-box and edit-control for this setting.    |
|             | Choosing the value "All" from the list-box allows the port to         |

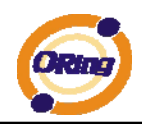

|         | consume up to 48 client state-machines. Choosing the value              |
|---------|-------------------------------------------------------------------------|
|         | "Specific" from the list-box opens up for entering a specific           |
|         | number of maximum clients on the port (1 to 48).                        |
|         | The switch is "born" with a pool of state-machines, from which all      |
|         | ports draw whenever a new client is seen on the port. When a            |
|         | given port's maximum is reached (both authorized and                    |
|         | unauthorized clients count), further new clients are disallowed         |
|         | access. Since all ports draw from the same pool, it may happen          |
|         | that a configured maximum cannot be granted, if the remaining           |
|         | ports have already used all available state-machines.                   |
|         | Two buttons are available for each row. The buttons are only            |
|         | enabled when authentication is globally enabled and the port's          |
|         | Admin State is "Auto" or "MAC-Based".                                   |
|         | Clicking these buttons will not cause settings changed on the           |
|         | page to take effect.                                                    |
|         | Reauthenticate: Schedules a reauthentication to whenever the            |
|         | quiet-period of the port runs out (port-based authentication). For      |
| Restart | MAC-based authentication, reauthentication will be attempted            |
|         | immediately.                                                            |
|         | The button only has effect for successfully authenticated               |
|         | ports/clients and will not cause the port/client to get temporarily     |
|         | unauthorized.                                                           |
|         | Reinitialize: Forces a reinitialization of the port/clients and thereby |
|         | a reauthentication immediately. The port/clients will transfer to the   |
|         | unauthorized state while the reauthentication is ongoing.               |

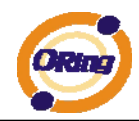

# Port Security Status

| Auto-re | fresh 🗆 ( | Refresh     |         |
|---------|-----------|-------------|---------|
| Port    | State     | Last Source | Last ID |
|         | Disabled  |             |         |
| 2       | Disabled  |             |         |
|         | Disabled  |             |         |
| - 4     | Disabled  |             |         |
|         | Disabled  |             |         |
| 6       | Disabled  |             |         |
|         | Disabled  |             |         |
| 8       | Disabled  |             |         |
|         | Disabled  |             |         |
| 10      | Disabled  |             |         |
|         | Disabled  |             |         |
| 12      | Disabled  |             |         |

| Label       | Description                                                        |  |
|-------------|--------------------------------------------------------------------|--|
| Port        | The switch port number. Click to navigate to detailed 802.1X       |  |
| FOIL        | statistics for this port.                                          |  |
| Stata       | The current state of the port. Refer to IEEE 802.1X Port State for |  |
| Sidle       | a description of the individual states.                            |  |
|             | The source MAC address carried in the most recently received       |  |
| Last Source | EAPOL frame for port-based authentication, and the most            |  |
| Last Source | recently received frame from a new client for MAC-based            |  |
|             | authentication.                                                    |  |
|             | The user name (supplicant identity) carried in the most recently   |  |
|             | received Resp/ID EAPOL frame for port-based authentication,        |  |
| Last ID     | and the source MAC address from the most recently received         |  |
|             | frame from a new client for MAC-based authentication.              |  |

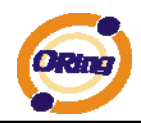

This page provides detailed IEEE 802.1X statistics for a specific switch port running port-based authentication. For MAC-based ports, it shows selected backend server (RADIUS Authentication Server) statistics, only. Use the port select box to select which port details to be displayed.

# 802.1X Statistics Port 1

| Port 1 💌 Auto-refresh                                                                                                | Refresh                                         | Clear                                                |                    |
|----------------------------------------------------------------------------------------------------|-------------------------------------------------|------------------------------------------------------|--------------------|
| Receive EAPOL                                                                                                    | Counters                                        | Transmit EAPOL Count                                 | ters               |
| Total                                                                                                    | 0                                               | Total                                                | 0                  |
| Response ID                                                                                                    | 0                                               | Request ID                                           | 0                  |
| Responses                                                                                                    | 0                                               | Requests                                             | 0                  |
| Start                                                                                                    | 0                                               |                                                      |                    |
| Logoff                                                                                                    | 0                                               |                                                      |                    |
| Invalid Type                                                                                                    | 0                                               |                                                      |                    |
| Invalid Length                                                                                                    | 0                                               |                                                      |                    |
|                                                                                                    | -                                               |                                                      |                    |
| <b>Receive Backend Ser</b>                                                                                           | ver Counters                                    | Transmit Backend Server C                            | Counters           |
| Receive Backend Ser<br>Access Challenges                                                                             | rver Counters<br>0                              | Transmit Backend Server C<br>Responses               | Counters<br>0      |
| Receive Backend Ser<br>Access Challenges<br>Other Requests                                                           | rver Counters<br>0<br>0                         | Transmit Backend Server C<br>Responses               | Counters<br>0      |
| Receive Backend Ser<br>Access Challenges<br>Other Requests<br>Auth. Successes                                        | rver Counters<br>0<br>0<br>0                    | Transmit Backend Server C<br>Responses               | Counters<br>0      |
| Receive Backend Ser<br>Access Challenges<br>Other Requests<br>Auth. Successes<br>Auth. Failures                      | rver Counters<br>0<br>0<br>0<br>0               | Transmit Backend Server C<br>Responses               | Counters<br>0      |
| Receive Backend Ser<br>Access Challenges<br>Other Requests<br>Auth. Successes<br>Auth. Failures                      | rver Counters<br>0<br>0<br>0<br>0<br>Last Suppl | Transmit Backend Server C<br>Responses<br>icant Info | Counters<br>0      |
| Receive Backend Ser<br>Access Challenges<br>Other Requests<br>Auth. Successes<br>Auth. Failures<br>Version           | rver Counters<br>0<br>0<br>0<br>0<br>Last Suppl | Transmit Backend Server C<br>Responses<br>icant Info | Counters<br>0      |
| Receive Backend Ser<br>Access Challenges<br>Other Requests<br>Auth. Successes<br>Auth. Failures<br>Version<br>Source | rver Counters<br>0<br>0<br>0<br>0<br>Last Suppl | Transmit Backend Server C<br>Responses<br>icant Info | Counters<br>0<br>0 |

| Label          | Descri                                                | Description                                                        |                                  |                                                                                                    |  |  |  |
|----------------|-------------------------------------------------------|--------------------------------------------------------------------|----------------------------------|----------------------------------------------------------------------------------------------------|--|--|--|
|                | These counters are not available for MAC-based ports. |                                                                    |                                  |                                                                                                    |  |  |  |
|                | Suppli                                                | Supplicant frame counter statistics. There are seven receive frame |                                  |                                                                                                    |  |  |  |
|                | counters and three transmit frame counters.           |                                                                    |                                  |                                                                                                    |  |  |  |
|                |                                                       |                                                                    | EAPOL Counters                   | 5                                                                                                    |  |  |  |
|                | Directio                                              | on Name                                                            | IEEE Name                        | Description                                                                                                    |  |  |  |
|                | Rx                                                    | Total                                                              | dot1xAuthEapolFramesRx           | The number of valid EAPOL frames of any<br>type that have been received by the switch.                                     |  |  |  |
|                | Rx                                                    | Response ID                                                        | dot1xAuthEapolRespIdFramesRx     | The number of valid EAP Resp/ID frames that<br>have been received by the switch.                                           |  |  |  |
| FAPOL Counters | Rx                                                    | Responses                                                          | dot1xAuthEapolRespFramesRx       | The number of valid EAPOL response frames<br>(other than Resp/ID frames) that have been<br>received by the switch.         |  |  |  |
|                | Rx                                                    | Start                                                              | dot1xAuthEapolStartFramesRx      | The number of EAPOL Start frames that have<br>been received by the switch.                                                 |  |  |  |
|                | Rx                                                    | Logoff                                                             | dot1xAuthEapolLogoffFramesRx     | The number of valid EAPOL logoff frames<br>that have been received by the switch.                                          |  |  |  |
|                | Rx                                                    | Invalid Type                                                       | dot1xAuthInvalidEapolFramesRx    | The number of EAPOL frames that have<br>been received by the switch in which the<br>frame type is not recognized.          |  |  |  |
|                | Rx                                                    | Invalid Lengtl                                                     | h dot1xAuthEapLengthErrorFramesF | The number of EAPOL frames that have<br>the switch in which the<br>Packet Body Length field is invalid.                    |  |  |  |
|                | Тх                                                    | Total                                                              | dot1xAuthEapolFramesTx           | The number of EAPOL frames of any type that have been transmitted by the switch.                                           |  |  |  |
|                | Тх                                                    | Request ID                                                         | dot1xAuthEapolReqIdFramesTx      | The number of EAP initial request frames<br>that have been transmitted by the switch.                                      |  |  |  |
|                | Тх                                                    | Requests                                                           | dot1xAuthEapolReqFramesTx        | The number of valid EAP Request frames<br>(other than initial request frames) that have<br>been transmitted by the switch. |  |  |  |
|                | Backend server frame counter statistics.              |                                                                    |                                  |                                                                                                    |  |  |  |
| Backend Server | For M                                                 | AC-based p                                                         | ports there are two tabl         | les containing backend server                                                                                              |  |  |  |
| Counters       | counte                                                | ers. The le                                                        | ft-most shows a sum              | mary of all backend server                                                                                                 |  |  |  |
|                | counte                                                | ers on this p                                                      | port. The right-most sh          | ows backend server counters                                                                                                |  |  |  |

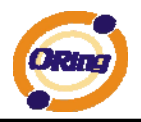

| for the curr                                                  | ently | selecte   | d clien | it, or o | dashes if n  | o client | is se | lected | or  |
|---------------------------------------------------------------|-------|-----------|---------|----------|--------------|----------|-------|--------|-----|
| available.                                                    | А     | client    | can     | be       | selected     | from     | the   | list   | of  |
| authorized/unauthorized clients below the two counter tables. |       |           |         |          |              |          |       |        |     |
| There are                                                     | sligh | t differe | ences   | in the   | e interpreta | ation of | the   | counte | ers |
| between port- and MAC-based authentication as shown below.    |       |           |         |          |              |          |       |        |     |

|                   | 500000                                                               |                   |                                                                                                    |                                                                                                    |  |
|-------------------|----------------------------------------------------------------------|-------------------|----------------------------------------------------------------------------------------------------|----------------------------------------------------------------------------------------------------|--|
|                   | Direction                                                            | Name              | Backend Server Counters IEEE Name                                                                                                    | Description                                                                                                    |  |
|                   | Rx                                                                   | Access Challenges | dot1xAuthBackendAccessChallenges                                                                                                    | Port-based:<br>Counts the number of times that the<br>switch receives the first request from<br>the backend server following the first<br>response from the supplicant. Indicates<br>that the backend server has<br>communication with the switch.<br>MAC-based:<br>Counts all Access Challenges received<br>from the backend server for this port<br>(left-most table) or client (nght-most<br>table).                                                                                                    |  |
|                   | Rx                                                                   | Other Requests    | dot1xAuthBackendOtherRequestsToSupplicant                                                                                                    | Port-based:<br>Counts the number of times that the<br>switch sends an EAP Request packet<br>following the first to the supplicant.<br>Indicates that the backend server<br>chose an EAP-method.<br>MAC-based:<br>Not applicable.                                                                                                    |  |
|                   | Rx                                                                   | Auth. Successes   | dot1xAuthBackendAuthSuccesses                                                                                                    | Port- and MAC-based:<br>Counts the number of times that the<br>switch receives a success indication.<br>Indicates that the supplicant/client has<br>successfully authenticated to the<br>backend server.                                                                                                    |  |
|                   | Rx                                                                   | Auth. Failures    | dot1xAuthBackendAuthFails                                                                                                    | Port- and MAC-based:<br>Counts the number of times that the<br>switch receives a failure message. This<br>indicates that the supplicant/client has<br>not authenticated to the backend<br>server.                                                                                                    |  |
|                   | Τx                                                                   | Responses         | dot1xAuthBackendResponses                                                                                                    | Port-based:<br>Counts the number of times that the<br>switch attempts to send a supplicant's<br>first response packet to the backend<br>server. Indicates the switch attempted<br>communication with the backend<br>server. Possible retransmissions are<br>not counted.<br><b>MAC-based:</b><br>Counts all the backend server packets<br>sent from the switch towards the<br>backend server for a given port (left-<br>most table) or client (right-most table).<br>Possible retransmissions are not<br>counted. |  |
|                   | For MA                                                               | C-based po        | rts this section is embedde                                                                                                    | ed in the backend server                                                                                                    |  |
|                   |                                                                      |                   |                                                                                                    |                                                                                                    |  |
|                   | counter's section.                                                   |                   |                                                                                                    |                                                                                                    |  |
|                   | authenti                                                             | icate.            |                                                                                                    |                                                                                                    |  |
| Last              |                                                                      |                   | Last Supplicant/Client Info                                                                                                    |                                                                                                    |  |
| Cumplicent/Client | Name                                                                 | IEEE N            | ame I<br>Port-based                                                                                                    | Description                                                                                                    |  |
| Info              | Version                                                              | dot1xAuthLastEap  | The protocol version number ca<br>olFrameVersion EAPOL frame.<br><b>MAC-based:</b><br>Not applicable.                                                                             | rrried in the most recently received                                                                                                    |  |
|                   | Source                                                               | dot1xAuthLastEap  | Port-based:<br>The source MAC address carrie<br>olFrameSource frame.<br>MAC-based:<br>Not applicable.                                                                             | d in the most recently received EAPOL                                                                                                    |  |
|                   | Identity<br>or (Last)<br>Client                                      | -                 | Port-based:<br>The user name (supplicant ider<br>received Resp/ID EAPOL frame.<br>MAC-based:<br>The MAC address of the last dir<br>most table), or the MAC addres<br>most table). | tity) carried in the most recently<br>ent that attempted to authenticate (left-<br>is of the currently selected client (right-                                                                                                    |  |
|                   | This tab                                                             | le is only av     | ailable for MAC-based port                                                                                                    | S                                                                                                    |  |
| Oliente attachad  | Each row in the table represents a MAC-based client on the port, and |                   |                                                                                                    |                                                                                                    |  |
| to this port      | there ar                                                             | e three para      | ameters for each client:                                                                                                    |                                                                                                    |  |
|                   | MAC Address:                                                         |                   |                                                                                                    |                                                                                                    |  |
|                   | Shows                                                                | the MAC a         | address of the client, which                                                                                                    | ch is also used as the                                                                                                    |  |

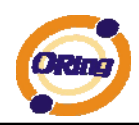

| password in the authentication process against the backend server.         |  |  |  |  |  |
|----------------------------------------------------------------------------|--|--|--|--|--|
| Clicking the link causes the client's backend server counters to be        |  |  |  |  |  |
| shown in the right-most backend server counters table above. If            |  |  |  |  |  |
| clients are attached, it shows No clients attached.                        |  |  |  |  |  |
| State:                                                                     |  |  |  |  |  |
| Shows whether the client is authorized or unauthorized. As long as the     |  |  |  |  |  |
| backend server hasn't successfully authenticated a client, it is           |  |  |  |  |  |
| unauthorized.                                                              |  |  |  |  |  |
| Last Authentication:                                                       |  |  |  |  |  |
| Show the date and time of the last authentication of the client. This gets |  |  |  |  |  |
| updated for every re-authentication of the client.                         |  |  |  |  |  |

# **Authentication Configuration**

**Client Configuration** 

| Client  | Authentication Method | Fallback |
|---------|-----------------------|----------|
| telnet  | local 💌               |          |
| ssh     | local 💌               |          |
| web     | local 💌               |          |
| console | local 💌               |          |

#### **RADIUS Authentication Server Configuration**

| # | Enabled | IP Address | Port | Secret |
|---|---------|------------|------|--------|
| 1 |         |            | 1812 |        |
| 2 |         |            | 1812 |        |
| 3 |         |            | 1812 |        |
| 4 |         |            | 1812 |        |
| 5 |         |            | 1812 |        |

#### **RADIUS Accounting Server Configuration**

| # | Enabled | IP Address | Port | Secret |
|---|---------|------------|------|--------|
| 1 |         |            | 1813 |        |
| 2 |         |            | 1813 |        |
| 3 |         |            | 1813 |        |
| 4 |         |            | 1813 |        |

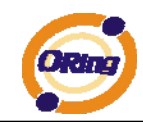

### **Client Configuration**

The table has one row for each Client and a number of columns, which are:

| Label          | Description                                                                 |  |  |  |  |  |
|----------------|-----------------------------------------------------------------------------|--|--|--|--|--|
| Client         | The Client for which the configuration below applies.                       |  |  |  |  |  |
| Authentication | Authentication Method can be set to one of the following values:            |  |  |  |  |  |
| Metohd         | none : authentication is disabled and login is not possible.                |  |  |  |  |  |
|                | local : use the local user database on the switch stack for                 |  |  |  |  |  |
|                | authentication.                                                             |  |  |  |  |  |
|                | radius : use a remote RADIUS server for authentication.                     |  |  |  |  |  |
|                | tacacs+ : use a remote TACACS+ server for authentication.                   |  |  |  |  |  |
| Fallback       | Enable fallback to local authentication by checking this box.               |  |  |  |  |  |
|                | If none of the configured authentication servers are alive, the local       |  |  |  |  |  |
|                | user database is used for authentication.                                   |  |  |  |  |  |
|                | This is only possible if the Authentication Method is set to                |  |  |  |  |  |
|                | something else than 'none or 'local'.                                       |  |  |  |  |  |
| Save           | Click to save changes.                                                      |  |  |  |  |  |
| Reset          | Click to undo any changes made locally and revert to previous saved values. |  |  |  |  |  |

### **RADIUS** Authentication Server Configuration

The table has one row for each RADIUS Authentication Server and a number of columns,

which are:

| Label      | Description                                                           |  |  |  |  |  |
|------------|-----------------------------------------------------------------------|--|--|--|--|--|
| #          | The RADIUS Authentication Server number for which the                 |  |  |  |  |  |
|            | configuration below applies.                                          |  |  |  |  |  |
| Enable     | Enable the RADIUS Authentication Server by checking this box.         |  |  |  |  |  |
| IP Address | Enable fallback to local authentication by checking this box.         |  |  |  |  |  |
|            | If none of the configured authentication servers are alive, the local |  |  |  |  |  |
|            | user database is used for authentication.                             |  |  |  |  |  |
|            | This is only possible if the Authentication Method is set to          |  |  |  |  |  |
|            | something else than 'none or 'local'.                                 |  |  |  |  |  |

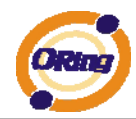

### **RADIUS Authentication Server Status Overview**

| Auto | o-refresh 🗌 🛛 Refresh | )        |
|------|-----------------------|----------|
| #    | IP Address            | Status   |
|      | 0.0.0.0:1812          | Disabled |
| 2    | 0.0.0.0:1812          | Disabled |
|      | 0.0.0.0:1812          | Disabled |
| 4    | 0.0.0.0:1812          | Disabled |
|      | 0.0.0.1812            | Disabled |

| Label      | Description                                                                     |  |  |  |  |  |
|------------|---------------------------------------------------------------------------------|--|--|--|--|--|
| 4          | The RADIUS server number. Click to navigate to detailed                         |  |  |  |  |  |
| #          | statistics for this server.                                                     |  |  |  |  |  |
| ID Address | The IP address and UDP port number (in <ip address="">:<udp< td=""></udp<></ip> |  |  |  |  |  |
| IF Address | Port> notation) of this server.                                                 |  |  |  |  |  |
|            | The current state of the server. This field takes one of the                    |  |  |  |  |  |
|            | following values:                                                               |  |  |  |  |  |
|            | Disabled: The server is disabled.                                               |  |  |  |  |  |
|            | Not Ready: The server is enabled, but IP communication is not                   |  |  |  |  |  |
|            | yet up and running.                                                             |  |  |  |  |  |
|            | Ready: The server is enabled, IP communication is up and                        |  |  |  |  |  |
| Stata      | running, and the RADIUS module is ready to accept access                        |  |  |  |  |  |
| Sidle      | attempts.                                                                       |  |  |  |  |  |
|            | Dead (X seconds left): Access attempts were made to this server,                |  |  |  |  |  |
|            | but it did not reply within the configured timeout. The server has              |  |  |  |  |  |
|            | temporarily been disabled, but will get re-enabled when the                     |  |  |  |  |  |
|            | dead-time expires. The number of seconds left before this occurs                |  |  |  |  |  |
|            | is displayed in parentheses. This state is only reachable when                  |  |  |  |  |  |
|            | more than one server is enabled.                                                |  |  |  |  |  |

# **RADIUS Accounting Server Status Overview**

| #   | IP Address   | Status   |
|-----|--------------|----------|
|     | 0.0.0.0:1813 | Disabled |
| 2   | 0.0.0.0:1813 | Disabled |
|     | 0.0.0.0:1813 | Disabled |
| - 4 | 0.0.0.0:1813 | Disabled |
|     | 0.0.0.0:1813 | Disabled |

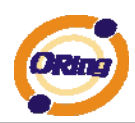

| Label      | Description                                                                     |  |  |
|------------|---------------------------------------------------------------------------------|--|--|
| щ.         | The RADIUS server number. Click to navigate to detailed                         |  |  |
| #          | statistics for this server.                                                     |  |  |
|            | The IP address and UDP port number (in <ip address="">:<udp< td=""></udp<></ip> |  |  |
| IP Address | Port> notation) of this server.                                                 |  |  |
|            | The current state of the server. This field takes one of the                    |  |  |
|            | following values:                                                               |  |  |
|            | Disabled: The server is disabled.                                               |  |  |
|            | Not Ready: The server is enabled, but IP communication is not                   |  |  |
|            | yet up and running.                                                             |  |  |
|            | Ready: The server is enabled, IP communication is up and                        |  |  |
| State      | running, and the RADIUS module is ready to accept accounting                    |  |  |
| State      | attempts.                                                                       |  |  |
|            | Dead (X seconds left): Accounting attempts were made to this                    |  |  |
|            | server, but it did not reply within the configured timeout. The                 |  |  |
|            | server has temporarily been disabled, but will get re-enabled                   |  |  |
|            | when the dead-time expires. The number of seconds left before                   |  |  |
|            | this occurs is displayed in parentheses. This state is only                     |  |  |
|            | reachable when more than one server is enabled.                                 |  |  |

The statistics map closely to those specified in RFC4668 - RADIUS Authentication Client MIB. Use the server select box to switch between the backend servers to show details for.

## RADIUS Authentication Statistics for Server #1 (0.0.0.0:1812)

| Server #1 💙 Auto-refresh 🗌 Refresh 🛛 Clear |   |                        |          |  |
|--------------------------------------------|---|------------------------|----------|--|
| Receive Packets                            |   | Transmit Packet        | 5        |  |
| Access Accepts                             | 0 | Access Requests        | 0        |  |
| Access Rejects                             | 0 | Access Retransmissions | 0        |  |
| Access Challenges                          | 0 | Pending Requests       | 0        |  |
| Malformed Access Responses                 | 0 | Timeouts               | 0        |  |
| Bad Authenticators                         | 0 |                        |          |  |
| Unknown Types                              | 0 |                        |          |  |
| Packets Dropped                            | 0 |                        |          |  |
| Other Info                                 |   |                        |          |  |
| State                                      |   |                        | Disabled |  |
| Round-Trip Time                            |   |                        | 0 ms     |  |

| Label           | Description                                                          |
|-----------------|----------------------------------------------------------------------|
| Packet Counters | RADIUS authentication server packet counter. There are seven receive |
|                 | and four transmit counters.                                          |

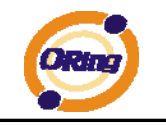

|            | Dim of                 | News                                                                                                    |                                                                                                    | Decembration -                                                                                                    |
|------------|------------------------|----------------------------------------------------------------------------------------------------|----------------------------------------------------------------------------------------------------|----------------------------------------------------------------------------------------------------|
|            | Direction              | Name                                                                                                    | RFC4668 Name                                                                                                    | The number of RADIUS Access-Accept packets                                                                                                    |
|            | Rx                     | Access Accepts                                                                                                    | radiusAuthClientExtAccessAccepts                                                                                                    | (valid or invalid) received from the server.                                                                                                    |
|            | Rx                     | Access Rejects                                                                                                    | radiusAuthClientExtAccessRejects                                                                                                    | (valid or invalid) received from the server.                                                                                                    |
|            | Rx                     | Access<br>Challenges                                                                                                    | radiusAuthClientExtAccessChallenges                                                                                                    | The number of RADIUS Access-Challenge<br>packets (valid or invalid) received from the<br>server.                                                                                                    |
|            | Rx                     | Malformed<br>Access<br>Responses                                                                                                    | radiusAuthClientExtMalformedAccessResponse                                                                                                    | The number of malformed RADIUS Access-<br>Response packets received from the server.<br>Malformed packets include packets with an<br>invalid length. Bad authenticators or Message<br>Authenticator attributes or unknown types are<br>not included as malformed access responses.                                                         |
|            | Rx                     | Bad<br>Authenticators                                                                                                    | radiusAuthClientExtBadAuthenticators                                                                                                    | The number of RADIUS Access-Response<br>packets containing invalid authenticators or<br>Message Authenticator attributes received<br>from the server.                                                                                                    |
|            | Rx                     | Unknown Types                                                                                                    | radiusAuthClientExtUnknownTypes                                                                                                    | The number of RADIUS packets that were<br>received from the server on the authentication<br>port and dropped for some other reason.                                                                                                    |
|            | Rx                     | Packets Dropped                                                                                                    | radiusAuthClientExtPacketsDropped                                                                                                    | The number of RADIUS packets that were<br>received from the server on the authentication<br>port and dropped for some other reason.                                                                                                    |
|            | Тх                     | Access Requests                                                                                                    | radiusAuthClientExtAccessRequests                                                                                                    | The number of RADIUS Access-Request<br>packets sent to the server. This does not<br>include retransmissions.                                                                                                    |
|            | Tx                     | Access<br>Retransmissions                                                                                                    | radiusAuthClientExtAccessRetransmissions                                                                                                    | The number of RADIUS Access-Request<br>packets retransmitted to the RADIUS<br>authentication server.                                                                                                    |
|            | Тх                     | Pending Requests                                                                                                    | ; radiusAuthClientExtPendingRequests                                                                                                    | The number of RADIUS Access-Request<br>packets destined for the server that have not<br>vet timed out or received a response. This<br>variable is incremented when an Access-<br>Request is sent and decremented due to<br>receipt of an Access-Accept, Access-Reject,<br>Access-Challenge, timeout, or retransmission.                    |
|            | Тх                     | Timeouts                                                                                                    | radiusAuthClientExtTimeouts                                                                                                    | The number of authentication timeouts to the<br>server. After a timeout, the client may retry to<br>the same server, send to a different server, or<br>give up. A retry to the same server is counted<br>as a retransmit as well as a timeout. A send to<br>a different server is counted as a Request as<br>well as a timeout.            |
|            | This se<br>latest r    | ection conta<br>ound-trip til<br>RFC4668 N                                                                                                    | ains information about the me.                                                                                                    | State of the server and the<br>Description<br>takes one of the following values:                                                                                                    |
| Other Info | State                  | Disabled : The selected server<br>Not Ready : The server is enable<br>running.<br>Ready : The server is enabled, I<br>RADIUS module is ready to accep<br>Dead (X seconds left) : Access<br>not reply within the configured ti<br>disabled, but will get re-enabled<br>seconds left before this occurs is<br>reachable when more than one s |                                                                                                    | s disabled.<br>ed, but IP communication is not yet up and<br>P communication is up and running, and the<br>t access attempts.<br>attempts were made to this server, but it did<br>neout. The server has temporarily been<br>when the dead-time expires. The number of<br>displayed in parentheses. This state is only<br>erver is enabled. |
|            | Round-<br>Trip<br>Time | radiusAuthClientExtF                                                                                                    | The time interval (measured in mi<br>Reply/Access-Challenge and the A<br>RoundTripTime authentication server. The granul<br>0 ms indicates that there hasn't b<br>yet. | lliseconds) between the most recent Access-<br>access-Request that matched it from the RADIUS<br>arity of this measurement is 100 ms. A value of<br>been round-trip communication with the server                                                                                                    |

# **RADIUS Accounting Statistics for Server #1 (0.0.0.0:1813)**

| Receive Packets     |   | Transmit Pac     | kets     |  |
|---------------------|---|------------------|----------|--|
| Responses           | 0 | Requests         | 0        |  |
| Malformed Responses | 0 | Retransmissions  | 0        |  |
| Bad Authenticators  | 0 | Pending Requests | 0        |  |
| Unknown Types       | 0 | Timeouts         | 0        |  |
| Packets Dropped     | 0 |                  |          |  |
| Other Info          |   |                  |          |  |
| State               |   |                  | Disabled |  |
| Round-Trip Time     |   |                  | 0 ms     |  |

| Label           | Description              |                                |             |
|-----------------|--------------------------|--------------------------------|-------------|
| Packet Counters | RADIUS accounting server | packet counter. There are five | receive and |
|                 | four                     | transmit                       | counters.   |
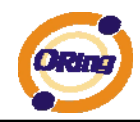

|                       | tion Name               | RFC4670 Name                                                                                                    | Description                                                                                                    |  |  |  |  |  |  |
|-----------------------|-------------------------|----------------------------------------------------------------------------------------------------|----------------------------------------------------------------------------------------------------|--|--|--|--|--|--|
| Rx                    | Responses               | radiusAccClientExtResponses                                                                                                    | The number of RADIUS packets (valid or invalid)                                                                                                    |  |  |  |  |  |  |
| Rx                    | Malformed<br>Responses  | radiusAccClientExtMalformedResponses                                                                                                    | The number of malformed RADIUS packets received<br>from the server. Malformed packets include packets<br>es with an invalid length. Bad authenticators or or<br>unknown types are not included as malformed acces<br>responses.                                                                                                    |  |  |  |  |  |  |
| Rx                    | Bad<br>Authenticators   | ${\it radius} {\it Acct} {\it Client} {\it Ext} {\it Bad} {\it Authenticators}$                                                                                                    | The number of RADIUS packets containing invalid<br>authenticators received from the server.                                                                                                    |  |  |  |  |  |  |
| Rx                    | Unknown Types           | radiusAccClientExtUnknownTypes                                                                                                    | The number of RADIUS packets of unknown types that<br>were received from the server on the accounting port.                                                                                                    |  |  |  |  |  |  |
| Rx                    | Packets Dropped         | radiusAccClientExtPacketsDropped                                                                                                    | The number of RADIUS packets that were received fror<br>the server on the accounting port and dropped for<br>some other reason.                                                                                                    |  |  |  |  |  |  |
| Тх                    | Requests                | radiusAccClientExtRequests                                                                                                    | The number of RADIUS packets sent to the server. This<br>does not include retransmissions.                                                                                                    |  |  |  |  |  |  |
| Тх                    | Retransmissions         | radiusAccClientExtRetransmissions                                                                                                    | The number of RADIUS packets retransmitted to the<br>RADIUS accounting server.                                                                                                    |  |  |  |  |  |  |
| Tx                    | Pending<br>Requests     | radiusAccClientExtPendingRequests                                                                                                    | The number of RADIUS packets destined for the server<br>that have not yet timed out or received a response.<br>This variable is incremented when a Request is sent<br>and decremented due to receipt of a Response,<br>timeout, or retransmission.                                                                                                    |  |  |  |  |  |  |
| Tx                    | Timeouts                | radiusAccClientExtTimeouts                                                                                                    | The number of accounting timeouts to the server. After<br>a timeout, the client may retry to the same server,<br>send to a different server, or give up. A retry to the<br>same server is counted as a retransmit as well as a<br>timeout. A send to a different server is counted as a<br>Request as well as a timeout.                                                                                                    |  |  |  |  |  |  |
| This                  | section cont            | ains information about                                                                                                    | the state of the server and th                                                                                                    |  |  |  |  |  |  |
|                       | e RFC4670 Na            | ame<br>Shows the state of the ser                                                                                                    | Description<br>ver. It takes one of the following values:                                                                                                    |  |  |  |  |  |  |
| lates<br>Nam<br>State | st<br>e RFC4670 Na<br>- | Shows the state of the ser<br>Disabled : The selected s<br>Not Ready : The server is '<br>running.<br>Ready : The server is enab<br>RADIUS module is ready to<br>Dead (X seconds left) : /<br>did not reply within the con<br>disabled, but will get re-en-<br>seconds left before this occ<br>reachable when more than | Description<br>ver. It takes one of the following values:<br>erver is disabled.<br>enabled, but IP communication is not yet up and<br>led, IP communication is up and running, and the<br>accept accounting attempts.<br>Accounting attempts were made to this server, but it<br>figured timeout. The server has temporarily been<br>abled when the dead-time expires. The number of<br>urs is displayed in parentheses. This state is only<br>one server is enabled. |  |  |  |  |  |  |

# 4.1.11 Warning 4.1.11.1 System Warning 4.1.11.1.1 SYSLOG Setting

The SYSLOG is a protocol to transmit event notification messages across networks.

Please refer to RFC 3164 - The BSD SYSLOG Protocol

| Syslog S   | erver   |
|------------|---------|
| IP Address | 0.0.0.0 |
| Save Res   | set     |

System Warning – SYSLOG Setting interface

| Label                    | Description                          |
|--------------------------|--------------------------------------|
| SYSLOG Server IP Address | The remote SYSLOG Server IP address. |

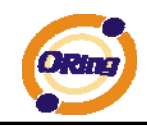

## 4.1.11.1.2 SMTP Setting

The SMTP is Short for Simple Mail Transfer Protocol. It is a protocol for e-mail transmission across the Internet. Please refer to RFC 821 - Simple Mail Transfer Protocol.

# **SMTP Setting**

| SMTP Server Address        | 0.0.0                 |
|----------------------------|-----------------------|
| Sender E-mail Address      | administrator         |
| Mail Subject               | Automated Email Alert |
| Authentication             |                       |
| Recipient E-mail Address 1 |                       |
| Recipient E-mail Address 2 |                       |
| Recipient E-mail Address 3 |                       |
| Recipient E-mail Address 4 |                       |
| Recipient E-mail Address 5 |                       |
| Recipient E-mail Address 6 |                       |

Save

System Warning - SMTP Setting interface

| Label            | Description                                                    |
|------------------|----------------------------------------------------------------|
| E-mail Alarm     | Enable/Disable transmission system warning events by e-mail.   |
| Sender E-mail    | The SMTP server IP address                                     |
| Address          |                                                                |
| Mail Subject     | The Subject of the mail                                        |
| Authentication   | ■ Username: the authentication username.                       |
|                  | Password: the authentication password.                         |
|                  | Confirm Password: re-enter password.                           |
|                  |                                                                |
| Recipient E-mail | The recipient's E-mail address. It supports 6 recipients for a |
| Address          | mail.                                                          |
| Apply            | Click "Apply" to activate the configurations.                  |
| Help             | Show help file.                                                |

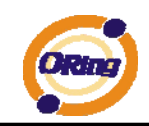

# 4.1.11.1.3 Event Selection

SYSLOG and SMTP are the two warning methods that supported by the system. Check the corresponding box to enable system event warning method you wish to choose. Please note that the checkbox cannot be checked when SYSLOG or SMTP is disabled.

# System Warning - Event Selection

| System Events                  | SYSLOG | SMTP |
|--------------------------------|--------|------|
| System Start                   |        |      |
| Power Status                   |        |      |
| SNMP Authentication Failure    |        |      |
| Redundant Ring Topology Change |        |      |

| Port | SYSLOG   |   | SMTP                    |   |
|------|----------|---|-------------------------|---|
| 1    | Disabled | < | Link Up and Link Down 🕙 | ^ |
| 2    | Disabled | ~ | Link Up 🛛 👻             | ^ |
| 3    | Disabled | ~ | Link Down               |   |
| 4    | Disabled | ~ | Disabled                | ^ |
| 5    | Disabled | ~ | Disabled                | ^ |
| 6    | Disabled | ~ | Disabled                | • |
| 7    | Disabled | ~ | Disabled                | ^ |
| 8    | Disabled | ~ | Disabled                | ^ |
| 9    | Disabled | ~ | Disabled                | 1 |
| 10   | Disabled | ~ | Disabled                | ^ |
| 11   | Disabled | ~ | Disabled 🔹              | 1 |
| 12   | Disabled | ~ | Disabled                | 1 |

Save Reset

System Warning - Event Selection interface

| Label               | Description                             |
|---------------------|-----------------------------------------|
| System Event        |                                         |
| System Cold Start   | Alert when system restart               |
| Power Status        | Alert when a power up or down           |
| SNMP Authentication | Alert when SNMP authentication failure. |
| Failure             |                                         |
| O-Ring Topology     | Alert when O-Ring topology changes.     |
| Change              |                                         |
| Port Event          | ■ Disable                               |
| SYSLOG / SMTP       | ■ Link Up                               |
| event               | ■ Link Down                             |

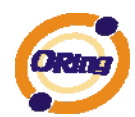

|       | ■ Link Up & Link Down                                  |
|-------|--------------------------------------------------------|
| Apply | Click " <b>Apply</b> " to activate the configurations. |
| Help  | Show help file.                                        |

# 4.1.12 Monitor and Diag

#### 4.1.12.1 MAC Table

#### 4.1.12.1.1 Configuration

The MAC Address Table is configured on this page. Set timeouts for entries in the dynamic MAC Table and configure the static MAC table here.

# MAC Address Table Configuration

Aging Configuration

| Disable Automatic Aging |     |         |
|-------------------------|-----|---------|
| Age Time                | 300 | seconds |

#### MAC Table Learning

|         |            | Port Members |            |            |            |            |            |            |            |            |            |            |
|---------|------------|--------------|------------|------------|------------|------------|------------|------------|------------|------------|------------|------------|
|         | 1          | 2            | 3          | 4          | 5          | 6          | 7          | 8          | 9          | 10         | 11         | 12         |
| Auto    | $\bigcirc$ | ۲            | ۲          | ۲          | ۲          | ۲          | ۲          | ۲          | ۲          | ۲          | ۲          | ۲          |
| Disable | $\bigcirc$ | $\bigcirc$   | $\bigcirc$ | $\bigcirc$ | $\bigcirc$ | $\bigcirc$ | $\bigcirc$ | $\bigcirc$ | $\bigcirc$ | $\bigcirc$ | $\bigcirc$ | $\bigcirc$ |
| Secure  | ۲          | $\bigcirc$   | $\bigcirc$ | $\bigcirc$ | $\bigcirc$ | $\bigcirc$ | 0          | $\bigcirc$ | $\bigcirc$ | $\bigcirc$ | $\bigcirc$ | $\bigcirc$ |

Static MAC Table Configuration

|         |               |                   | Port Members |   |   |   |   |   |   |   |   |    |    |    |
|---------|---------------|-------------------|--------------|---|---|---|---|---|---|---|---|----|----|----|
| Delete  | VLAN ID       | MAC Address       | 1            | 2 | 3 | 4 | 5 | 6 | 7 | 8 | 9 | 10 | 11 | 12 |
|         | 1             | 00-1E-94-98-89-89 | <b>~</b>     |   |   |   |   |   |   |   |   |    |    |    |
| Add new | v static entr | у                 |              |   |   |   |   |   |   |   |   |    |    |    |
| Save    | Reset         |                   |              |   |   |   |   |   |   |   |   |    |    |    |

# Aging Configuration

By default, dynamic entries are removed from the MAC after 300 seconds. This removal is also called aging.

Configure aging time by entering a value here in seconds; for example, Age

time seconds.

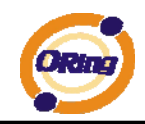

The allowed range is 10 to 1000000 seconds.

Disable the automatic aging of dynamic entries by checking  $\square$  Disable automatic aging.

# MAC Table Learning

If the learning mode for a given port is grayed out, another module is in control of the mode, so that it cannot be changed by the user. An example of such a module is the MAC-Based Authentication under 802.1X.

Each port can do learning based upon the following settings:

MAC Table Learning

|         |   |            |            | P          | or!        | t M        | em         | be         | s |            |            |            |
|---------|---|------------|------------|------------|------------|------------|------------|------------|---|------------|------------|------------|
|         | 1 | 2          | 3          | 4          | 5          | 6          | 7          | 8          | 9 | 10         | 11         | 12         |
| Auto    | 0 | ۲          | ۲          | ۲          | ۲          | ۲          | ۲          | ۲          | ۲ | ۲          | ۲          | ۲          |
| Disable | 0 | $\bigcirc$ | $\bigcirc$ | $\bigcirc$ | $\bigcirc$ | $\bigcirc$ | $\bigcirc$ | $\bigcirc$ | 0 | $\bigcirc$ | $\bigcirc$ | $\bigcirc$ |
| Secure  | ۲ | $\bigcirc$ | 0          | $\bigcirc$ | $\bigcirc$ | $\bigcirc$ | $\bigcirc$ | $\bigcirc$ | 0 | $\bigcirc$ | $\bigcirc$ | $\bigcirc$ |

| Label   | Description                                                        |
|---------|--------------------------------------------------------------------|
| Auto    | Learning is done automatically as soon as a frame with unknown     |
| Auto    | SMAC is received.                                                  |
| Disable | No learning is done.                                               |
|         | Only static MAC entries are learned, all other frames are dropped. |
|         | Note: Make sure that the link used for managing the switch is      |
| Saaura  | added to the Static Mac Table before changing to secure learning   |
| Secure  | mode, otherwise the management link is lost and can only be        |
|         | restored by using another non-secure port or by connecting to the  |
|         | switch via the serial interface.                                   |

# Static MAC Table Configuration

The static entries in the MAC table are shown in this table. The static MAC table can contain 64 entries.

The maximum of 64 entries is for the whole stack, and not per switch.

The MAC table is sorted first by VLAN ID and then by MAC address.

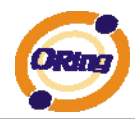

#### Static MAC Table Configuration

|        |         |                   |          |   |   | F | or | t M | em | be | rs |    |    |    |
|--------|---------|-------------------|----------|---|---|---|----|-----|----|----|----|----|----|----|
| Delete | VLAN ID | MAC Address       | 1        | 2 | 3 | 4 | 5  | 6   | 7  | 8  | 9  | 10 | 11 | 12 |
|        | 1       | 00-1E-94-98-89-89 | <b>~</b> |   |   |   |    |     |    |    |    |    |    |    |
| Delete | 1       | 00-00-00-00-00    |          |   |   |   |    |     |    |    |    |    |    |    |
| Delete | 1       | 00-00-00-00-00    |          |   |   |   |    |     |    |    |    |    |    |    |

Add new static entry

| Label               | Description                                                         |  |  |  |
|---------------------|---------------------------------------------------------------------|--|--|--|
| Delete              | Check to delete the entry. It will be deleted during the next save. |  |  |  |
| VLAN ID             | The VLAN ID for the entry.                                          |  |  |  |
| MAC Address         | The MAC address for the entry.                                      |  |  |  |
| Port Members        | Checkmarks indicate which ports are members of the entry.           |  |  |  |
|                     | Check or uncheck as needed to modify the entry.                     |  |  |  |
| Adding a New Static | Click Add new static entry to add a new entry to the                |  |  |  |
| Entry               | static MAC table. Specify the VLAN ID, MAC address, and port        |  |  |  |
|                     | members for the new entry. Click "Save".                            |  |  |  |

#### 4.1.12.1.2 MAC Table

Each page shows up to 999 entries from the MAC table, default being 20, selected through the "entries per page" input field. When first visited, the web page will show the first 20 entries from the beginning of the MAC Table. The first displayed will be the one with the lowest VLAN ID and the lowest MAC address found in the MAC Table.

The "Start from MAC address" and "VLAN" input fields allow the user to select the starting

point in the MAC Table. Clicking the Refresh button will update the displayed table starting from that or the closest next MAC Table match. In addition, the two input fields will -

upon a button click - assume the value of the first displayed entry, allowing for continuous refresh with the same start address.

The will use the last entry of the currently displayed VLAN/MAC address pairs as a basis for the next lookup. When the end is reached the text "no more entries" is shown in the

displayed table. Use the button to start over.

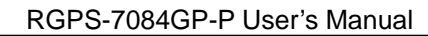

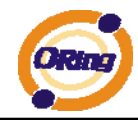

# MAC Address Table

| Auto-refresh 🗌 Refresh Clear 🛛 I<< >>                                    |       |      |                   |              |              |            |     |              |              |              |              |              |              |              |              |  |  |
|--------------------------------------------------------------------------|-------|------|-------------------|--------------|--------------|------------|-----|--------------|--------------|--------------|--------------|--------------|--------------|--------------|--------------|--|--|
| Start from VLAN 1 and MAC address 00-00-00-00-00 with 20 entries per pag |       |      |                   |              |              |            |     |              | ge.          |              |              |              |              |              |              |  |  |
|                                                                          |       |      |                   |              |              |            | P   | ort N        | lem          | ıbe          | rs           |              |              |              |              |  |  |
| ٦                                                                        | Гуре  | VLAN | MAC Address       | CPU          | 1            | 2          | 3 4 | 1 5          | 6            | 7            | 8            | 9            | 10           | 11           | 12           |  |  |
| s                                                                        | tatic | 1    | 00-1E-94-98-89-89 |              | $\checkmark$ |            |     |              |              |              |              |              |              |              |              |  |  |
| s                                                                        | tatic | 1    | 00-1E-94-FF-FF-FF | $\checkmark$ |              |            |     |              |              |              |              |              |              |              |              |  |  |
| s                                                                        | tatic | 1    | 01-80-C2-4A-44-06 | $\checkmark$ | $\checkmark$ | <b>√</b> \ | / √ | $\checkmark$ | $\checkmark$ | $\checkmark$ | $\checkmark$ | $\checkmark$ | $\checkmark$ | $\checkmark$ | $\checkmark$ |  |  |
| s                                                                        | tatic | 1    | 33-33-FF-A8-0A-01 | $\checkmark$ |              |            |     |              |              |              |              |              |              |              |              |  |  |
| s                                                                        | tatic | 1    | 33-33-FF-FF-FF-FF | $\checkmark$ |              |            |     |              |              |              |              |              |              |              |              |  |  |
| S                                                                        | tatic | 1    | FF-FF-FF-FF-FF    | <b>~</b>     | <b>√</b>     | <u> </u>   | / √ | ∕ ✓          | <b>√</b>     | $\checkmark$ | <b>√</b>     | <b>√</b>     | <b>√</b>     | <b>√</b>     | $\checkmark$ |  |  |

| Label        | Description                                               |
|--------------|-----------------------------------------------------------|
| Туре         | Indicates whether the entry is a static or dynamic entry. |
| MAC address  | The MAC address of the entry.                             |
| VLAN         | The VLAN ID of the entry.                                 |
| Port Members | The ports that are members of the entry.                  |

# 4.1.12.2 Port Statistic 4.1.12.2.1 Traffic Overview

This page provides an overview of general traffic statistics for all switch ports.

#### **Port Statistics Overview**

| Auto-re | efresh 🗌 📑 | Refresh C | lear       |            |         |          |         |          |          |
|---------|------------|-----------|------------|------------|---------|----------|---------|----------|----------|
| Dort    | Packets    |           | Ву         | tes        | En      | rors     | Dr      | Filtered |          |
| POR     | Receive    | Transmit  | Receive    | Transmit   | Receive | Transmit | Receive | Transmit | Receive  |
|         | 117980     | 86946125  | 9117790    | 6259918088 | 3       | 0        | 0       | 0        | 0        |
| 2,      | 0          | 0         | 0          | 0          | 0       | 0        | 0       | 0        | 0        |
|         | 68732984   | 68732987  | 4957477714 | 4957477932 | 0       | 0        | 0       | 0        | 24710409 |
| 4       | 0          | 0         | 0          | 0          | 0       | 0        | 0       | 0        | 0        |
|         | 0          | 0         | 0          | 0          | 0       | 0        | 0       | 0        | 0        |
| 6       | 68732985   | 68732987  | 4957477883 | 4957477932 | 1       | 0        | 0       | 0        | 25204638 |
|         | 0          | 0         | 0          | 0          | 0       | 0        | 0       | 0        | 0        |
| 8       | 0          | 0         | 0          | 0          | 0       | 0        | 0       | 0        | 0        |
|         | 0          | 0         | 0          | 0          | 0       | 0        | 0       | 0        | 0        |
| 10      | 0          | 0         | 0          | 0          | 0       | 0        | 0       | 0        | 0        |
|         | 0          | 0         | 0          | 0          | 0       | 0        | 0       | 0        | 0        |
| 12      | 0          | 0         | 0          | 0          | 0       | 0        | 0       | 0        | 0        |

| Label   | Description                                                  |
|---------|--------------------------------------------------------------|
| Port    | The logical port for the settings contained in the same row. |
| Packets | The number of received and transmitted packets per port.     |
| Bytes   | The number of received and transmitted bytes per port.       |

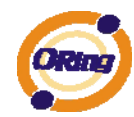

| Erroro       | The number of frames received in error and the number of             |
|--------------|----------------------------------------------------------------------|
| Errors       | incomplete transmissions per port.                                   |
| Drons        | The number of frames discarded due to ingress or egress              |
| Drops        | congestion.                                                          |
| Filtered     | The number of received frames filtered by the forwarding process.    |
| Auto refreeb | Check this box to enable an automatic refresh of the page at regular |
| Auto-reiresh | intervals.                                                           |
| Refresh      | Updates the counters entries, starting from the current entry ID.    |
| Clear        | Flushes all counters entries.                                        |

## 4.1.12.2.2 Detailed Statistics

This page provides detailed traffic statistics for a specific switch port. Use the port select box to select which switch port details to display.

The displayed counters are the totals for receive and transmit, the size counters for receive and transmit, and the error counters for receive and transmit.

#### Detailed Statistics-Receive & Transmit Total

#### **Detailed Port Statistics Port 1**

| Port 1 Y Auto-refresh 🗋 Refresh | Clear   |                         |            |
|---------------------------------|---------|-------------------------|------------|
| Receive Total                   |         | Transmit Total          |            |
| Rx Packets                      | 118043  | Tx Packets              | 86946171   |
| Rx Octets                       | 9134074 | Tx Octets               | 6259924740 |
| Rx Unicast                      | 117745  | Tx Unicast              | 7348       |
| Rx Multicast                    | 225     | Tx Multicast            | 26712756   |
| Rx Broadcast                    | 70      | Tx Broadcast            | 60226067   |
| Rx Pause                        | 0       | Tx Pause                | 0          |
| Receive Size Counters           |         | Transmit Size Counters  |            |
| Rx 64 Bytes                     | 113373  | Tx 64 Bytes             | 60226305   |
| Rx 65-127 Bytes                 | 1315    | Tx 65-127 Bytes         | 26716197   |
| Rx 128-255 Bytes                | 243     | Tx 128-255 Bytes        | 3419       |
| Rx 256-511 Bytes                | 4       | Tx 256-511 Bytes        | 57         |
| Rx 512-1023 Bytes               | 3107    | Tx 512-1023 Bytes       | 18         |
| Rx 1024-1526 Bytes              | 0       | Tx 1024-1526 Bytes      | 175        |
| Rx 1527- Bytes                  | 0       | Tx 1527- Bytes          | 0          |
| Receive Queue Counters          |         | Transmit Queue Counters | 5          |
| Rx Low                          | 117815  | Tx Low                  | 86938819   |
| Rx Normal                       | 0       | Tx Normal               | 0          |
| Rx Medium                       | 0       | Tx Medium               | 0          |
| Rx High                         | 225     | Tx High                 | 7352       |
| Receive Error Counters          |         | Transmit Error Counters |            |
| Rx Drops                        | 0       | Tx Drops                | 0          |
| Rx CRC/Alignment                | 2       | Tx Late/Exc. Coll.      | 0          |
| Rx Undersize                    | 0       |                         |            |
| Rx Oversize                     | 0       |                         |            |
| Rx Fragments                    | 1       |                         |            |
| Rx Jabber                       | 0       |                         |            |
| Rx Filtered                     | 0       |                         |            |

| Label             | Description                                                    |
|-------------------|----------------------------------------------------------------|
| Rx and Tx Packets | The number of received and transmitted (good and bad) packets. |
| Rx and Tx Octets  | The number of received and transmitted (good and bad) bytes.   |

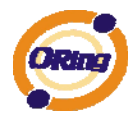

|                     | Includes FCS, but excludes framing bits.                          |
|---------------------|-------------------------------------------------------------------|
| By and Ty Uniopot   | The number of received and transmitted (good and bad) unicast     |
|                     | packets.                                                          |
| Rx and Tx           | The number of received and transmitted (good and bad) multicast   |
| Multicast           | packets.                                                          |
| Rx and Tx           | The number of received and transmitted (good and bad) broadcast   |
| Broadcast           | packets.                                                          |
| Py and Ty Pauca     | A count of the MAC Control frames received or transmitted on this |
| RX and TX Pause     | port that have an opcode indicating a PAUSE operation.            |
| By Dropo            | The number of frames dropped due to lack of receive buffers or    |
| RX Drops            | egress congestion.                                                |
| Rx                  | The number of frames received with CRC or alignment errors.       |
| CRC/Alignment       |                                                                   |
| Rx Undersize        | The number of short 1 frames received with valid CRC.             |
| Rx Oversize         | The number of long 2 frames received with valid CRC.              |
| Rx Fragments        | The number of short 1 frames received with invalid CRC.           |
| Rx Jabber           | The number of long 2 frames received with invalid CRC.            |
| Rx Filtered         | The number of received frames filtered by the forwarding process. |
| Tx Drops            | The number of frames dropped due to output buffer congestion.     |
| Tx Late / Exc.Coll. | The number of frames dropped due to excessive or late collisions. |

Short frames are frames that are smaller than 64 bytes.

Long frames are frames that are longer than the configured maximum frame length for this port.

#### 4.1.12.3 Port Mirroring

Configure port Mirroring on this page.

To debug network problems, selected traffic can be copied, or mirrored, to a mirror port where a frame analyzer can be attached to analyze the frame flow.

The traffic to be copied to the mirror port is selected as follows:

All frames received on a given port (also known as ingress or source mirroring).

All frames transmitted on a given port (also known as egress or destination mirroring).

Port to mirror also known as the mirror port. Frames from ports that have either source (rx) or destination (tx) mirroring enabled are mirrored to this port. Disabled disables mirroring.

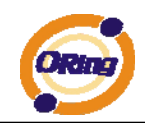

| Mirror Configuration |            |           |  |  |  |
|----------------------|------------|-----------|--|--|--|
| Port to              | mirror to  | isabled 💌 |  |  |  |
| Port                 | Mode       |           |  |  |  |
| 1                    | Disabled 💙 | 1         |  |  |  |
| 2                    | Disabled 💙 |           |  |  |  |
| 3                    | Disabled 💌 |           |  |  |  |
| 4                    | Disabled 💌 |           |  |  |  |
| 5                    | Disabled 💌 |           |  |  |  |
| 6                    | Disabled 💌 |           |  |  |  |
| 7                    | Disabled 💌 |           |  |  |  |
| 8                    | Disabled 💌 |           |  |  |  |
| 9                    | Disabled 🚩 |           |  |  |  |
| 10                   | Disabled 💌 |           |  |  |  |
| 11                   | Disabled 🚩 |           |  |  |  |
| 12                   | Disabled 🚩 |           |  |  |  |
| Save                 | Reset      |           |  |  |  |

| Mirror Co | onfiau | iration |
|-----------|--------|---------|
|-----------|--------|---------|

| Label | Description                                                             |
|-------|-------------------------------------------------------------------------|
| Port  | The logical port for the settings contained in the same row.            |
|       | Select mirror mode.                                                     |
|       | Rx only : Frames received at this port are mirrored to the mirror port. |
|       | Frames transmitted are not mirrored.                                    |
|       | Tx only :Frames transmitted from this port are mirrored to the mirror   |
|       | port. Frames received are not mirrored.                                 |
|       | Disabled : Neither frames transmitted nor frames received are           |
| Mode  | mirrored.                                                               |
|       | Enabled : Frames received and frames transmitted are mirrored to        |
|       | the mirror port.                                                        |
|       |                                                                         |
|       | Note: For a given port, a frame is only transmitted once. It is         |
|       | therefore not possible to mirror Tx frames for the mirror port.         |
|       | Because of this, mode for the selected mirror port is limited to        |
|       | Disabled or Rx only.                                                    |

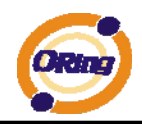

# 4.1.12.4 System Log Information

The switch system log information is provided here.

| System Log | Information |
|------------|-------------|
|------------|-------------|

| Auto-refresh 🗌 Refresh Clear  << << >> >>  Open in new window |                           |                                      |          |  |  |
|---------------------------------------------------------------|---------------------------|--------------------------------------|----------|--|--|
| Level All                                                     |                           |                                      |          |  |  |
| The total number of entries is 1 f                            | or the given level.       |                                      |          |  |  |
| Start from ID 1 with 20 entries per page.                     |                           |                                      |          |  |  |
| ID Level Time                                                 |                           | Message                              |          |  |  |
| Info 1970-01-01 00:01                                         | :09 +0000 Port. 1 Device( | 192.168.10.66): Alive Check got repl | y again. |  |  |
|                                                               |                           |                                      |          |  |  |

| Label        | Description                                                             |
|--------------|-------------------------------------------------------------------------|
| ID           | The ID (>= 1) of the system log entry.                                  |
|              | The level of the system log entry. The following level types are        |
|              | supported:                                                              |
| Loval        | Info: Information level of the system log.                              |
| Levei        | Warning: Warning level of the system log.                               |
|              | Error: Error level of the system log.                                   |
|              | All: All levels.                                                        |
| Time         | The time of the system log entry.                                       |
| Message      | The MAC Address of this switch.                                         |
| Auto astroph | Check this box to enable an automatic refresh of the page at regular    |
| Auto-refresh | intervals.                                                              |
| Refresh      | Updates the system log entries, starting from the current entry ID.     |
| Clear        | Flushes all system log entries.                                         |
|              | Updates the system log entries, starting from the first available entry |
|              | ID.                                                                     |
|              | Updates the system log entries, ending at the last entry currently      |
|              | displayed.                                                              |
|              | Updates the system log entries, starting from the last entry currently  |
|              | displayed.                                                              |
| >>           | Updates the system log entries, ending at the last available entry ID.  |

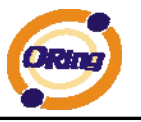

## 4.1.12.5 Cable Diagnostics

This page is used for running the VeriPHY Cable Diagnostics.

| VeriF | VeriPHY Cable Diagnostics |          |        |           |        |          |        |          |
|-------|---------------------------|----------|--------|-----------|--------|----------|--------|----------|
| Open  | Open in new window        |          |        |           |        |          |        |          |
| Port  | All 💌                     |          |        |           |        |          |        |          |
| Start |                           |          |        |           |        |          |        |          |
|       |                           |          |        | Cable Sta | tus    |          |        |          |
| Port  | Pair A                    | Length A | Pair B | Length B  | Pair C | Length C | Pair D | Length D |
| 1     |                           |          |        |           |        |          |        |          |
| 2     |                           |          |        |           |        |          |        |          |
| 3     |                           |          |        |           |        |          |        |          |
| 4     |                           |          |        |           |        |          |        |          |
| 5     |                           |          |        |           |        |          |        |          |
| 6     |                           |          |        |           |        |          |        |          |
| 7     |                           |          |        |           |        |          |        |          |
| 8     |                           |          |        |           |        |          |        |          |
|       |                           |          |        |           |        |          |        |          |

Press Start to run the diagnostics. This will take approximately 5 seconds. If all

ports are selected, this can take approximately 15 seconds. When completed, the page refreshes automatically, and you can view the cable diagnostics results in the cable status table. Note that VeriPHY is only accurate for cables of length 7 - 140 meters. 10 and 100 Mbps ports will be linked down while running VeriPHY. Therefore, running VeriPHY on a 10 or 100 Mbps management port will cause the switch to stop responding until VeriPHY is complete.

| Label        | Description                                                  |
|--------------|--------------------------------------------------------------|
| Port         | The port where you are requesting VeriPHY Cable Diagnostics. |
| Cable Status | Port: Port number.                                           |
|              | Pair: The status of the cable pair.                          |
|              | Length: The length (in meters) of the cable pair.            |

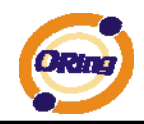

# 4.1.12.6 SFP Monitor

DDM function can pass SFP module which supports DDM function, measure the temperature of the apparatus .And manage and set up event alarm module through DDM WEB

| SFP Monitor                                                        |           |         |             |              |              |
|--------------------------------------------------------------------|-----------|---------|-------------|--------------|--------------|
| Auto-refresh 🗌 Refr                                                | esh       |         |             |              |              |
| Port No. Tempera                                                   | ture (°C) | Vcc (V) | TX Bias(mA) | TX Power(µW) | RX Power(µW) |
| 9                                                                  | N/A       | N/A     | N/A         | N/A          | N/A          |
| 10                                                                 | N/A       | N/A     | N/A         | N/A          | N/A          |
| 11                                                                 | N/A       | N/A     | N/A         | N/A          | N/A          |
| Warning Tempera<br>85 °C(0~100)<br>Event Alarm :<br>Syslog<br>Save | ture :    |         |             |              |              |

# 4.1.12.7 Ping

This page allows you to issue ICMP PING packets to troubleshoot IP connectivity issues.

| ICMP Ping    |       |  |  |  |
|--------------|-------|--|--|--|
| IP Address   | 0.0.0 |  |  |  |
| Ping Size 64 |       |  |  |  |
| Start        |       |  |  |  |

After you press Start, 5 ICMP packets are transmitted, and the sequence number

and roundtrip time are displayed upon reception of a reply. The page refreshes automatically until responses to all packets are received, or until a timeout occurs.

PING6 server ::10.10.132.20 64 bytes from ::10.10.132.20: icmp\_seq=0, time=0ms 64 bytes from ::10.10.132.20: icmp\_seq=1, time=0ms

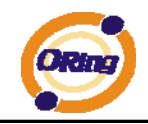

64 bytes from ::10.10.132.20: icmp\_seq=2, time=0ms

64 bytes from ::10.10.132.20: icmp\_seq=3, time=0ms

64 bytes from ::10.10.132.20: icmp\_seq=4, time=0ms

Sent 5 packets, received 5 OK, 0 bad

You can configure the following properties of the issued ICMP packets:

| Label      | Description                                                    |
|------------|----------------------------------------------------------------|
| IP Address | The destination IP Address.                                    |
| Ping Size  | The payload size of the ICMP packet. Values range from 8 bytes |
|            | to 1400 bytes.                                                 |

# 4.1.12.8 IPv6 Ping

| IPv6 Ping    |    |  |
|--------------|----|--|
| IPv6 Address |    |  |
| Ping Size    | 64 |  |
| Start        |    |  |

| PING6 server ::192.168.10 | .1 |
|---------------------------|----|
|---------------------------|----|

sendto

sendto

sendto

sendto

sendto

Sent 5 packets, received 0 OK, 0 bad

# 4.1.13 Power over Ethernet (PoE)

# 4.1.13.1 PoE Configuration - Reserved Power determined

There are three modes for configuring how the ports/PDs may reserve power.

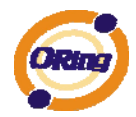

# Power Over Ethernet Configuration

| Reser | ved Power dete | rmined by             | O Class   | , ()                    | Allocation    | O LLDP-MED |
|-------|----------------|-----------------------|-----------|-------------------------|---------------|------------|
| Powe  | r Management M | lode                  | Actual Co | onsumption $\bigcirc$ F | Reserved Powe | r          |
| Prima | ary Power Supp | <b>bly [W]</b><br>240 |           |                         |               |            |
| Port  | PoE Enabled    | Priority              | Maximur   | n Power [W]             |               |            |
| 1     | $\checkmark$   | Low 💙                 |           | 30                      |               |            |
| 2     | $\checkmark$   | Low 💙                 |           | 30                      |               |            |
| 3     |                | Low 💙                 |           | 30                      |               |            |
| 4     |                | Low 💙                 |           | 30                      |               |            |
| 5     |                | Low 💙                 |           | 30                      |               |            |
| 6     |                | Low 💙                 |           | 30                      |               |            |
| 7     |                | Low 💙                 |           | 30                      |               |            |
| 8     |                | Low 💌                 |           | 30                      |               |            |

Save Reset

| Label          | Description                                                           |  |  |  |
|----------------|-----------------------------------------------------------------------|--|--|--|
| Allocated mode | In this mode the user allocates the amount of power that each         |  |  |  |
|                | port may reserve. The allocated/reserved power for each port/PD       |  |  |  |
|                | is specified in the Maximum Power fields.                             |  |  |  |
| Class mode     | In this mode each port automatic determines how much power to         |  |  |  |
|                | reserve according to the class the connected PD belongs to, and       |  |  |  |
|                | reserves the power accordingly. Three different port classes exist    |  |  |  |
|                | and one for 4, 7 and 15.4 Watts. (In this mode the Maximum            |  |  |  |
|                | Power fields have no effect.)                                         |  |  |  |
| LLDP-MED mode  | This mode is similar to the Class mode expect that each port          |  |  |  |
|                | determine the amount power it reserves by exchanging PoE              |  |  |  |
|                | information using the LLDP protocol and reserves power                |  |  |  |
|                | accordingly. If no LLDP information is available for a port, the port |  |  |  |
|                | will reserve power using the class mode.( In this mode the            |  |  |  |
|                | Maximum Power fields have no effect)                                  |  |  |  |

(For all mode : If a port uses more power than the reserved power for the port, the port is shut down.)

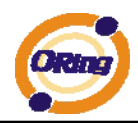

# 4.1.13.2 PoE Configuration - Power management Mode

There are 2 modes for configuring when to the ports is shut down.

Dever Over Ethernet Configuration

| Reser                    | Reserved Power determined by Oclass OAllocation OLLDP-MED |          |       |              |    |  |
|--------------------------|-----------------------------------------------------------|----------|-------|--------------|----|--|
| Powe                     | Power Management Mode OActual Consumption OReserved Power |          |       |              |    |  |
| Primary Power Supply [W] |                                                           |          |       |              |    |  |
| Port                     | PoE Enabled                                               | Priority | Maxim | num Power [V | V] |  |
| 1                        | <b>~</b>                                                  | Low 💙    |       | 3            | 30 |  |
| 2                        | <b>~</b>                                                  | Low 💙    |       | 3            | 30 |  |
| 3                        | <b>~</b>                                                  | Low 💙    |       | 3            | 30 |  |
| 4                        | <b>~</b>                                                  | Low 💌    |       | 3            | 30 |  |
| 5                        | <b>~</b>                                                  | Low 💌    |       | 3            | 30 |  |
| 6                        | <b>~</b>                                                  | Low 💌    |       | 3            | 30 |  |
| 7                        | <b>~</b>                                                  | Low 💌    |       | 3            | 30 |  |
| 8                        | <b>~</b>                                                  | Low 💙    |       | 3            | 30 |  |
| Save Reset               |                                                           |          |       |              |    |  |

LabelDescriptionActual ConsumptionIn this mode the ports are shut down when the actual power<br/>consumption for all ports exceeds the amount of power that the<br/>power supply can deliver or if the actual power consumption for a<br/>given port exceeds the reserved power for that port. The ports are<br/>shut down according to the ports priority. If two ports have the<br/>same priority the port with the highest port number is shut down.Reserved PowerIn this mode the ports are shut down when total reserved power de<br/>exceeds the amount of power that the power supply can deliver.<br/>In this mode the port power is not turned on if the PD requests<br/>more power the available.

# 4.1.13.3 PoE Configuration - Primary/backup Power Supply

A PoE can have two power supplies. One is used as primary power source, and one as backup power source. In case that the primary power source fails the backup power source will take over. For being able to determine the amount of power the PD may use, it must be defined what amount of power the primary and backup power sources can deliver. For RGPS-7084GP-P-P, built-in 1000W power supply can guarantee the power for each port. For RGPS-7084GP-P, the value is depend on the external

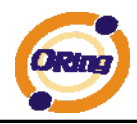

power supply and may cause problem if this value doesn't match the actual available power.

| Pow   | Power Over Ethernet Configuration |           |                      |                     |
|-------|-----------------------------------|-----------|----------------------|---------------------|
| Reser | ved Power dete                    | rmined by | Class 📀              | Allocation O LLDP-M |
| Powe  | r Management M                    | 1ode 🤇    | Actual Consumption 🔾 | Reserved Power      |
| Prima | Primary Power Supply [W]<br>240   |           |                      |                     |
| Port  | PoE Enabled                       | Priority  | Maximum Power [W]    | 1                   |
| 1     | $\checkmark$                      | Low 💌     | 30                   |                     |
| 2     | $\checkmark$                      | Low 💌     | 30                   |                     |
| 3     |                                   | Low 💌     | 30                   |                     |
| 4     |                                   | Low 💌     | 30                   |                     |
| 5     |                                   | Low 💌     | 30                   |                     |
| 6     |                                   | Low 💌     | 30                   |                     |
| 7     | $\checkmark$                      | Low 💌     | 30                   |                     |
| 8     |                                   | Low 🗸     | 30                   |                     |
| Save  | Save Reset                        |           |                      |                     |

# 4.1.13.4 PoE Configuration - Port Configuration

User can configuration every port PoE Setting

| Pow  | Power Over Ethernet Configuration |                       |                      |                |            |
|------|-----------------------------------|-----------------------|----------------------|----------------|------------|
| Rese | rved Power dete                   | ermined by 🔘          | Class                | Allocation     | C LLDP-MED |
| Powe | er Management I                   | Mode 🧿                | Actual Consumption O | Reserved Power |            |
| Prim | ary Power Sup                     | <b>ply [W]</b><br>240 |                      |                |            |
| Port | PoE Enabled                       | Priority I            | Maximum Power [W]    |                |            |
| 1    | $\checkmark$                      | Low 🚩                 | 30                   |                |            |
| 2    | <ul><li>✓</li></ul>               | Low 💙                 | 30                   |                |            |
| 3    | <b>V</b>                          | Low 💌                 | 30                   |                |            |
| 4    | <b>~</b>                          | Low 🗸                 | 30                   |                |            |
| 5    | <b>~</b>                          | Low 💌                 | 30                   |                |            |
| 6    |                                   | Low 🗸                 | 30                   |                |            |
| 7    | <b>~</b>                          | Low 💙                 | 30                   |                |            |
| 8    | <b>~</b>                          | Low 💌                 | 30                   |                |            |
| Save | Save Reset                        |                       |                      |                |            |

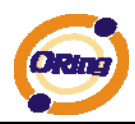

| Label         | Description                                                                   |
|---------------|-------------------------------------------------------------------------------|
| PoE Enable    | The PoE Enabled represents whether the PoE is enable for the                  |
|               | port.                                                                         |
| Priority      | The Priority represents the ports priority. There are three levels of         |
|               | power priority named Low, High and Critical. The priority is used             |
|               | in the case where the remote devices require to use more power                |
|               | than power supply can deliver. In this case the port with the lowest          |
|               | priority will be turn off starting from the port with the lowest port         |
|               | number.                                                                       |
| Maximum Power | The Maximum Power value contains a numerical value that                       |
|               | indicates the maximum power in watts that can be delived to a                 |
|               | remote device.                                                                |
| Save          | Click to save changes.                                                        |
| Reset         | Click to undo any changes made locally and revert to previously saved values. |

# 4.1.13.5 Power over Ethernet Status

This page allows the user to inspect the current status for all PoE ports.

#### **Power Over Ethernet Status**

| Auto-refresh | Refresh  | 1              |            |              |          |                |
|--------------|----------|----------------|------------|--------------|----------|----------------|
| Local Port   | PD class | Power Reserved | Power Used | Current Used | Priority | Port Status    |
| 1            | 0        | 0 [W]          | 0 [W]      | 0 [mA]       | Low      | No PD detected |
| 2            | 0        | 0 [W]          | 0 [W]      | 0 [mA]       | Low      | No PD detected |
| 3            | 0        | 0 [W]          | 0 [W]      | 0 [mA]       | Low      | No PD detected |
| 4            | 0        | 0 [W]          | 0 [W]      | 0 [mA]       | Low      | No PD detected |
| 5            | 0        | 0 [W]          | 0 [W]      | 0 [mA]       | Low      | No PD detected |
| 6            | 0        | 0 [W]          | 0 [W]      | 0 [mA]       | Low      | No PD detected |
| 7            | 0        | 0 [W]          | 0 [W]      | 0 [mA]       | Low      | No PD detected |
| 8            | 0        | 0 [W]          | 0 [W]      | 0 [mA]       | Low      | No PD detected |
| Total        |          | 0 [W]          | 0 [W]      | 0 [mA]       |          |                |

| Label          | Description                                               |
|----------------|-----------------------------------------------------------|
| Local Port     | This is the logical port number for this row.             |
| Power Reserved | The Power Reserved shows how much the power the PD has    |
|                | reserved.                                                 |
| Power Used     | The Power Used shows how much power the PD currently is   |
|                | using.                                                    |
| Current Used   | The Power Used shows how much current the PD currently is |

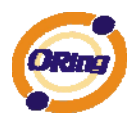

|             | using. POE ports                                               |  |
|-------------|----------------------------------------------------------------|--|
| Priority    | The Priority shows the port's priority configured by the user. |  |
| Port Status | The Port Status shows the port's status.                       |  |

# 4.1.13.6 LLDP Power Over Ethernet Neighbor

This page provides a status overview for all LLDP PoE neighbors. The displayed table contains a row for each port on which an LLDP PoE neighbor is detected. The columns hold the following information:

# LLDP Neighbor Power Over Ethernet Information

 Auto-refresh
 Refresh

 Local Port
 Power Type
 Power Source
 Power Priority
 Maximum Power

| Label          | Description                                                          |
|----------------|----------------------------------------------------------------------|
| Local Port     | The port for this switch on which the LLDP frame was received.       |
| Power Type     | The Type represents whether the device is a Power Sourcing           |
|                | Entity (P.S.E.) or Power Device (PD).                                |
|                |                                                                      |
|                | If the Type is unknown it is represented as "Resevered".             |
| Power Source   | The Source represents the power source being utilized by a           |
|                | P.S.E. or PD device.                                                 |
|                |                                                                      |
|                | If the device is a P.S.E. device it can either run on its Primary    |
|                | Power Source or its Backup Power Source. If it is unknown            |
|                | whether the P.S.E. device is using its Primary Power Source or its   |
|                | Backup Power Source it is indicated as "Unknown"                     |
|                |                                                                      |
|                | If the device is a PD device it can either run on its local power    |
|                | supply or it can use the P.S.E. as power source. It can also use     |
|                | both its local power supply and the P.S.E                            |
|                |                                                                      |
|                | If it is unknown what power supply the PD device is using it is      |
|                | indicated as "Unknown"                                               |
| Power Priority | The Power Used shows how much current the PD currently is            |
|                | using. POE ports                                                     |
| Power Priority | Power Priority represents the priority of the PD device, or the      |
|                | power priority associated with the P.S.E. type device's port that is |

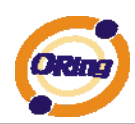

|               | sourcing the power. There are three levels of power priority. The |
|---------------|-------------------------------------------------------------------|
|               | three levels are: Critical, High and Low.                         |
|               |                                                                   |
|               | If the power priority is unknown it is indicated as "Unknown"     |
| Maximum Power | The Power Value contains a numerical value that indicates the     |
|               | maximum power in watts required by a PD device from a P.S.E.      |
|               | device, or the minimum power a P.S.E. device is capable of        |
|               | sourcing over a maximum length cable based on its current         |
|               | configuration.                                                    |
|               |                                                                   |
|               | If the device indicates value higher than maximum allowed         |
|               | value, it is represented as "reserved"                            |
| Refresh       | Click to refresh the page immediately.                            |
| Auto-refresh  | Check this box to enable an automatic refresh of the page at      |
|               | regular intervals.                                                |

# 4.1.13.7 PoE Schedule

User can appointed date and time, Enable or Close Power Over Ethernet Function, switch can with according to the time when is set up, carry on the designated movements (SNTP Function must Enable)

| Power Over Ethernet Schedule Configuration |          |          |          |          |          |          |          |                                                                                                    |  |  |
|--------------------------------------------|----------|----------|----------|----------|----------|----------|----------|----------------------------------------------------------------------------------------------------|--|--|
| Configure port # 1                         |          |          |          |          |          |          |          |                                                                                                    |  |  |
| Schedule Mode Disabled 💌                   |          |          |          |          |          |          |          |                                                                                                    |  |  |
| Sele                                       | ct al    | I        |          |          |          |          |          |                                                                                                    |  |  |
| Hour                                       |          | Sun      | Mon      | Tue      | Wed      | Thu      | Fri      | Sat                                                                                                    |  |  |
| 00                                         | <b>~</b> | <b>~</b> | <b>~</b> | <b>~</b> | <b>~</b> | <b>~</b> | <b>~</b> | <b>~</b>                                                                                                    |  |  |
| 01                                         | <b>V</b> | <b>V</b> | <b>V</b> | ✓        | <b>~</b> | ✓        | ✓        | <ul> <li>Image: A start of the start of the start of</li></ul> |  |  |
| 02                                         | <b>~</b> | <b>~</b> | <b>~</b> | <b>~</b> | <b>~</b> | <b>~</b> | <b>~</b> | <ul> <li>Image: A set of the set of the</li></ul> |  |  |
| 03                                         | <b>~</b> | <b>V</b> | <b>V</b> | ✓        | ✓        | ✓        | ✓        | <b>V</b>                                                                                                    |  |  |
| 04                                         | <b>~</b> | <b>~</b> | <b>~</b> | <b>~</b> | <b>~</b> | <b>~</b> | <b>~</b> | <b>~</b>                                                                                                    |  |  |
| 05                                         | <b>V</b> | <b>V</b> | <b>V</b> | <b>~</b> | ✓        | <b>~</b> | ✓        | <b>V</b>                                                                                                    |  |  |
| 06                                         | <b>~</b> | <b>~</b> | <b>~</b> | <b>~</b> | <b>~</b> | <b>~</b> | <b>~</b> | <b>~</b>                                                                                                    |  |  |
| 07                                         | <b>~</b> | <b>V</b> | <b>V</b> | ✓        | ✓        | ✓        | ✓        | <b>V</b>                                                                                                    |  |  |
| 08                                         | <b>~</b> | <b>~</b> | <b>~</b> | <b>~</b> | <b>~</b> | <b>~</b> | <b>~</b> | <b>&gt;</b>                                                                                                    |  |  |

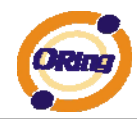

| Label           | Description                     |
|-----------------|---------------------------------|
| Configure port  | Setting action port             |
| Schedule mode   | Schedule mode enable or disable |
| Select all      | Select all Data & Time          |
| Hour            | Set up enable Time              |
| Sunday~Saturday | Set up enable Data              |

The following table describes the labels in this screen.

### 4.1.13.8 Auto-Ping Check

You can control the POE function by using the ping command, in order to turn on or off other POE device which connect with port assign.

#### Auto-Ping Check

Ping Check: Disable 💌

| Port | Ping IP Address | Interval Time<br>(10~120)<br>seconds | Retry Time<br>(1~5) | Failure Log     | Failure Action | Reboot Time<br>(3~120)<br>seconds |
|------|-----------------|--------------------------------------|---------------------|-----------------|----------------|-----------------------------------|
| 1    | 0.0.0.0         | 10                                   | 1                   | error=0 total=0 | Nothing 💉      | 3                                 |
| 2    | 0.0.0.0         | 10                                   | 1                   | error=0 total=0 | Nothing 🛛 👻    | 3                                 |
| 3    | 0.0.0.0         | 10                                   | 1                   | error=0 total=0 | Nothing 💌      | 3                                 |
| 4    | 0.0.0.0         | 10                                   | 1                   | error=0 total=0 | Nothing 💉      | 3                                 |
| 5    | 0.0.0.0         | 10                                   | 1                   | error=0 total=0 | Nothing 💌      | 3                                 |
| 6    | 0.0.0.0         | 10                                   | 1                   | error=0 total=0 | Nothing 🛛 👻    | 3                                 |
| 7    | 0.0.0.0         | 10                                   | 1                   | error=0 total=0 | Nothing 💌      | 3                                 |
| 8    | 0.0.0.0         | 10                                   | 1                   | error=0 total=0 | Nothing 🛛 👻    | 3                                 |

Save Reset

Auto-refresh 🗌 Refresh

| Label           | Description                                                   |
|-----------------|---------------------------------------------------------------|
| Ping Check      | Enable or disable Ping Check function                         |
| Port            | You can appoint to want to control P.O.E port number          |
| Ping IP Address | Set up IP Address                                             |
| Interval Time   | Spacing interval to set up Ping(10 Sec~120 Sec)               |
| Retry Time      | Set up the number of times of ping                            |
| Failure Log     | Note down " Ping Check " a result of movement after starting. |
| Failure Action  | Set up movements wanted to carry out                          |

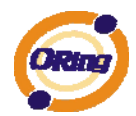

| Reboot Time | Switch ping check failure " P.O.E " restarts the buffer time of |  |  |  |  |  |
|-------------|-----------------------------------------------------------------|--|--|--|--|--|
|             | switch.                                                         |  |  |  |  |  |

# 4.1.14 Factory Defaults

You can reset the configuration of the stack switch on this page. Only the IP configuration is retained.

#### Factory Defaults

No

Yes

| Are you sure you want to reset the configuration to<br>Factory Defaults? |
|--------------------------------------------------------------------------|
|                                                                          |

 Label
 Description

 Yes
 Click to reset the configuration to Factory Defaults.

 No
 Click to return to the Port State page without resetting the configuration

#### 4.1.15 System Reboot

You can reset the stack switch on this page. After reset, the system will boot normally as if you had powered-on the devices

| Warm Reset   |                                                           |  |  |  |  |  |  |
|--------------|-----------------------------------------------------------|--|--|--|--|--|--|
| Are you sure | e you want to perform a Warm Restart?                     |  |  |  |  |  |  |
| Yes No       |                                                           |  |  |  |  |  |  |
| Label        | Description                                               |  |  |  |  |  |  |
| Yes          | Click to reboot device.                                   |  |  |  |  |  |  |
| No           | Click to return to the Port State page without rebooting. |  |  |  |  |  |  |

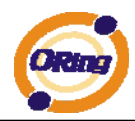

# **Command Line Interface Management**

## 5.1 About CLI Management

Besides WEB-based management, RGPS-7084GP-P also support CLI management. You can use console or telnet to management switch by CLI.

#### CLI Management by RS-232 Serial Console (115200, 8, none, 1, none)

Before Configuring by RS-232 serial console, use an DB9-M to DB9-F cable to connect the Switches' RS-232 Console port to your PC's COM port.

Follow the steps below to access the console via RS-232 serial cable.

Step 1. From the Windows desktop, click on Start -> Programs -> Accessories -> Communications -> Hyper Terminal

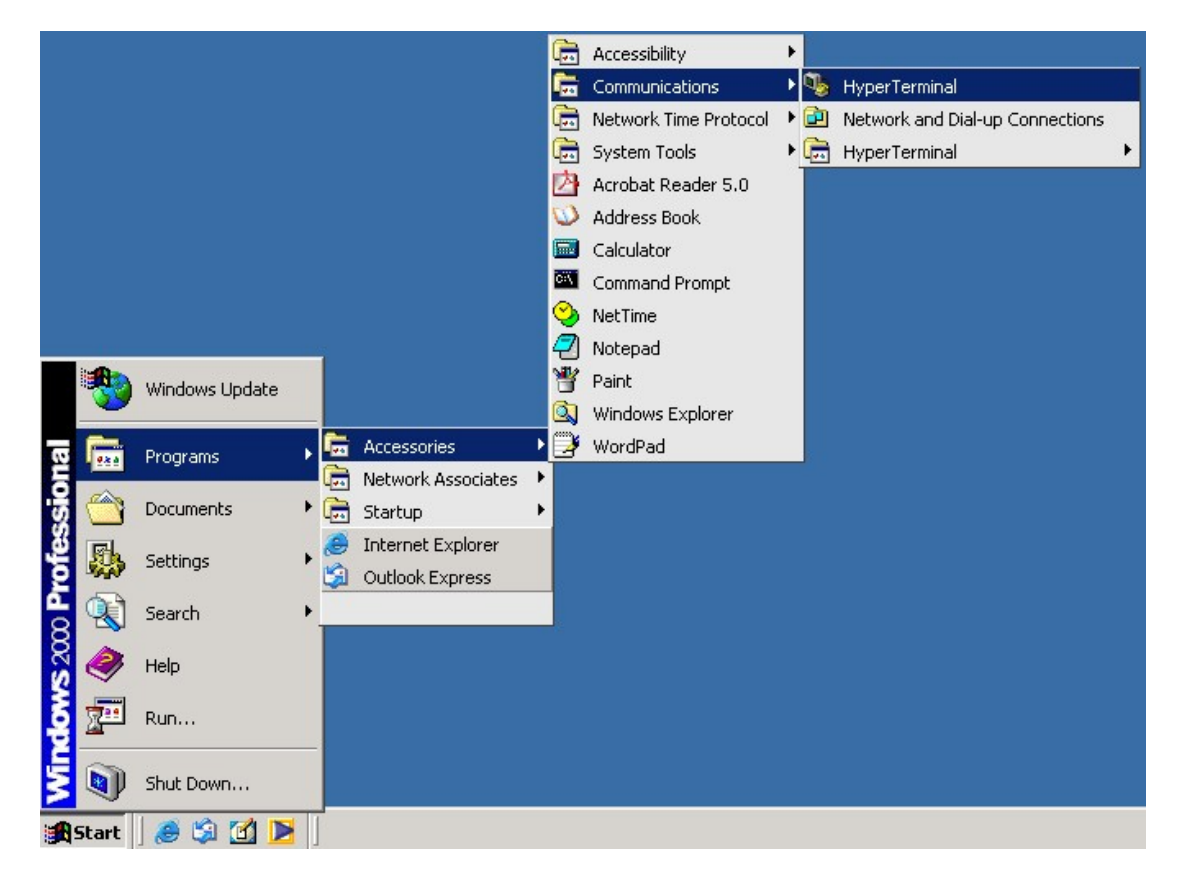

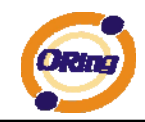

#### Step 2. Input a name for new connection

| New Connection - HyperTerminal<br>File Edit View Call Transfer Help |                                                                                                    | <u> </u> |
|---------------------------------------------------------------------|----------------------------------------------------------------------------------------------------|----------|
| De 93 DB 6                                                          |                                                                                                    |          |
|                                                                     | Connection Description       ? ×         Image: New Connection:       Name:         Image: Con:       Image: Con:         Image: Con:       Image: Con:         Image: Con:       Image: Co |          |
| Disconnected Auto detect                                            | Auto detect SCROLL CAPS NUM Capture Print echo                                                                                                    | 1.       |

Step 3. Select to use COM port number

| File     Edit     View     Call     Transfer     Help       Image: State State |                                                                                                    |                          | × |
|----------------------------------------------------------------------------------------------------|----------------------------------------------------------------------------------------------------|--------------------------|---|
|                                                                                                    | Connect To<br>Connect To<br>Enter details for the phone number<br>Country/region: Taiwan (886)<br>Arga code: 2<br>Phone number:<br>Cognect using: COM1<br>OK | r that you want to dial: |   |
| Disconnected Auto detect                                                                                                    | Auto detect SCROLL CAPS NUM                                                                                                    | Capture Print echo       |   |

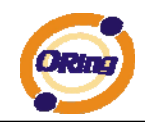

Step 4. The COM port properties setting, 115200 for baud rate, 8 for Data bits, None for Parity, 1 for Stop bits and none for Flow control.

| Content - HyperTerminal |                   |           |        |         |            |  |  |
|-------------------------|-------------------|-----------|--------|---------|------------|--|--|
| F COM1 Properties       |                   | ? ×       |        |         |            |  |  |
| Port Settings           |                   |           |        |         |            |  |  |
| Bits per second: 960    | •                 |           |        |         |            |  |  |
| Data bits: 8            | •                 |           |        |         |            |  |  |
| Parity: Non             | e 💌               |           |        |         |            |  |  |
| Stop bits: 1            | •                 |           |        |         |            |  |  |
| Flow control: Non       | e 💌               |           |        |         |            |  |  |
|                         | Restore Default   | s         |        |         |            |  |  |
| OK                      | Cancel Ap         | ply       |        |         |            |  |  |
|                         |                   |           |        |         |            |  |  |
|                         |                   |           |        |         |            |  |  |
|                         |                   |           |        |         |            |  |  |
| Disconnected Auto de    | etect Auto detect | SCROLL CA | PS NUM | Capture | Print echo |  |  |

Step 5. The Console login screen will appear. Use the keyboard to enter the Username and Password (The same with the password for Web Browser), then press "**Enter**".

RGPS-7084GP-P Command Line Interface

Username : \_ Password :

#### **CLI Management by Telnet**

Users can use "TELNET" to configure the switch.

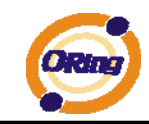

The default value is as below: IP Address: **192.168.10.1** Subnet Mask: **255.255.255.0** Default Gateway: **192.168.10.254** User Name: **root** Password: **root** 

Follow the steps below to access the console via Telnet.

Step 1. Telnet to the IP address of the switch from the Windows "**Run**" command (or from the MS-DOS prompt) as below.

| Run   | <u>?×</u>                                                                                                |
|-------|----------------------------------------------------------------------------------------------------|
| 2     | Type the name of a program, folder, document, or<br>Internet resource, and Windows will open it for you. |
| Open: | telnet 192.168.10.1                                                                                      |
|       | OK Cancel Browse                                                                                         |

Step 2. The Login screen will appear. Use the keyboard to enter the Username and Password (The same with the password for Web Browser ), and then press "**Enter**"

| <b>EX Telnet 192.168.10.2</b> | - 🗆 🗙 |
|-------------------------------|-------|
|                               |       |
|                               |       |
|                               |       |
| RGPS-7084GP-P                 |       |
| Command Line Interface        |       |
|                               |       |
|                               |       |
| Username : _                  |       |
| Password :                    |       |
|                               |       |
|                               |       |
|                               |       |
|                               |       |
|                               | -     |

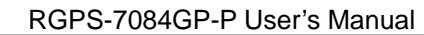

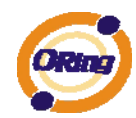

# **Commander Groups**

| Command  | Groups :                                      |
|----------|-----------------------------------------------|
| System   | ======================================        |
| Syslog   | : Syslog Server Configuration                 |
| IP       | : IP configuration and Ping                   |
| Auth     | : Authentication                              |
| Port     | : Port management                             |
| Aggr     | : Link Aggregation                            |
| LACP     | : Link Aggregation Control Protocol           |
| STP      | : Spanning Tree Protocol                      |
| Dot1x    | : IEEE 802.1X port authentication             |
| I GMP    | : Internet Group Management Protocol snooping |
| LLDP     | : Link Layer Discovery Protocol               |
| MAC      | : MAC address table                           |
| VLAN     | : Virtual LAN                                 |
| PVLAN    | : Private VLAN                                |
| QoS      | : Quality of Service                          |
| ACL      | : Access Control List                         |
| Mirror   | : Port mirroring                              |
| Config   | : Load/Save of configuration via TFTP         |
| SNMP     | : Simple Network Management Protocol          |
| Firmware | : Download of firmware via TFTP               |
| Fault    | : Fault Alarm Configuration                   |

#### System

|         | Configuration [all] [ <port_list>]</port_list>            |
|---------|-----------------------------------------------------------|
|         | Reboot                                                    |
|         | Restore Default [keep_ip]                                 |
|         | Contact [ <contact>]</contact>                            |
| System> | Name [ <name>]</name>                                     |
|         | Location [ <location>]</location>                         |
|         | Description [ <description>]</description>                |
|         | Password <password></password>                            |
|         | Username [ <username>]</username>                         |
|         | Timezone [ <offset>]</offset>                             |
|         | Log [ <log_id>] [all info warning error] [clear]</log_id> |
|         |                                                           |

# Syslog

| Syslog> ServerConfiguration [ <ip_addr>]</ip_addr> |
|----------------------------------------------------|
|----------------------------------------------------|

#### IP

| IP> | Configuration         |
|-----|-----------------------|
|     | DHCP [enable disable] |

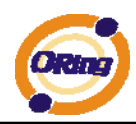

| Setup [ <ip_addr>] [<ip_mask>] [<ip_router>] [<vid>]</vid></ip_router></ip_mask></ip_addr> |
|--------------------------------------------------------------------------------------------|
| Ping <ip_addr_string> [<ping_length>]</ping_length></ip_addr_string>                       |
| SNTP [ <ip_addr_string>]</ip_addr_string>                                                  |

#### Auth

|       | Configuration                                                                                     |
|-------|---------------------------------------------------------------------------------------------------|
|       | Timeout [ <timeout>]</timeout>                                                                    |
|       | Deadtime [ <dead_time>]</dead_time>                                                               |
|       | RADIUS [ <server_index>] [enable disable] [<ip_addr_string>]</ip_addr_string></server_index>      |
|       | [ <secret>] [<server_port>]</server_port></secret>                                                |
| Auth> |                                                                                                   |
|       | ACCT_RADIUS [ <server_index>] [enable disable] [<ip_addr_string>]</ip_addr_string></server_index> |
|       | [ <secret>] [<server_port>]</server_port></secret>                                                |
|       |                                                                                                   |
|       | Client [console telnet ssh web] [none local radius] [enable disable]                              |
|       | Statistics [ <server_index>]</server_index>                                                       |

#### Port

| Port> | Configuration [ <port_list>]</port_list>                                 |
|-------|--------------------------------------------------------------------------|
|       | State [ <port_list>] [enable disable]</port_list>                        |
|       | Mode [ <port_list>] [10hdx 10fdx 100hdx 100fdx 1000fdx auto]</port_list> |
|       | Flow Control [ <port_list>] [enable disable]</port_list>                 |
|       | MaxFrame [ <port_list>] [<max_frame>]</max_frame></port_list>            |
|       | Power [ <port_list>] [enable disable actiphy dynamic]</port_list>        |
|       | Excessive [ <port_list>] [discard restart]</port_list>                   |
|       | Statistics [ <port_list>] [<command/>]</port_list>                       |
|       | VeriPHY [ <port_list>]</port_list>                                       |

#### Aggr

| Aggr> | Configuration                                     |
|-------|---------------------------------------------------|
|       | Add <port_list> [<aggr_id>]</aggr_id></port_list> |
|       | Delete <aggr_id></aggr_id>                        |
|       | Lookup [ <aggr_id>]</aggr_id>                     |
|       | Mode [smac dmac ip port] [enable disable]         |
|       |                                                   |

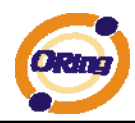

#### LACP

| LACP> | Configuration [ <port_list>]</port_list>         |
|-------|--------------------------------------------------|
|       | Mode [ <port_list>] [enable disable]</port_list> |
|       | Key [ <port_list>] [<key>]</key></port_list>     |
|       | Role [ <port_list>] [active passive]</port_list> |
|       | Status [ <port_list>]</port_list>                |
|       | Statistics [ <port_list>] [clear]</port_list>    |

#### STP

|      | Configuration                                                                       |
|------|-------------------------------------------------------------------------------------|
|      | Version [ <stp_version>]</stp_version>                                              |
|      | Non-certified release, v                                                            |
|      | Txhold [ <holdcount>]lt 15:15:15, Dec 6 2007</holdcount>                            |
|      | MaxAge [ <max_age>]</max_age>                                                       |
|      | FwdDelay [ <delay>]</delay>                                                         |
|      | bpduFilter [enable disable]                                                         |
|      | bpduGuard [enable disable]                                                          |
|      | recovery [ <timeout>]</timeout>                                                     |
|      | CName [ <config-name>] [<integer>]</integer></config-name>                          |
|      | Status [ <msti>] [<port_list>]</port_list></msti>                                   |
|      | Msti Priority [ <msti>] [<priority>]</priority></msti>                              |
| CTD> | Msti Map [ <msti>] [clear]</msti>                                                   |
| 51F> | Msti Add <msti> <vid></vid></msti>                                                  |
|      | Port Configuration [ <port_list>]</port_list>                                       |
|      | Port Mode [ <port_list>] [enable disable]</port_list>                               |
|      | Port Edge [ <port_list>] [enable disable]</port_list>                               |
|      | Port AutoEdge [ <port_list>] [enable disable]</port_list>                           |
|      | Port P2P [ <port_list>] [enable disable auto]</port_list>                           |
|      | Port RestrictedRole [ <port_list>] [enable disable]</port_list>                     |
|      | Port RestrictedTcn [ <port_list>] [enable disable]</port_list>                      |
|      | Port bpduGuard [ <port_list>] [enable disable]</port_list>                          |
|      | Port Statistics [ <port_list>]</port_list>                                          |
|      | Port Mcheck [ <port_list>]</port_list>                                              |
|      | Msti Port Configuration [ <msti>] [<port_list>]</port_list></msti>                  |
|      | Msti Port Cost [ <msti>] [<port_list>] [<path_cost>]</path_cost></port_list></msti> |

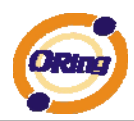

Msti Port Priority [<msti>] [<port\_list>] [<priority>]

#### Dot1x

|        | Configuration [ <port_list>]</port_list>                                 |
|--------|--------------------------------------------------------------------------|
|        | Mode [enable disable]                                                    |
|        | State [ <port_list>] [macbased auto authorized unauthorized]</port_list> |
|        | Authenticate [ <port_list>] [now]</port_list>                            |
| Dot1x> | Reauthentication [enable disable]                                        |
|        | Period [ <reauth_period>]</reauth_period>                                |
|        | Timeout [ <eapol_timeout>]</eapol_timeout>                               |
|        | Statistics [ <port_list>] [clear eapol radius]</port_list>               |
|        | Clients [ <port_list>] [all <client_cnt>]</client_cnt></port_list>       |
|        | Agetime [ <age_time>]</age_time>                                         |
|        | Holdtime [ <hold_time>]</hold_time>                                      |

#### IGMP

| IGMP> | Configuration [ <port_list>]</port_list>              |
|-------|-------------------------------------------------------|
|       | Mode [enable disable]                                 |
|       | State [ <vid>] [enable disable]</vid>                 |
|       | Querier [ <vid>] [enable disable]</vid>               |
|       | Fastleave [ <port_list>] [enable disable]</port_list> |
|       | Router [ <port_list>] [enable disable]</port_list>    |
|       | Flooding [enable disable]                             |
|       | Groups [ <vid>]</vid>                                 |
|       | Status [ <vid>]</vid>                                 |

#### LLDP

| Configuration [ <port_list>]</port_list>                                     |
|------------------------------------------------------------------------------|
| Mode [ <port_list>] [enable disable rx tx]</port_list>                       |
| Optional_TLV                                                                 |
| [ <port_list>][port_descr sys_name sys_descr sys_capa mgmt_addr]</port_list> |
| [enable disable]                                                             |
| Interval [ <interval>]</interval>                                            |
|                                                                              |

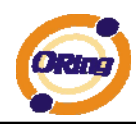

|  | Hold [ <hold>]</hold>                         |
|--|-----------------------------------------------|
|  | Delay [ <delay>]</delay>                      |
|  | Reinit [ <reinit>]</reinit>                   |
|  | Info [ <port_list>]</port_list>               |
|  | Statistics [ <port_list>] [clear]</port_list> |

#### MAC

|      | Configuration [ <port_list>]</port_list>                          |
|------|-------------------------------------------------------------------|
|      | Add <mac_addr> <port_list> [<vid>]</vid></port_list></mac_addr>   |
| MAC> | Delete <mac_addr> [<vid>]</vid></mac_addr>                        |
|      | Lookup <mac_addr> [<vid>]</vid></mac_addr>                        |
|      | Agetime [ <age_time>]</age_time>                                  |
|      | Learning [ <port_list>] [auto disable secure]</port_list>         |
|      | Dump [ <mac_max>] [<mac_addr>] [<vid>]</vid></mac_addr></mac_max> |
|      | Statistics [ <port_list>]</port_list>                             |
|      | Flush                                                             |

#### VLAN

| VLAN> | Configuration [ <port_list>]</port_list>           |
|-------|----------------------------------------------------|
|       | Aware [ <port_list>] [enable disable]</port_list>  |
|       | PVID [ <port_list>] [<vid> none]</vid></port_list> |
|       | FrameType [ <port_list>] [all tagged]</port_list>  |
|       | Add <vid> [<port_list>]</port_list></vid>          |
|       | Delete <vid></vid>                                 |
|       | Lookup [ <vid>]</vid>                              |

#### **PVLAN**

| PVLAN> | Configuration [ <port_list>]</port_list>            |
|--------|-----------------------------------------------------|
|        | Add <pvlan_id> [<port_list>]</port_list></pvlan_id> |
|        | Delete <pvlan_id></pvlan_id>                        |
|        | Lookup [ <pvlan_id>]</pvlan_id>                     |
|        | Isolate [ <port_list>] [enable disable]</port_list> |

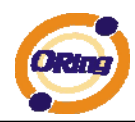

| QOS  |                                                                                  |
|------|----------------------------------------------------------------------------------|
|      | Configuration [ <port_list>]</port_list>                                         |
|      | Classes [ <class>]</class>                                                       |
|      | Default [ <port_list>] [<class>]</class></port_list>                             |
|      | Tagprio [ <port_list>] [<tag_prio>]</tag_prio></port_list>                       |
|      | QCL Port [ <port_list>] [<qcl_id>]</qcl_id></port_list>                          |
|      | QCL Add [ <qcl_id>] [<qce_id>] [<qce_id_next>]</qce_id_next></qce_id></qcl_id>   |
|      | (etype <etype>)</etype>                                                          |
|      | (vid <vid>)  </vid>                                                              |
|      | (port <udp_tcp_port>)  </udp_tcp_port>                                           |
|      | (dscp <dscp>)  </dscp>                                                           |
| 0.0  | (tos <tos_list>)  </tos_list>                                                    |
| QoS> | (tag_prio <tag_prio_list>)</tag_prio_list>                                       |
|      | <class></class>                                                                  |
|      | QCL Delete <qcl_id> <qce_id></qce_id></qcl_id>                                   |
|      | QCL Lookup [ <qcl_id>] [<qce_id>]</qce_id></qcl_id>                              |
|      | Mode [ <port_list>] [strict weighted]</port_list>                                |
|      | Weight [ <port_list>] [<class>] [<weight>]</weight></class></port_list>          |
|      | Rate Limiter [ <port_list>] [enable disable] [<bit_rate>]</bit_rate></port_list> |
|      | Shaper [ <port_list>] [enable disable] [<bit_rate>]</bit_rate></port_list>       |
|      | Storm Unicast [enable disable] [ <packet_rate>]</packet_rate>                    |
|      | Storm Multicast [enable disable] [ <packet_rate>]</packet_rate>                  |
|      | Storm Broadcast [enable disable] [ <packet_rate>]</packet_rate>                  |

#### ACL

| ACL> | Configuration [ <port_list>]</port_list>                                                                  |
|------|----------------------------------------------------------------------------------------------------|
|      | Action [ <port_list>] [permit deny] [<rate_limiter>] [<port_copy>]</port_copy></rate_limiter></port_list> |
|      | [ <logging>] [<shutdown>]</shutdown></logging>                                                            |
|      | Policy [ <port_list>] [<policy>]</policy></port_list>                                                     |
|      | Rate [ <rate_limiter_list>] [<packet_rate>]</packet_rate></rate_limiter_list>                             |

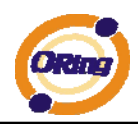

| Add [ <ace_id>] [<ace_id_next>] [switch   (port <port>)   (policy <policy>)]</policy></port></ace_id_next></ace_id>       |
|----------------------------------------------------------------------------------------------------|
| [ <vid>] [<tag_prio>] [<dmac_type>]</dmac_type></tag_prio></vid>                                                          |
| [(etype [ <etype>] [<smac>] [<dmac>])  </dmac></smac></etype>                                                             |
| (arp [ <sip>] [<dip>] [<smac>] [<arp_opcode>] [<arp_flags>])  </arp_flags></arp_opcode></smac></dip></sip>                |
| (ip [ <sip>] [<dip>] [<protocol>] [<ip_flags>])  </ip_flags></protocol></dip></sip>                                       |
| (icmp [ <sip>] [<dip>] [<icmp_type>] [<icmp_code>] [<ip_flags>])  </ip_flags></icmp_code></icmp_type></dip></sip>         |
| (udp [ <sip>] [<dip>] [<sport>] [<dport>] [<ip_flags>])  </ip_flags></dport></sport></dip></sip>                          |
| (tcp [ <sip>] [<dip>] [<sport>] [<dport>] [<ip_flags>] [<tcp_flags>])]</tcp_flags></ip_flags></dport></sport></dip></sip> |
| [permit deny] [ <rate_limiter>] [<port_copy>] [<logging>] [<shutdown>]</shutdown></logging></port_copy></rate_limiter>    |
| Delete <ace_id></ace_id>                                                                                                  |
| Lookup [ <ace_id>]</ace_id>                                                                                               |
| Clear                                                                                                    |

#### Mirror

| Mirror> | Configuration [ <port_list>]</port_list>               |
|---------|--------------------------------------------------------|
|         | Port [ <port> disable]</port>                          |
|         | Mode [ <port_list>] [enable disable rx tx]</port_list> |

# Config

| Config> | Save <ip_server> <file_name></file_name></ip_server>         |
|---------|--------------------------------------------------------------|
|         | Load <ip_server> <file_name> [check]</file_name></ip_server> |
| SNMP    |                                                              |
|         | Trap Inform Retry Times [ <retries>]</retries>               |

|       | Trap Inform Retry Times [ <retries>]</retries>                                                           |
|-------|----------------------------------------------------------------------------------------------------|
|       | Trap Probe Security Engine ID [enable disable]                                                           |
|       | Trap Security Engine ID [ <engineid>]</engineid>                                                         |
|       | Trap Security Name [ <security_name>]</security_name>                                                    |
|       | Engine ID [ <engineid>]</engineid>                                                                       |
|       | Community Add <community> [<ip_addr>] [<ip_mask>]</ip_mask></ip_addr></community>                        |
| SNMP> | Community Delete <index></index>                                                                         |
|       | Community Lookup [ <index>]</index>                                                                      |
|       | User Add <engineid> <user_name> [MD5 SHA] [<auth_password>] [DES]</auth_password></user_name></engineid> |
|       | [ <priv_password>]</priv_password>                                                                       |
|       |                                                                                                    |
|       | User Delete <index></index>                                                                              |
|       | User Changekey <engineid> <user_name> <auth_password></auth_password></user_name></engineid>             |
|       | [ <priv_password>]</priv_password>                                                                       |

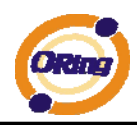

| User Lookup [ <index>]</index>                                                                           |
|----------------------------------------------------------------------------------------------------|
| Group Add <security_model> <security_name> <group_name></group_name></security_name></security_model>    |
| Group Delete <index></index>                                                                             |
| Group Lookup [ <index>]</index>                                                                          |
| View Add <view_name> [included excluded] <oid_subtree></oid_subtree></view_name>                         |
| View Delete <index></index>                                                                              |
| View Lookup [ <index>]</index>                                                                           |
| Access Add <group_name> <security_model> <security_level></security_level></security_model></group_name> |
| [ <read_view_name>] [<write_view_name>]</write_view_name></read_view_name>                               |
| Access Delete <index></index>                                                                            |
| Access Lookup [ <index>]</index>                                                                         |

#### Firmware

| Firmware> | Load <ip_addr_string> <file_name></file_name></ip_addr_string> |
|-----------|----------------------------------------------------------------|

#### fault

| Fault> | Alarm PortLinkDown [ <port_list>] [enable disable]</port_list> |
|--------|----------------------------------------------------------------|
|        | Alarm PowerFailure [pwr1 pwr2 pwr3] [enable disable]           |

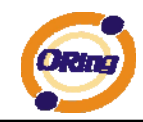

# **Technical Specifications**

| ORing Switch Model                  | RGPS-7084GP-P                                                                         |
|-------------------------------------|---------------------------------------------------------------------------------------|
| Physical Ports                      |                                                                                       |
| 10/100/1000 Base-T(X) Ports in RJ45 |                                                                                       |
| Auto MDI/MDIX with P.S.E            | 8 (30 Watts per port)                                                                 |
| 1000Base-X SFP Port                 | 4                                                                                     |
| Technology                          |                                                                                       |
|                                     | IEEE 802.3 for 10BaseT                                                                |
|                                     | IEEE 802.3u for 100Base-TX                                                            |
|                                     | IEEE 802.3z for 1000Base-X                                                            |
|                                     | IEEE 802.3db 101 1000base-1                                                           |
|                                     | IFFF 802.3ad for LACP (Link Aggregation Control Protocol )                            |
| Ethernet Standards                  | IEEE 802.1D for STP (Spanning Tree Protocol)                                          |
|                                     | IEEE 802.1p for COS (Class of Service)                                                |
|                                     | IEEE 802.1Q for VLAN Tagging                                                          |
|                                     | IEEE 802.1w for RSTP (Rapid Spanning Tree Protocol)                                   |
|                                     | IEEE 802.1x for Authentication                                                        |
|                                     | IEEE 802.3at PoE specification (up to 30 Watts per port for P.S.E.)                   |
| MAC Table                           | 8192 MAC addresses                                                                    |
| Priority Queues                     | 4                                                                                     |
| Processing                          | Store-and-Forward                                                                     |
|                                     | Switching latency: 7 us                                                               |
|                                     | Switching bandwidth: 24Gbps                                                           |
| Switch Properties                   | Max. Number of Available VLANS: 256                                                   |
|                                     | IGMP multicast groups: 128 for each VLAN                                              |
|                                     | Port rate limiting: user berne                                                        |
|                                     | Enable/disable ports. MAC based port security                                         |
|                                     | Port based network access control (802.1x)                                            |
| Security Features                   | VLAN (802.1Q) to segregate and secure network traffic                                 |
|                                     | Radius centralized password management                                                |
|                                     | SNMPv3 encrypted authentication and access security                                   |
| Jumbo frame                         | Up to 9K Bytes                                                                        |
|                                     | STP/RSTP/MSTP (IEEE 802.1D/w/s)                                                       |
|                                     | Redundant Ring (O-Ring) with recovery time less than 30ms over 250 units              |
|                                     | TOS/Diffserv supported                                                                |
| 1                                   | Quality of Service (802.1p) for real-time traffic                                     |
| Coftwore Eastures                   | VLAN (802.10) with VLAN tagging and GVKP supported                                    |
| Software reatures                   | IGMP Snooping                                                                         |
|                                     | Application-based OoS management                                                      |
| 1                                   | DOS/DDOS auto prevention                                                              |
| 1                                   | Port configuration, status, statistics, monitoring, security                          |
| 1                                   | DHCP Client/Server                                                                    |
|                                     | O-Ring                                                                                |
| Network Redundancy                  | STP / RSTP                                                                            |
|                                     | MSTP                                                                                  |
| RS-232 Serial Console Port          | RS-232 in RJ45 connector with console cable. 115200bps, 8, N, 1                       |
| LED indicators                      |                                                                                       |
| Power indicator (PWR)               | Green : Power indicator                                                               |
| System Ready Indicator (STA)        | Green : Indicate system ready. Blinking for system is upgrading firmware.             |
| Ring Master Indicator (R.M.)        | Green : Indicate system operated in O-Ring Master mode                                |
| O-Ring Indicator (Ring)             | Green : Indicate system operated in O-Ring mode. Blinking to indicate Ring is broken. |
| Sysem Runnig Indicator (RUN)        | Green : System operated continuously                                                  |
| (DEF)                               | Green : System reset to default configuration                                         |
| PoE indicator                       | Blue : PoE LED x 8                                                                    |
| 10/100/1000Base-T(X) RJ45 port      | Green for port Link/Act. Amber for Duplex/Collision                                   |

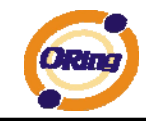

| indicator                     |                                                                      |
|-------------------------------|----------------------------------------------------------------------|
| 1000Base-X SFP port indicator | Green for port Link/Act.                                             |
| Power                         |                                                                      |
| Power Input                   | AC 100~240V/AC, 50~60Hz                                              |
| PoE Output Power              | 240Watts max for -40 to 60°C / Power derating 12W/ °C for 60 to 70°C |
| Power Consumption (Type.)     | 22Watts (power device not included)                                  |
| Overload current protection   | Present                                                              |
| Physical Characteristic       |                                                                      |
| Enclosure                     | 19 inches rack mountable                                             |
| Dimension (W x D x H)         | 443.7(W)x230(D)x44(H) mm                                             |
| Weight (g)                    | 3,554 g                                                              |
| Environmental                 |                                                                      |
| Storage Temperature           | -40 to 85°C (-40 to 185°F)                                           |
| Operating Temperature         | -40 to 70°C (-40 to 158°F)                                           |
| Operating Humidity            | 5% to 95% Non-condensing                                             |
| Regulatory approvals          |                                                                      |
| EMI                           | FCC Part 15, CISPR (EN55022) class A                                 |
|                               | EN61000-4-2 (ESD)                                                    |
|                               | EN61000-4-3 (RS),                                                    |
|                               | EN61000-4-4 (EFT),                                                   |
| EMS                           | EN61000-4-5 (Surge),                                                 |
|                               | EN61000-4-6 (CS),                                                    |
|                               | EN61000-4-8,                                                         |
|                               | EN61000-4-11                                                         |
| Shock                         | IEC60068-2-27                                                        |
| Free Fall                     | IEC60068-2-32                                                        |
| Vibration                     | IEC60068-2-6                                                         |
| Warranty                      | 5 years                                                              |